論文執筆支援シリーズI

# ドイツ語コーパスハンドブック 2008

グローバルCOEプログラム「コーパスに基づく言語学教育研究拠点」 東京外国語大学大学院地域文化研究科 2008

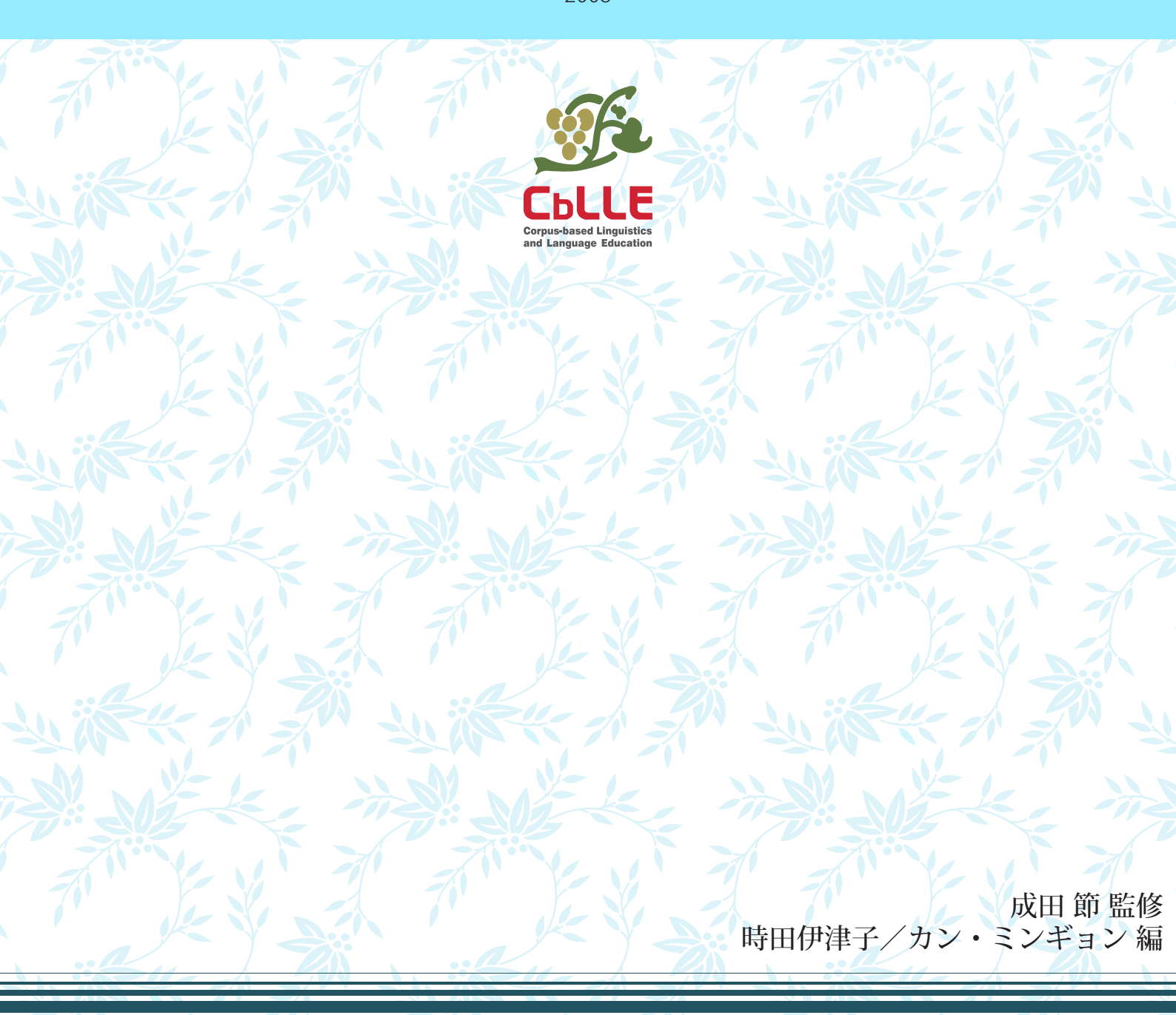

#### はしがき

この「ドイツ語コーパスハンドブック 2008」は、東京外国語大学のグローバル COE プロ グラム「コーパスに基づく言語学教育研究拠点」におけるコーパス言語学班・ドイツ語コ ーパス言語学研究グループが 2007 年度に行った調査・研究活動の一部をまとめたものです。

ドイツ語のテキストコーパスに関しては、マンハイムのドイツ語研究所(IDS = Institut für Deutsche Sprache) で公開しているものがよく知られていて、COSMAS II による書き言 葉コーパスの検索は、日本でも多くのドイツ語学研究者が利用しているものと思われます。

私たちもこれまでに COSMAS II をしばしば利用してきましたが,考えてみたら, COSMAS II で検索できる膨大な量のコーパスの構成も,検索システムの極めて多様な機能も,これまであまりきちんと調べたことはありませんでした(それでも,当面必要な用例は抽出できてしまうのです)。

そこで、この機会に、まずは IDS で公開しているコーパスの構成と COSMAS II について 基礎から調べてまとめてみようということになりました。もちろん、ドイツ語研究という 目的があってのコーパス検索であり、検索方法そのものをマスターすること自体が目的で はありません。しかし、単なる無知のために、検索の際に無駄な労力を費やしているかも しれません。また、コーパスの構成に無自覚なために、「標準的」なドイツ語を分析してい るつもりで、実は地域やジャンルの点で偏った用例を分析していたということもあるかも しれません。このような意味で、これまでの足元を見直すとともに、今後のドイツ語研究 のためのより確固たる土台を築くのが、このハンドブックをまとめる動機の一つでした。 本ハンドブックの第1章は IDS のコーパスについて、時田(伊藤)伊津子が中心にまとめ ました。

さて、このような動機でこのグループが活動を始めた昨夏の最初の集まりで、IDS のコー パス以外に、ドイツ語圏ではどこにどのようなコーパスおよび検索システムがあるかにつ いても、この機会に調査してみようということになりました。インターネットで調査を始 めてしばらくして、ベルリン・ブランデンブルク科学アカデミー(BBAW = Berlin-Brandenburgische Akademie der Wissenschaften)の「20世紀のドイツ語デジタル辞典 プロジェクト」(DWDS = das Degitale Wörterbuch der deutschen Sprache des 20. Jahrhunderts)が目に留まり、IDS に比べるとコーパスの量はコンパクトで、検索機能も 異なりますが、使いやすさとコーパスの代表性という点で、IDS のコーパスとは違った魅 力を感じました。そこで、この DWDS について調査し、まとめたものが本ハンドブックの 第2章です。第2章は主としてカン・ミンギョンが担当しました。

なお、ベルリンの DWDS の開発チームと協議した結果、共同で DWDS 検索用の日本語仮 プラットフォームを作成することになりました。2008 年春ごろには機能は一部制限されます が、基本的な検索は日本語でできるようになる予定です(http://www.dwds.de/jp)。

本ハンドブックの付録として、ドイツで公開されている主なコーパス・検索サイトについ て、時田伊津子とカン・ミンギョンがまとめたリストをつけました。今年度の活動では、IDS の COSMAS II と BBAW の DWDS の調査とまとめに作業の大部分を費やしたので、この リストはあくまでも暫定的なものです。今後、機会があればさらに充実していきたいと考 えています。

本ハンドブックはタイトルの「2008」に見られるように,2007 年度末(実質的には2008 年2月半ばまで)という期限付きでまとめたもので,完璧とは程遠いものだと自覚しています。今後,可能ならば内容の補足・改訂をしていきたいと考えています。お気づきの点などをお知らせいただければ幸いです。

2008年3月20日

東京外国語大学グローバル COE プログラム 「コーパスに基づく言語学教育研究拠点」コーパス言語学班 ドイツ語コーパス言語学研究グループ代表

成田節

目 次

| はしが | き     |     |                             |
|-----|-------|-----|-----------------------------|
| 第1章 | IDS の | ] — | -パス1                        |
|     | 第1節   | ID: | Sコーパスの概要1                   |
|     |       | 0.  | はじめに1                       |
|     |       | 1.  | IDS Mannheim のプロジェクト1       |
|     |       | 2.  | COSMAS II2                  |
|     |       | 3.  | COSMASIIで利用できるコーパス7         |
|     |       | 4.  | 現代書き言葉コーパス12                |
|     |       | 5.  | 付録14                        |
|     | 第2節   | СС  | OSMAS II Client クイックマニュアル23 |
|     |       | 0.  | はじめに23                      |
|     |       | 1.  | 準備する24                      |
|     |       | 2.  | 検索する                        |
|     |       | 3.  | 検索結果を表示する                   |
|     |       | 4.  | 検索結果をエクスポートする               |
|     | 第3節   | СС  | OSMAS II Client 使用マニュアル35   |
|     |       | 0.  | はじめに                        |
|     |       | 1.  | 利用環境の整備                     |
|     |       | 2.  | 検索手順47                      |
|     | 第4節   | CC  | )SMAS Ⅱ 検索具体例77             |

| 第2章 | BBAW           | のコ  | 1— <i>1</i> | パス85           | 5 |
|-----|----------------|-----|-------------|----------------|---|
|     | ~~ <u>~</u> ~~ |     | /DO         | <b>②</b> 恤王    |   |
|     | <b></b> 用   即  | DVV | DS          | の概要85          | , |
|     |                | 0.  | はし          | じめに85          | 5 |
|     |                | 1.  | コー          | ーパスの構成86       | 3 |
|     |                | 2.  | コー          | -パスの特徴87       | 7 |
|     |                | 3.  | 利月          | 用条件および利用上の制約89 | 9 |
|     |                | 4.  | 付銀          | 录90            | C |
|     |                |     |             |                |   |

| 第2節         | DWDS マニュアル                         | 99  |
|-------------|------------------------------------|-----|
|             | <b>0</b> . はじめに                    |     |
|             | 1. ユーザー登録とログイン                     |     |
|             | <b>2</b> . 検索語・検索式の入力              |     |
|             | <ol> <li>6. 検索に関する様々な機能</li> </ol> |     |
| 第3節         | ī DWDS 検索具体例                       | 113 |
|             |                                    |     |
| <u>巻末付録</u> |                                    | 125 |
|             |                                    |     |
| 参考文献        |                                    | 127 |

# 第1章 IDS のコーパス

- 第1節 IDS コーパス概要
- 第2節 COSMAS II Client クイックマニュアル
- 第3節 COSMAS II Client 使用マニュアル
- 第4節 COSMAS II 検索具体例

## 第1節 IDSコーパス概要

#### 0. はじめに

本節では、IDS のコーパス検索システムである COSMAS II と、このプログラムに収録されているコーパスについての概要を述べる。COSMAS II の具体的な使用方法については、次節以降に提示する。

- <u>1. IDS Mannheimのプロジェクト</u>
- 2. COSMAS II
- 3. COSMAS IIで利用できるコーパス
- 4. 現代書き言葉コーパス
- 5. 付録

# 1. IDS Mannheimのプロジェクト

### http://www.ids-mannheim.de/projekte/laufend.html

マンハイムのドイツ語研究所(Institut für Deutsche Sprache, Mannheim; IDS)は、さまざま なプロジェクトを進めており、コーパス言語学に関しては、書き言葉コーパス、話し言葉 コーパス、歴史コーパスの編纂が行われており、コーパス調査分析システム(COSMAS II)の開発やコーパス分析・開発メソッドの研究が進められている。また、その他、コー パスに基づく語彙情報システム(elexiko)などのプロジェクトも設置されている。

プロジェクトは、それぞれ異なる部門(Abteilungen)が担当している。例えば、書き言葉 コーパスのプロジェクトは語彙(Lexik)部門のうちコーパス言語学班(Programmbereich Korpuslinguistik)が, 歴史コーパスのプロジェクトは辞書学班(Programmbereich Lexikologie und Lexikografie)が行っており、話し言葉コーパスのプロジェクトは語用論

(Pragamatik) 部門が行っている。また, COSMAS II は中央情報処理サービス (Zentrale DV-Dienste)の担当である。

このように担当部署は異なるが、各プロジェクトの関連は密接であり、例えば書き言葉コーパスも歴史コーパスも COSMAS II を介して利用することができる。

#### 2. COSMAS II

2.1 COSMAS IIとは <u>http://www.ids-mannheim.de/cosmas2/</u>

COSMAS II とは, IDS が開発しているコーパス調査分析システム (<u>Corpus Search, Management and Analysis System</u>)の第二世代である。2007年8月現在, OSに依存せずWeb上で利用できるCOSMAS II WebのVersion 1.2.1 と, MS-Windowsにイン ストールしてプログラムを利用するCOSMAS II ClientのVersion 3.6.1 が公開されている。<sup>1</sup> COSMAS II の運営やプログラムは IDS の中央情報処理サービスが担当しており,プラット フォームの構想やデザインはコーパス言語学班の協力の下に行われている。 COSMAS II で利用できるコーパスは,書き言葉コーパス,歴史コーパス,形態統語的タグ 付きコーパスなどがある。詳細は 3.2 に提示する。

#### 2.2 利用条件について

2.2.1 利用条件 <u>http://www.ids-mannheim.de/cosmas2/registrierung/home.html</u>
 学術上の目的のみで利用し, 商業的な目的で用いないことが利用条件として挙げられている。これを承認し登録を行うと,利用が許可される。

2.2.2 登録方法 http://www.ids-mannheim.de/cosmas2/registrierung/home.html

COSMAS II Web と、Client のいずれを使用する場合も登録が必要である。下記サイトで利 用条件を承認の上、氏名、電子アドレス、電話番号、国などを入力し、ユーザーID とパス ワードを指定し、登録すると、電子メールに返信があり、そこで登録が承認される。この ユーザーID、パスワードは、COSMAS II Web、Client の両方に共通して利用できる。 また、IDS のオンライン出版の言語学論文集(Online publizierte Arbeiten zur Linguistik; OPAL)にも有効である。

(http://www.ids-mannheim.de/pub/laufend/opal/)

# 2.3 利用方法の概要

#### 2.3.1 COSMAS II Web

①以下のサイトでログインする。

https://cosmas2.ids-mannheim.de/cosmas2-web/menu.registration.login.do

②ログインができ,以下のようなページに移ったら,上部のバーにある Recherche をクリ ックする。

<sup>&</sup>lt;sup>1</sup> なお, 2008 年 3 月 5 日付けで, COSMAS II Client Version 3.6.1 は, COSMAS II win Version 3.7 としてヴァージョンアップされた。

| a cosmas II - c      | Corpus Managem                                  | ent and Analys                 | sis System – Mi         | crosoft Internet E          | kplorer                               |      |
|----------------------|-------------------------------------------------|--------------------------------|-------------------------|-----------------------------|---------------------------------------|------|
| ファイル(E) 編集(E)        | 表示(⊻) お気に入                                      | り( <u>A</u> ) ツール(I)           | ヘルプ(圧)                  |                             |                                       | 1    |
| アドレス(ロ) 🙆 https://   | ′cosmas2.ids−mannł                              | neim.de/cosmas2·               | -web/action.login.      | lo;jsessionid=8D9B23E       | 371 BCAD9 EF0F983 F. 💌 🚦              | ▶ 移動 |
|                      | INSTITUT FÜR<br>DEUTSCHE SPRACHE                |                                |                         |                             |                                       |      |
|                      | Home                                            | Abmeldung                      | Recherche               | Optionen                    | Hilfe                                 |      |
| Login                | Wilkommen, Ber                                  | nutzer "tokita"!               |                         |                             |                                       |      |
| Logout               | Denken Sie bitte beim<br>Einstellungen speicher | Beenden von COSMAS<br>'n kann. | II daran, sich über den | 1enüpunkt "Logout" abzumelo | len, damit das System Ihre            |      |
| Registrieren         | Aktuell:                                        |                                |                         |                             |                                       |      |
| Passwort vergessen ? |                                                 |                                |                         |                             |                                       |      |
|                      |                                                 |                                |                         |                             |                                       |      |
|                      |                                                 |                                |                         |                             |                                       |      |
|                      |                                                 |                                |                         | © 2                         | 003 - 2007 IDS Mannheim, Version 1.2. | 1 ~  |

③提示してあるチャートに従って、検索条件を指定していく。その際、左端にあるメニュ ーの項目を順にクリックして、設定を進めていく。

| a cosmas II - 🤆             | Corpus Managem                                                      | ent and Analys                                                                       | is System – Mic                                                                 | crosoft Internet Ex                                                                                 | plorer 📘 🗖 🔀                                                         |  |  |  |
|-----------------------------|---------------------------------------------------------------------|--------------------------------------------------------------------------------------|---------------------------------------------------------------------------------|----------------------------------------------------------------------------------------------------|----------------------------------------------------------------------|--|--|--|
| ファイル(E) 編集(E)               | 表示(⊻) お気に入                                                          | い( <u>A</u> ) ツール( <u>T</u> ) /                                                      | ヘルプ(圧)                                                                          |                                                                                                    | A                                                                    |  |  |  |
| アドレス( <u>D</u> ) 🗃 https:// | ∕cosmas2.ids-mann                                                   | heim.de/cosmas2-                                                                     | web/menu.investi;                                                               | gation.do                                                                                           | 💙 ∋ 移動                                                               |  |  |  |
|                             | US DEUTSCHE SPRACHE                                                 |                                                                                      |                                                                                 |                                                                                                    |                                                                      |  |  |  |
|                             | Home                                                                | Abmeldung                                                                            | Recherche                                                                       | Optionen                                                                                            | Hilfe                                                                |  |  |  |
| Archiv                      |                                                                     |                                                                                      | Recherche                                                                       |                                                                                                    |                                                                      |  |  |  |
| Korpus                      | Das normale Vorgehe<br>dargestellt. Selbstve<br>aber auf nachstehen | ensmodell bei einer Reche<br>rständlich können sie im M<br>de aus. So löscht die Aus | erche ähnelt einem Wass<br>Modell zurückspringen. Ä<br>swahl eines neuen Archiv | erfallmodell. Die einzelnen Scl<br>nderungen in voran gestellter<br>/s beispielsweise die frühere 4 | hritte sind unten<br>n Aktionen wirken sich<br>Auswahl eines Korpus, |  |  |  |
| Suchanfrage                 | sodass sie ein neues                                                | Korpus wählen müssen.                                                                |                                                                                 |                                                                                                    |                                                                      |  |  |  |
| Wortformliste               | 1. Archiv                                                           | wählen                                                                               |                                                                                 |                                                                                                    |                                                                      |  |  |  |
| Ergebnisse                  | 2. Korpus wählen<br>3. Anfrage formulieren                          |                                                                                      |                                                                                 |                                                                                                    |                                                                      |  |  |  |
| Kookkurrenzanalyse          |                                                                     |                                                                                      |                                                                                 |                                                                                                    |                                                                      |  |  |  |
| KWIC (Trefferliste)         |                                                                     | └ <b>→</b> 4. W                                                                      | ortformliste be                                                                 | arbeiten                                                                                            |                                                                      |  |  |  |
| Volitext                    | 5. Ergebnisseanzeige                                                |                                                                                      |                                                                                 |                                                                                                    |                                                                      |  |  |  |
|                             |                                                                     |                                                                                      |                                                                                 |                                                                                                    |                                                                      |  |  |  |
|                             | 0. NVIC                                                             |                                                                                      |                                                                                 |                                                                                                    |                                                                      |  |  |  |
|                             | 7. Export von Ergebnissen                                           |                                                                                      |                                                                                 |                                                                                                    |                                                                      |  |  |  |
|                             |                                                                     |                                                                                      |                                                                                 |                                                                                                    |                                                                      |  |  |  |
|                             |                                                                     |                                                                                      |                                                                                 | © 2003 - 2007                                                                                       | IDS Mannheim, Version 1.2.1                                          |  |  |  |

参考:チャートの表示

- 1. アーカイブを選ぶ
  - 2. コーパスを選ぶ

# 3. 検索式を入力する

4. 語形リストを処理する

## 5. 結果表示

# 6. KWIC

7. 結果のエクスポート

## 2.3.2 COSMAS II Client

①以下のサイトでプログラムをダウンロードする。

http://www.ids-mannheim.de/cosmas2/install/#download

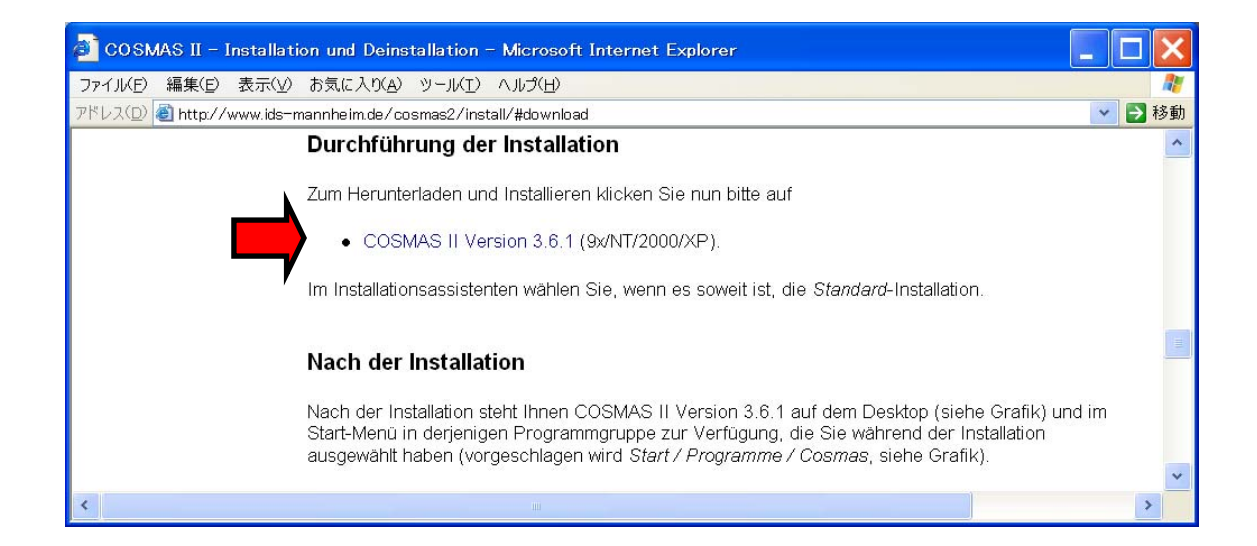

②ダウンロードしたプログラムを、インストールした後に開き、ログインする。
③アーカイブを選ぶ。
④コーパスを選んだ上で、検索画面に検索式を入力する。
⑤語形リストを処理する
⑥結果を表示する。
⑦必要に応じて、KWIC表示や結果エクスポートを行う。

なお,詳しい利用方法は,1章3節に示す。

2.3.3 COSMAS II Web Version 1.2.1 と Client 3.6.1 との利用方法の相違

プログラムの利用環境
 Web
 Web 上で利用可能
 Client

・ダウンロードが必要。

・パソコンがイントラネットに接続している際や、ファイヤーウォールを経由してインタ ーネットに接続する際は、利用のための設定が必要(ネットワークの前提(Netzwerk-Voraussetzungen)を参照)。

(http://www.ids-mannheim.de/cosmas2/install/#download)

2) 検索手順

# Web

・全てが Internet Explorer の一画面で設定される (ダイアローグボックスなどは現れない)。 ・手順に従って順に進めなくてはならない。

## Client

- ・手順に従って、オプションボタンが表示され、オプションは専用画面で設定可。
- ・必要に応じて詳細設定することで、手順を省略できる。

例)書き言葉アーカイブを選択すると,自動的に書き言葉コーパス全体を検索対象のコ ーパスにするような設定ができる。

3) 検索式

# Web

・コマンド入力画面によって検索語や検索式を入力する。

# Client

- ・ コマンド入力画面も、検索式パレットも用いることができる
- ・ コマンド入力画面では、入力画面に検索語や検索式を入力する。

| zeilenorientierte Eingabe                     |
|-----------------------------------------------|
| Suchanfrage:                                  |
| Sonne                                         |
|                                               |
|                                               |
| Weggelassener Verknüpfungsoperator bedeutet : |
| Wortabstand /+w1                              |
| Beispiel-Suchanfragen:                        |
| direkt nacheinander                           |
| Such-Optionen LemmaOptionen Syntax-Hilfe      |
| suchen abbrechen                              |

・検索式パレットでは、グラフィックを用いて式が設定できる。左の欄にある「\$ UND」 「\$ SUCHWORT」などのボタンをドラッグして中央にコピーし、ダブルクリックによって 画面を開き、検索語を入力すると検索式の代わりになる。

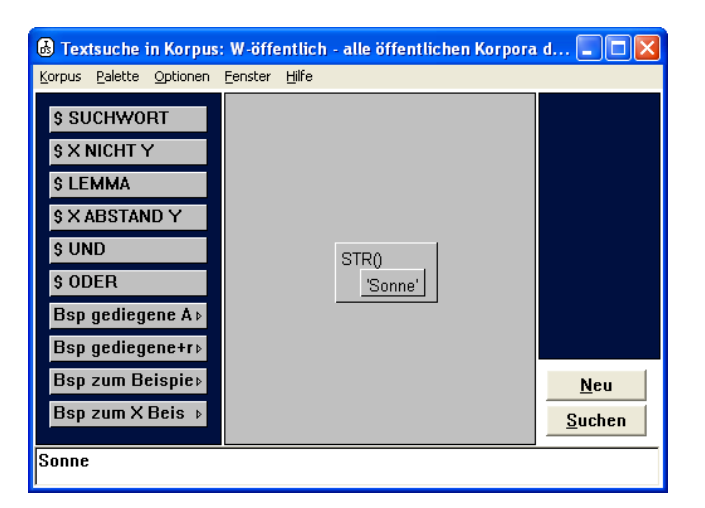

4) 検索結果の提示

# Web

・Ergebnisse(結果)ボタンを押すと、すぐに結果が表示される

・Kookkurenzanalyse(共起分析)ボタンも明示され、すぐに選択できる。

・Documentansicht (ドキュメント表示)を必ず経由する。

・KWIC 画面でアルファベット順,年代順などのソートができない。

・Volltext(全文表示)が該当事例全てについて一覧表示される。

# Client

・結果を表すには、基本画面右側に現れた表示をクリックする。

(オプション設定により検索後すぐに結果を表示できる。)

・Kookkurenzanalyse(共起分析)は、この表示を右クリックして表示する。

・KWIC 画面でアルファベット順,年代順のソートができる。その際,エクスポートでも KWIC と事例について,アルファベット順,あるいは年代順が選択可能になる。

・KWIC 画面での事例選択が、事例番号で指定できる。

・Volltext(全文表示)が画面では事例毎に表示される。

5) ウムラウト表示

## Web

・問題なし

#### Client

・日本語 Windows の場合,多くの画面で不可能。但し,エクスポート後のファイルでは可能。

# 3. COSMAS IIで利用できるコーパス

3.1 コーパスの構成 <u>http://www.ids-mannheim.de/cosmas2/referenz/korpora.html</u> COSMAS IIでは、多数の出版社等から提供されたテキストがコーパスとして用いられてい る。COSMAS IIには、現在、31 億を超える語数(本にすると約 780 万ページ)が収録され ている。なお、コーパスリストは5.1 付録に提示する。

IDS の定義においては,各「コーパス」は「ドキュメント」から構成され,各「ドキュメ ント」は「テキスト」から構成される。

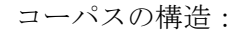

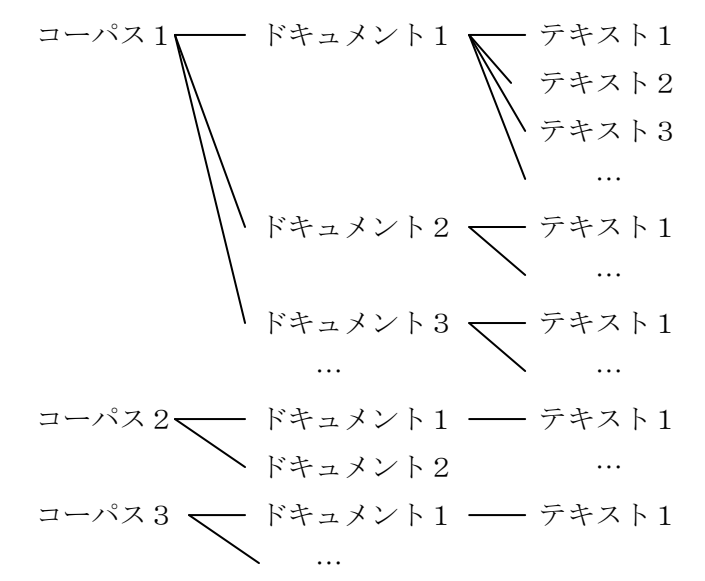

例えば,

トーマスマンコーパス(thm)は 14 のドキュメント(『ブッデンブローク家の人々』,『選 ばれし人』,『小説集』,『ファウスト博士』,『大公殿下』など)から構成される。ドキ ュメント『小説集』 (THM/AME)は,『散文スケッチ「ヴィジョン」』 (THM/AME.00001)など, 32 のテキストから構成される。

また, コーパス t97 は tageszeitung の 12 のドキュメントから構成され, それぞれのド キュメントが 1997 年の一ヶ月分のテキストを含む。ドキュメント T97/JUL は 4858 の テキストから構成され, それぞれが 1997 年 7 月の一記事分である。例えば, 1997 年 7 月 31 日の「Engel-Durchsuchung」(T97/JUL.31287)という記事が一つのテキストであ る。

3.2 アーカイブ http://www.ids-mannheim.de/cosmas2/referenz/archive.html

COSMAS II に利用できる各コーパスは「アーカイブ」(Archiv) に分類されている。コー パス利用は、アーカイブ毎に行われ、最大の場合、特定のアーカイブのコーパス全部を検 索対象にすることができる。複数のアーカイブを対象に検索を行う際は、1つのアーカイ ブを閉じ、次のアーカイブを開く必要がある。

アーカイブの分類は、構成や作業状態、フォーマットなど、コーパスの基本的な特徴に基づいている。

COSMAS II の約 190 のコーパスは、次のアーカイブに分類されている。

2008年1月16日現在

| 略号      | アーカイブ名                                                                                         | アクセ<br>ス種類 | 語数            | テキスト数     | 注              |
|---------|------------------------------------------------------------------------------------------------|------------|---------------|-----------|----------------|
| W       | Archiv der geschriebenen<br>Korpora (書き言葉コーパス                                                  | 総数         | 1,815,048,058 | 6,974,719 |                |
|         | アーカイブ)                                                                                         | 公開数        | 1,085,360,363 | 4,505,908 |                |
| W-ÜBRIG | Archiv der aussortierten geschriebenen Korpora (元書                                             | 総数         | 42,202,654    | 224,542   | 以前 W           |
|         | き言葉コーパスアーカイブ)                                                                                  | 公開数        | 42,202,654    | 224,542   | に収録            |
| N       | Archiv der Neuakquisitionen                                                                    | 総数         | 163,811,619   | 807,415   |                |
| IN      | (取利取得コーバス) - ルイ<br>ブ)                                                                          | 公開数        | 107,934,423   | 571,125   |                |
| WK_PH   | Wendekorpora,<br>phasengegliedert(ヴェンデコ<br>ーパス,フレーズ区切り)                                        | 総数         | 3,712,968     | 3,187     | ₩ に収           |
| WIX-111 |                                                                                                | 公開数        | 3,712,968     | 3,187     | 録 <sup>1</sup> |
| нік     | Archiv der historischen Korpora                                                                | 総数         | 6,302,644     | 1,559     |                |
|         | (歴史コーパスアーカイブ)                                                                                  | 公開数        | 2,772,974     | 1,148     |                |
| FNZ     | ArchivderfrühenNachkriegszeit(戦後初期アーカイブ)                                                       | 非公開        | 1,742,558     | 8,086     |                |
|         | Archiv der morph. annotiert.                                                                   | 総数         | 26,399,460    | 102,057   | wに収            |
| TAGGED  | Korpora (形態統語的タク付<br>きコーパスアーカイブ)                                                               | 公開数        | 18,290,591    | 89,018    | 録 <sup>1</sup> |
| SZ      | ArchivderKorporaderSüddeutschenZeitung,eingeschränkteZugriffsrechte.(南ドイツ新聞コーパスアーカイブ,アクセス権制限有) | 総数         | 156,160,922   | 456,628   |                |

| 소리. | 総数  | 2,209,925,357 | 8,570,107 | 指粉同2 |
|-----|-----|---------------|-----------|------|
|     | 公開数 | 1,260,273,973 | 5,394,928 | 後剱回  |

<sup>1</sup>アーカイブ W にも収録

<sup>2</sup>複数回数えられているテキストを含む

アーカイブWについては、4.を参照。

アーカイブ W-ÜBRIG には、以前、書き言葉コーパスのアーカイブ (W) に収録されてい たコーパスが集められている。

アーカイブ N には,継続的に最新のテキストが集められている。このテキスト資料は適宜, 適切なアーカイブに移されて,その際,Nは空になる。

アーカイブ TAGGED は、MECOLB-Minimal Tagset に基づき、形態・統語的にタグ付けさ れたコーパスである。利用の際には、あるプログラム(英語では Tagger)によって機械的 に品詞をタグ付けされている点を留意する必要がある。大規模なテキストをタグ付けする には、プログラムによる自動化された作業が不可欠であるが、このような作業では誤った タグが付けられる可能性もある。アーカイブ TAGGED の現在のヴァージョンでは、大幅 な手間がかかるため、人の手による修正は行われていない。利用の際には、現在のタグの 質が調査にとって十分であるかを各自で判断する必要がある。近い将来、このアーカイブ は新しい処理方法で改めてタグ付けされ、大幅に規模を拡大することになっている。

3.3 ヴァーチャルコーパス http://www.ids-mannheim.de/cosmas2/referenz/virtuell.html

COSMAS II を用いた調査は、常に特定のコーパスに対して行われる。対象コーパスは既存 のヴァーチャルコーパスから選択することも可能であり、また、ユーザー独自のヴァーチ ャルコーパスを設定することもできる。

ヴァーチャルコーパスとは、COSMAS II の特定のアーカイブから任意のドキュメントを選 択したもので、どのアーカイブの、どのドキュメントを調査するのかを決定するものであ る。最小ではドキュメントーつ、最大では一つのアーカイブの全てのドキュメントを含む ものが対象となる。

COSMAS II では、各アーカイブのすべてのテキストを対象としたヴァーチャルコーパスと 並んで、各アーカイブにいくつかのヴァーチャルコーパスを定義している。このような既 定のヴァーチャルコーパスは(利用者アクセス権を考慮した上で)公開されている。

また, COSMAS ユーザーも独自のヴァーチャルコーパスが作成でき,作成したコーパスは, 「利用者(プライベート)ヴァーチャルコーパス」として,保存,選択,検索が可能であ る。

現在, COSMAS IIには 72 のヴァーチャルコーパスが既定されている。<u>付録 5.2</u>のリストを 参照。

# 3.4 タグセット <u>http://www.ids-mannheim.de/cosmas2/referenz/tagset.html</u> <u>http://www.bubenhofer.com/korpuslinguistik/kurs/index.php?id=cosmas\_tagset.html</u>

形態統語的タグ付きコーパスのアーカイブ(TAGGED)を利用する際は、検索語の指定の 代わりに、以下の品詞や下位カテゴリーを選択することでも、事例の検索ができる、 MECOLB-Minimal Tagsetについての情報は、LDV-INFO 8 のCloeren (1996)<sup>2</sup>に詳しい。

|             | 詞   | 選択カテゴリー                      |
|-------------|-----|------------------------------|
| Adjektiv    | 形容詞 | Kasus (格)                    |
|             |     | Numerus (数)                  |
|             |     | Genus (性)                    |
|             |     | Komparation(比較級・最上級)         |
|             |     | Form (形態)                    |
| Adverb      | 副詞  | Komparation (比較級・最上級)        |
|             |     | Funktion(機能)                 |
| Artikel     | 冠詞  | Form (形態)                    |
|             |     | Kasus (格)                    |
|             |     | Numerus (数)                  |
|             |     | Genus (性)                    |
| Konjunktion | 接続詞 | Typ (タイプ)                    |
| Numerale    | 数詞  | Typ (タイプ)                    |
|             |     | Kasus (格)                    |
|             |     | Numerus (数)                  |
|             |     | Genus (性)                    |
| Präposition |     | Position (位置)                |
|             |     | Kasus (格)                    |
|             |     | Artikel-Verschmelzung(定冠詞融合) |
| Pronomen    | 代名詞 | Art (種類)                     |
|             |     | Kasus (格)                    |
|             |     | Numerus (数)                  |

<sup>&</sup>lt;sup>2</sup> Jan Cloeren (1996): "Morphosyntaktische Annotationen in einem mehrsprachigen Umfeld. Der MECOLB-Minimal Tagset und seine Anwendung auf das Deutsche". In: LDV-INFO 8. Informationsschrift der Arbeitsstelle Linguistische Datenverarbeitung. Hrsg. vom Institut für deutsche Sprache. Redaktion: Irmtraud Jüttner, Robert Neumann. 171 + 14 S. - Mannheim: 1996.

| 1              | 1     |                   |
|----------------|-------|-------------------|
|                |       | Genus (性)         |
|                |       | Person (人称)       |
| Substanitv     | 名詞    | Unterklasse(下位分類) |
|                |       | Kasus (格)         |
|                |       | Numerus (数)       |
|                |       | Genus (性)         |
| Verb           | 動詞    | Genus Verbi(態)    |
|                |       | Tempus (時制)       |
|                |       | Modus (法)         |
|                |       | Numerus (数)       |
|                |       | Genus (性)         |
|                |       | Person (人称)       |
| Verb (Hilfs-)  | 助動詞   | Numerus (数)       |
|                |       | Genus (性)         |
|                |       | Person (人称)       |
| Verb (-präfix) | 動詞前綴り |                   |

# 4. 現代書き言葉コーパス

#### 4.1 概要 <u>http://www.ids-mannheim.de/kl/projekte/korpora/</u>

IDS の現代書き言葉コーパス(Korpora geschriebener Gegenwartssprache)は、現代ドイツ語の書き言葉のテキストによる電子コーパスを、言語学的な視点から収集した世界最大の言語学的コレクションであり、2008年2月現在、32億語以上を収録している。

対象となっているのは,文学作品,学術書,一般向け学術書,新聞記事,その他様々なテ キストであり,常に最新のテキストが追加されている。

このコーパスの編纂においては,規模の大きさ,可変性,質,最新性が追求されており, 利用の際には,検索結果に代表性を求めるか,あるいは特殊な目的の結果を収集するかな ど応じて,ヴァーチャルコーパスの構成が可能になっている。

#### 4.2 コーパスアーカイブ <u>http://www.ids-mannheim.de/kl/projekte/korpora/archiv.html</u>

【規模】

IDS は 1960 年代に電子コーパスの構築を始めた。コーパスの規模は 1992 年の 2800 万語から 2008 年の 321 億万語(400 語/頁の換算で,800 万頁)にまで拡大した。 語数の推移はグラフに示すとおりである。(グラフの緑色部分は公開コーパスの語数,オレンジ色の部分は IDS 内部公開コーパスの語数を 100 万語単位で表している。)

【アーカイブ化されたコーパス】 アーカイブ化されたコーパスの一 部は,著作権保護のために一般に 公開されておらず,IDS内部でのみ アクセス可能となっている。IDSの コーパスは商業的な利用ではなく, 学術目的での利用しか認められて いない。

公開されている書き言葉コーパス アーカイブに収録されているコー パスのリストは,付録 5.3に提示する。

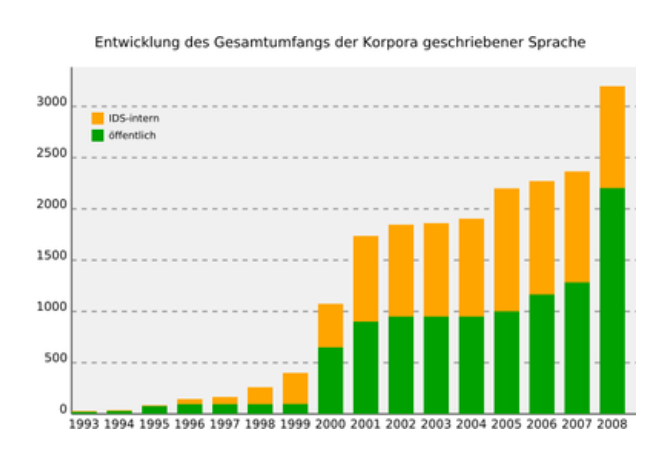

# 4.3 形態統語的タグ付け (Morphosyntaktische Annotationen) http://www.ids-mannheim.de/kl/projekte/korpora/annotationen.html

ende

IDS コーパスの一部は, 1990 年代半ばに, 機械的に形態統語的なタグ付けをおこなった。 この作業は 1996 年から COSMAS II システムの完成までの間, 中断されている。すでにタ グ付けされたコーパス(約2600万語)は、1998年に COSMAS I システム上で公開された。 このことによって、文法的指標(Merkmal)を用いて文法関係を調査することができるよ うになった。

例えば、次のような検索が可能である。

「zu 不定詞」

die Chance zu nutzen

Schulden beglichen zu haben

「未来形,未来完了」

... später werde ich dir alles erzählen

... wird die Umstellung am 14. April abgeschlossen sein ...

「最上級2格の形容詞」

einer der beliebtesten deutschen Filmstars

nach Ansicht höchster Stellen

「1人称複数の(話法)助動詞

wir müssen / können / sollen / konnten / haben / wollen / hatten / werden / könnten / sollten / hätten ...

COSMAS II のシステムが完成し,運用が安定した後,タグ付け作業が再開される見通しである。その際には,書き言葉コーパスすべてに,体系的に形態統語的タグを付けることになっている。

# 5. 付録

# 5.1 COSMAS IIコーパスリスト

http://www.ids-mannheim.de/cosmas2/referenz/korpora.html

(以下のリストの「規模」は、100万語の単位。)

(2008年1月11日現在)

| 略号          | コーパス名                                                           | 規模    |
|-------------|-----------------------------------------------------------------|-------|
| a97 - a01   | St. Galler Tagblatt 1997 - 2001                                 | 99.86 |
| b97 - b05   | Berliner Zeitung, Aug 1997 - Jul 2005                           | 185.2 |
| bih         | Herausgebertexte zum Korpus bio                                 | 0.28  |
| bio         | Biografische Literatur (2006 年 5 月追加)                           | 2.0   |
| bzk         | Bonner Zeitungskorpus                                           | 3.62  |
| c93 - c98   | Computer Zeitung 1993 - 1998                                    | 8.0   |
| div (以前の    | Belletristik des 20. & 21. Jahrhunderts; diverse Schriftsteller | 3.1   |
| loz-div)    | (2006年7月追加)                                                     |       |
| dkg         | Fachsprachen-Korpus 2: Gentechnologie                           | 0.91  |
| dpa06       | Meldungen der Deutschen Presse-Agentur, Jan 2006 – Jul 2007     | 52.8  |
| dsk         | <b>Dialogstrukturenkorpus</b> (話し言葉データバンク経由でのみ利<br>用可能)         | 0.25  |
| e96 - e00   | Züricher Tagesanzeiger 1996 - 2000                              | 61.27 |
| f93-f05     | Frankfurter Allgemeine Zeitung: 93 年と 95 年:1 年分, 97 年以          | 140.0 |
|             | 後:奇数年,奇数月(非公開)                                                  |       |
| fko         | Freiburger Korpus (話し言葉データバンク経由でのみ利用可<br>能)                     | 0.78  |
| fsp         | Fachsprachen-Korpus 1 (2006 年 5 月追加)                            | 0.9   |
| goe         | Goethe-Korpus                                                   | 1.65  |
| gr1         | Grammatik-Korpus                                                | 0.27  |
| gri         | Brüder Grimm: Kinder- u. Hausmärchen; Kinderlegenden; Dt.       | 0.43  |
|             | Sagen                                                           |       |
| h85 - h88   | Handbuch-Korpora 1985 – 1988                                    | 12.69 |
| hi1         | Historisches Korpus 1                                           | 1.34  |
| hi2         | Historisches Korpus 2                                           | 2.07  |
| hmp05-hmp06 | Hamburger Morgenpost, Apr 2005 - Jul 2007                       | 15.1  |
| i96 - i00   | Tiroler Tageszeitung 1996 - 2000                                | 50.41 |
| iko         | Interview-Korpus                                                | 0.67  |
| k96 - k00   | Kleine Zeitung 1996 - 2000                                      | 65.87 |
| 197 - 199   | Berliner Morgenpost 1997 - 1999                                 | 21.32 |

| lim                    | LIMAS-Korpus                                                 | 1.23   |
|------------------------|--------------------------------------------------------------|--------|
| lim-TAG                | LIMAS-Korpus, 形態統語的タグ付き                                      | 1.23   |
| loz-div                | div を参照                                                      |        |
| loz-hes                | Belletristik des 20. Jahrhunderts; Stefan Heym               | 0.34   |
| loz-les                | Belletristik des 20. Jahrhunderts; Siegfried Lenz            | 1.98   |
| loz-wam                | Belletristik des 20. Jahrhunderts; Martin Walser             | 0.7    |
| meg                    | Korpus Marx-Engels-Gesamtausgabe (選択されたテキスト)                 | 1.73   |
| mew                    | Korpus Marx-Engels-Werke (選択されたテキスト)                         | 0.96   |
| mk1                    | Mannheimer Korpus 1                                          | 2.57   |
| mk2                    | Mannheimer Korpus 2                                          | 0.41   |
| mld                    | Korpus Magazin Lufthansa Bordbuch / Deutsch                  | 0.23   |
| m89-m05                | Mannheimer Morgen 1989, 1991, 1994 - 2006                    | 214.4  |
| m91-TAG                | Mannheimer Morgen 1991, 形態統語的タグ付き                            | 3.2    |
| m94-TAG                | Mannheimer Morgen 1994, 形態統語的タグ付き                            | 2.9    |
| m95-TAG                | Mannheimer Morgen 1995, 形態統語的タグ付き                            | 7.4    |
| m96-TAG                | Mannheimer Morgen 1996, 形態統語的タグ付き                            | 5.75   |
| mwa                    | mew の著者注釈                                                    | 0.19   |
| n91 - n00              | Salzburger Nachrichten 1991 - 2000                           | 102.34 |
| 094 - 000              | Neue Kronen-Zeitung 1994 - 2000                              | 72.67  |
| p91 - p00              | Die Presse 1991 - 2000                                       | 101.35 |
| pfe                    | Pfeffer-Korpus (話し言葉データバンク経由でのみ利用可                           | 0.68   |
|                        | 能)                                                           |        |
| r97 - r99              | Frankfurter Rundschau 1997 -1999                             | 106.46 |
| rei                    | Reden und Interviews: Reden der Bundestagsfraktion Bündnis   | 1.9    |
|                        | 90/DIE GRÜNEN 2002 - 2005 (公開)                               |        |
| rrhz06 - rhz07         | Rhein-Zeitung Jan 2006 - Jul 2007                            | 91.1   |
| s93 - s94              | Der Spiegel 1993 – 1994                                      | 8.11   |
| s93-TAG                | Der Spiegel 1993, 形態統語的タグ付き                                  | 4.72   |
| s94-TAG                | Der Spiegel 1994, 形態統語的タグ付き                                  | 4.47   |
| spk                    | Spektrumdirekt 1997 – 2006                                   | 3.8    |
| t86 - t06              | die tageszeitung 1986 - März 2006                            | 323.7  |
| thm                    | Thomas-Mann-Korpus                                           | 4.1    |
| u95 - u99 <sup>1</sup> | Süddeutsche Zeitung 1995 - 1999                              | 156.2  |
| v97 - v00              | Vorarlberger Nachrichten 1997 - 2000                         | 40.36  |
| vdi06                  | VDI Nachrichten (Verein Deutscher Ingenieure) Feb 2006 - Jul | 3.0    |
|                        | 2007                                                         |        |

| wkb       | Wendekorpus/West                            | 2.1   |
|-----------|---------------------------------------------|-------|
| wkb-ph    | Wendekorpus/West, フレーズ句切り                   | 2.1   |
| wkd       | Wendekorpus/Ost                             | 1.74  |
| wkd-ph    | Wendekorpus/Ost, フレーズ句切り                    | 1.75  |
| wkv       | Wendekorpus/Vereinigung                     | 0.12  |
| wpd       | Wikipedia Stand 2005 (非公開)                  | 53.3  |
| x96 - x00 | Oberösterreichische Nachrichten 1996 - 2000 | 39.91 |
| z94 - z04 | Die Zeit 1994 - 2004                        | 53.9  |

<sup>1</sup>これらのコーパスには特別な利用条件が設定されており、IDS内部で一度に1アクセスのみ使用できる。

# 5.2 COSMAS IIのヴァーチャルコーパス

2008年1月11日現在

| ヴァーチャルコーパス     | 内訳          | 注       | アクセス |
|----------------|-------------|---------|------|
| hik-gesamt     | hik marx    | アーカイブ全て | 非公開  |
| hik-öffentilch | marx        | アーカイブの  | 公開   |
|                |             | 公開部分    |      |
| hik            | hi1 hi2     |         | 非公開  |
| hi1            | hi1         |         | 非公開  |
| hi2            | hi2         |         | 非公開  |
| meg            | meg         |         | 公開   |
| mew            | mew         |         | 公開   |
| mwa            | mwa         |         | 公開   |
| marx           | mew meg mwa |         | 公開   |

歴史コーパスアーカイブ「HIK」のヴァーチャルコーパス

戦後初期アーカイブ「FNZ」のヴァーチャルコーパス

| ヴァーチャルコーパス | 内訳  | 注       | アクセス |
|------------|-----|---------|------|
| fnz        | fnz | アーカイブ全て | 非公開  |

話し言葉アーカイブ「GESPR」のヴァーチャルコーパス

| ヴァーチャルコーパス | 内訳  | 注                 |
|------------|-----|-------------------|
| fko        | fko | これらのコーパスは、話し言葉データ |
| dsk        | dsk | バンクを経由しないとアクセスできな |
| pfe        | pfe | <i>د</i> ر ۲      |

| ヴァーチャルコーパス     | 内訳              | 注               | アクセス |
|----------------|-----------------|-----------------|------|
| TAG-gesamt     | mm-TAG lim-TAG  | アーカイブ全て         | 非公開  |
|                | spiegel-TAG     |                 |      |
| TAG-öffentlich | mm-TAG lim-TAG  | アーカイブの公開        | 公開   |
|                |                 | 部分              |      |
| lim-TAG        | lim-TAG         | LIMAS-Korpus ,  | 公開   |
|                |                 | タグ付き            |      |
| mm-TAG         | m91-TAG m94-TAG | Mannheimer      | 公開   |
|                | m95-TAG m96-TAG | Morgen, タグ付き    |      |
| spiegel-TAG    | s93-TAG s94-TAG | Der Spiegel, タグ | 非公開  |
|                |                 | 付き              |      |

形態統語的タグ付きコーパスのアーカイブ「TAGGED」のヴァーチャルコーパス

句切り付き Wendekorpora アーカイブ「WK-PH」のヴァーチャルコーパス

| ヴァーチャルコーパス | 内訳            | 注              |
|------------|---------------|----------------|
| wk-ph      | wkb-ph wkd-ph | アーカイブ全て(すべて公開) |
| wkb-ph     | wkb-ph        |                |
| wkd-ph     | wkd-ph        |                |

書き言葉コーパスアーカイブ「W」のヴァーチャルコーパス

| ヴァーチャル<br>コーパス | 内訳                              | 注                     | アクセス |
|----------------|---------------------------------|-----------------------|------|
| W-gesamt       | bio bih bzt dkg dpa faz fsp iko | アーカイブ全て               | 非公開  |
|                | loz spiegel taz thm wkv zeit W- |                       |      |
|                | öffentlich                      |                       |      |
| W-öffentlich   | bio-pub bmp bzk cz frr goe gr1  | アーカイブの公開部分            | 公開   |
|                | gri hbk hmp lim loz-pub mk mld  |                       |      |
|                | mm ozk rei sgt spk vdi wk wpd   |                       |      |
|                | zta                             |                       |      |
| bio            | bio                             | 自伝文学                  | 非公開  |
| bio-pub        | bio-pub                         | 自伝文学公開部分              | 公開   |
| bih            | bih                             | 自伝文学コーパスの編者の          | 非公開  |
|                |                                 | テキスト                  |      |
| bmp            | 197 198 199                     | Berliner Morgenpost   | 公開   |
| bzt            | b97-b06(2007年9月追加)              | Berliner Zeitung      | 非公開  |
| bzk            | bzk                             | Bonner Zeitungskorpus | 公開   |

| cz      | c93 c94 c95 c96 c97 c98                                                                    | Computer Zeitung                                                                                         | 公開  |
|---------|--------------------------------------------------------------------------------------------|----------------------------------------------------------------------------------------------------|-----|
| dpr     | p91 p92 p93 p94 p95 p96 p97<br>p98 p99 p00                                                 | die Presse, オーストリア                                                                                       | 公開  |
| dkg     | dkg                                                                                        | 専門語コーパス2:遺伝子<br>工学                                                                                       | 非公開 |
| dpa     | dpa06                                                                                      | ドイツ通信社 (dpa) のニュ<br>ース, 2006 年 1 月~9 月<br>(2006 年 11 月 16 日追加)                                           | 非公開 |
| faz     | f93 f95 f97 f99 f01 f03 f05                                                                | <ul> <li>Frankfurter Allgemeine, 93</li> <li>年と95年:1年分,97年以</li> <li>後:奇数年,奇数月(2006年11月16日追加)</li> </ul> | 非公開 |
| fsp     | fsp                                                                                        | 専門語コーパス                                                                                                  | 非公開 |
| frr     | r97 r98 r99                                                                                | Frankfurter Rundschau                                                                                    | 公開  |
| goe     | goe                                                                                        | Goethe-Korpus                                                                                            | 公開  |
| gr1     | gr1                                                                                        | Grammatik-Korpus                                                                                         | 公開  |
| gri     | gri                                                                                        | Grimm-Korpus                                                                                             | 公開  |
| hbk     | h85 h86 h87 h88                                                                            | Handbuchkorpora                                                                                          | 公開  |
| hmp     | hmp05 hmp06                                                                                | Hamburger Morgenpost,<br>2005 年 4 月~2006 年 9 月<br>(2006 年 11 月 16 日追加)                                   | 公開  |
| iko     | iko                                                                                        | Interview-Korpus                                                                                         | 非公開 |
| klz     | k96 k97 k98 k99 k00                                                                        | kleine Zeitung, オーストリ<br>ア                                                                               | 公開  |
| lim     | lim                                                                                        | LIMAS-Korpus                                                                                             | 公開  |
| lit     | bio bih gr1 goe1 loz-div loz-hes<br>loz-les loz-wam mk1 <sup>1</sup> mk2 <sup>1</sup> thm1 | 文芸作品, 通俗文学                                                                                               | 非公開 |
| lit-pub | bio-pub gr1 goe1 loz-div-pub loz-wam $mk1^1 mk2^1$                                         | Korpus lit の公開部分                                                                                         | 公開  |
| loz     | loz-div loz-hes loz-les loz-wam                                                            | 20, 21 世紀の文芸作品                                                                                           | 非公開 |
| loz-pub | loz-div-pub loz-wam                                                                        | Korpus loz の公開部分                                                                                         | 公開  |
| mk1     | mk1                                                                                        | Mannheimer Korpus 1                                                                                      | 公開  |
| mk2     | mk2                                                                                        | Mannheimer Korpus 2                                                                                      | 公開  |
| mk      | mk1 mk2                                                                                    | Mannheimer Korpora 1 と 2                                                                                 | 公開  |
| mld     | mld                                                                                        | Magazin Lufthansa Bordbuch                                                                               | 公開  |

| mm                                                              | m96 - m06                                                                                                    | Mannheimer Morgen, 1996-                                                                                                    | 公開                                                                                   |
|-----------------------------------------------------------------|----------------------------------------------------------------------------------------------------|----------------------------------------------------------------------------------------------------|--------------------------------------------------------------------------------------|
|                                                                 |                                                                                                    | 2006(2007年9月追加)                                                                                                    |                                                                                      |
|                                                                 |                                                                                                    | m89, m91, m94 は W-ÜBRIG                                                                                                    |                                                                                      |
|                                                                 |                                                                                                    | へ移動                                                                                                    |                                                                                      |
| ndR                                                             | bzt hmp mm taz zeit spk frr                                                                                                    | 大部分が新正書法のコーパ                                                                                                    | 非公開                                                                                  |
|                                                                 |                                                                                                    | ス 1999 年 8 月以後                                                                                                    |                                                                                      |
| ndR-pub                                                         | hmp mm spk frr                                                                                                    | Korpus ndR の公開部分                                                                                                    | 公開                                                                                   |
| nkz                                                             | 094 095 096 097 098 099 000                                                                                                    | Neue Kronen-Zeitung, オー                                                                                                    | 公開                                                                                   |
|                                                                 |                                                                                                    | ストリア                                                                                                    |                                                                                      |
| oon                                                             | x96 x97                                                                                                    | Oberösterreichische                                                                                                    | 公開                                                                                   |
|                                                                 |                                                                                                    | Nachrichten, x98-x00 は W-                                                                                                    |                                                                                      |
|                                                                 |                                                                                                    | ÜBRIG へ移動済み                                                                                                    |                                                                                      |
| ozk                                                             | dpr klz nkz oon sbn ttz van                                                                                                    | オーストリアの新聞コーパ                                                                                                    | 公開                                                                                   |
|                                                                 |                                                                                                    | ス                                                                                                    |                                                                                      |
| rei                                                             | rei                                                                                                    | Reden und Interviews-Korpus:                                                                                                    |                                                                                      |
|                                                                 |                                                                                                    | Reden der Bundestagsfraktion                                                                                                    | 八明                                                                                   |
|                                                                 |                                                                                                    | Bündnis 90/DIE GRÜNEN,                                                                                                    | 公用                                                                                   |
|                                                                 |                                                                                                    | 2002-2006                                                                                                    |                                                                                      |
|                                                                 |                                                                                                    |                                                                                                    |                                                                                      |
| sbn                                                             | n91 n92 n93 n94 n95 n96 n97                                                                                                    | Salzburger Nachrichten, オー                                                                                                    | 公開                                                                                   |
| sbn                                                             | n91 n92 n93 n94 n95 n96 n97<br>n98 n99 n00                                                                                                    | Salzburger Nachrichten, オー<br>ストリア                                                                                                    | 公開                                                                                   |
| sbn<br>sgt                                                      | n91 n92 n93 n94 n95 n96 n97<br>n98 n99 n00<br>a97 a98 a99 a00 a01                                                                                        | Salzburger Nachrichten, オー<br>ストリア<br>St. Galler Tagblatt, スイス                                                                                                    | 公開<br>公開<br>公開                                                                       |
| sbn<br>sgt<br>spiegel                                           | n91 n92 n93 n94 n95 n96 n97<br>n98 n99 n00<br>a97 a98 a99 a00 a01<br>s93 s94                                                                             | Salzburger Nachrichten, オー<br>ストリア<br>St. Galler Tagblatt, スイス<br>Der Spiegel                                                                                                    | 公開<br>公開<br>非公開                                                                      |
| sbn<br>sgt<br>spiegel<br>spk                                    | n91 n92 n93 n94 n95 n96 n97<br>n98 n99 n00<br>a97 a98 a99 a00 a01<br>s93 s94<br>spk                                                                      | Salzburger Nachrichten, オー<br>ストリア<br>St. Galler Tagblatt, スイス<br>Der Spiegel<br>spektrumdirekt(2007 年 9 月                                                                                                    | 公開<br>公開<br>非公開                                                                      |
| sbn<br>sgt<br>spiegel<br>spk                                    | n91 n92 n93 n94 n95 n96 n97<br>n98 n99 n00<br>a97 a98 a99 a00 a01<br>s93 s94<br>spk                                                                      | Salzburger Nachrichten, オー<br>ストリア<br>St. Galler Tagblatt, スイス<br>Der Spiegel<br>spektrumdirekt(2007 年 9 月<br>追加)                                                                                                    | 公開<br>公開<br>非公開<br>公開                                                                |
| sbn<br>sgt<br>spiegel<br>spk<br>taz                             | n91 n92 n93 n94 n95 n96 n97<br>n98 n99 n00<br>a97 a98 a99 a00 a01<br>s93 s94<br>spk<br>t86-t05                                                           | Salzburger Nachrichten, オー<br>ストリア<br>St. Galler Tagblatt, スイス<br>Der Spiegel<br>spektrumdirekt (2007 年 9 月<br>追加)<br>die tageszeitung, 2005 年 3                                                                                                    | 公開<br>公開<br>非公開<br>公開<br>非公開<br>非公開                                                  |
| sbn<br>sgt<br>spiegel<br>spk<br>taz                             | n91 n92 n93 n94 n95 n96 n97<br>n98 n99 n00<br>a97 a98 a99 a00 a01<br>s93 s94<br>spk<br>t86-t05                                                           | Salzburger Nachrichten, オー<br>ストリア<br>St. Galler Tagblatt, スイス<br>Der Spiegel<br>spektrumdirekt (2007 年 9 月<br>追加)<br>die tageszeitung, 2005 年 3<br>月まで                                                                                                    | 公開<br>公開<br>非公開<br>公開<br>非公開<br>非公開                                                  |
| sbn<br>sgt<br>spiegel<br>spk<br>taz<br>thm                      | n91 n92 n93 n94 n95 n96 n97<br>n98 n99 n00<br>a97 a98 a99 a00 a01<br>s93 s94<br>spk<br>t86-t05<br>thm                                                    | Salzburger Nachrichten, オー<br>ストリア<br>St. Galler Tagblatt, スイス<br>Der Spiegel<br>spektrumdirekt (2007 年 9 月<br>追加)<br>die tageszeitung, 2005 年 3<br>月まで<br>Thomas Mann-Korpus                                                                                                    | 公開<br>公開<br>非公開<br>公開<br>非公開<br>非公開<br>非公開                                           |
| sbn<br>sgt<br>spiegel<br>spk<br>taz<br>thm<br>ttz               | n91 n92 n93 n94 n95 n96 n97<br>n98 n99 n00<br>a97 a98 a99 a00 a01<br>s93 s94<br>spk<br>t86-t05<br>thm<br>i96 i97 i98 i99 i00                             | Salzburger Nachrichten, オー<br>ストリア<br>St. Galler Tagblatt, スイス<br>Der Spiegel<br>spektrumdirekt (2007 年 9 月<br>追加)<br>die tageszeitung, 2005 年 3<br>月まで<br>Thomas Mann-Korpus<br>Tiroler Tageszeitung, オース                                                                                                    | 公開<br>公開<br>非公開<br>公開<br>非公開<br>非公開<br>非公開<br>公開                                     |
| sbn<br>sgt<br>spiegel<br>spk<br>taz<br>thm<br>ttz               | n91 n92 n93 n94 n95 n96 n97<br>n98 n99 n00<br>a97 a98 a99 a00 a01<br>s93 s94<br>spk<br>t86-t05<br>thm<br>i96 i97 i98 i99 i00                             | Salzburger Nachrichten, オー<br>ストリア<br>St. Galler Tagblatt, スイス<br>Der Spiegel<br>spektrumdirekt (2007 年 9 月<br>追加)<br>die tageszeitung, 2005 年 3<br>月まで<br>Thomas Mann-Korpus<br>Tiroler Tageszeitung, オース<br>トリア                                                                                                    | 公開<br>公開<br>非公開<br>子公開<br>非公開<br>非公開<br>公開                                           |
| sbn<br>sgt<br>spiegel<br>spk<br>taz<br>thm<br>ttz<br>van        | n91 n92 n93 n94 n95 n96 n97<br>n98 n99 n00<br>a97 a98 a99 a00 a01<br>s93 s94<br>spk<br>t86-t05<br>thm<br>i96 i97 i98 i99 i00<br>v97 v98 v99 v00          | Salzburger Nachrichten, オー<br>ストリア<br>St. Galler Tagblatt, スイス<br>Der Spiegel<br>spektrumdirekt (2007 年 9 月<br>追加)<br>die tageszeitung, 2005 年 3<br>月まで<br>Thomas Mann-Korpus<br>Tiroler Tageszeitung, オース<br>トリア<br>Vorarlberger Nachrichten, オ                                                                                       | 公開<br>公開<br>非公開<br>公開<br>非公開<br>非公開<br>公開<br>公開                                      |
| sbn<br>sgt<br>spiegel<br>spk<br>taz<br>thm<br>ttz<br>van        | n91 n92 n93 n94 n95 n96 n97<br>n98 n99 n00<br>a97 a98 a99 a00 a01<br>s93 s94<br>spk<br>t86-t05<br>thm<br>i96 i97 i98 i99 i00<br>v97 v98 v99 v00          | Salzburger Nachrichten, オー<br>ストリア<br>St. Galler Tagblatt, スイス<br>Der Spiegel<br>spektrumdirekt (2007 年 9 月<br>追加)<br>die tageszeitung, 2005 年 3<br>月まで<br>Thomas Mann-Korpus<br>Tiroler Tageszeitung, オース<br>トリア<br>Vorarlberger Nachrichten, オ<br>ーストリア                                                                              | 公開<br>公開<br>非公開<br>公開<br>非公開<br>非公開<br>公開<br>公開                                      |
| sbn<br>sgt<br>spiegel<br>spk<br>taz<br>thm<br>ttz<br>van<br>vdi | n91 n92 n93 n94 n95 n96 n97<br>n98 n99 n00<br>a97 a98 a99 a00 a01<br>s93 s94<br>spk<br>t86-t05<br>thm<br>i96 i97 i98 i99 i00<br>v97 v98 v99 v00<br>vdi06 | Salzburger Nachrichten, オー<br>ストリア<br>St. Galler Tagblatt, スイス<br>Der Spiegel<br>spektrumdirekt (2007 年 9 月<br>追加)<br>die tageszeitung, 2005 年 3<br>月まで<br>Thomas Mann-Korpus<br>Tiroler Tageszeitung, オース<br>トリア<br>Vorarlberger Nachrichten, オ<br>ーストリア<br>VDI Nachrichten (ドイツ技                                                     | 公開<br>公開<br>非公開<br>公開<br>非公開<br>小開<br>公開<br>公開                                       |
| sbn<br>sgt<br>spiegel<br>spk<br>taz<br>thm<br>ttz<br>van<br>vdi | n91 n92 n93 n94 n95 n96 n97<br>n98 n99 n00<br>a97 a98 a99 a00 a01<br>s93 s94<br>spk<br>t86-t05<br>thm<br>i96 i97 i98 i99 i00<br>v97 v98 v99 v00<br>vdi06 | Salzburger Nachrichten, オー<br>ストリア<br>St. Galler Tagblatt, スイス<br>Der Spiegel<br>spektrumdirekt (2007 年 9 月<br>追加)<br>die tageszeitung, 2005 年 3<br>月まで<br>Thomas Mann-Korpus<br>Tiroler Tageszeitung, オース<br>トリア<br>Vorarlberger Nachrichten, オ<br>ーストリア<br>VDI Nachrichten (ドイツ技<br>術者協会) 2006 年 2 月~9                               | 公開<br>公開<br>非公開<br>子<br>子<br>子<br>子<br>子<br>公開<br>子<br>公開<br>子<br>公開<br>子<br>公開<br>子 |
| sbn<br>sgt<br>spiegel<br>spk<br>taz<br>thm<br>ttz<br>van<br>vdi | n91 n92 n93 n94 n95 n96 n97<br>n98 n99 n00<br>a97 a98 a99 a00 a01<br>s93 s94<br>spk<br>t86-t05<br>thm<br>i96 i97 i98 i99 i00<br>v97 v98 v99 v00<br>vdi06 | Salzburger Nachrichten, オー<br>ストリア<br>St. Galler Tagblatt, スイス<br>Der Spiegel<br>spektrumdirekt (2007 年 9 月<br>追加)<br>die tageszeitung, 2005 年 3<br>月まで<br>Thomas Mann-Korpus<br>Tiroler Tageszeitung, オース<br>トリア<br>Vorarlberger Nachrichten, オ<br>ーストリア<br>VDI Nachrichten (ドイツ技<br>術者協会) 2006 年 2 月~9<br>月 (2006 年 11 月 16 日追       | 公開<br>公開<br>非公開<br>非公開<br>非公開<br>公開<br>公開<br>公開                                      |
| sbn<br>sgt<br>spiegel<br>spk<br>taz<br>thm<br>ttz<br>van<br>vdi | n91 n92 n93 n94 n95 n96 n97<br>n98 n99 n00<br>a97 a98 a99 a00 a01<br>s93 s94<br>spk<br>t86-t05<br>thm<br>i96 i97 i98 i99 i00<br>v97 v98 v99 v00<br>vdi06 | Salzburger Nachrichten, オー<br>ストリア<br>St. Galler Tagblatt, スイス<br>Der Spiegel<br>spektrumdirekt (2007 年 9 月<br>追加)<br>die tageszeitung, 2005 年 3<br>月まで<br>Thomas Mann-Korpus<br>Tiroler Tageszeitung, オース<br>トリア<br>Vorarlberger Nachrichten, オ<br>ーストリア<br>VDI Nachrichten (ドイツ技<br>術者協会) 2006 年 2 月~9<br>月 (2006 年 11 月 16 日追<br>加) | 公開<br>公開<br>非公開<br>子<br>公開<br>非公開<br>公開<br>公開<br>公開                                  |

| wkd  | wkd                             | Wendekorpus/Ost            | 公開  |
|------|---------------------------------|----------------------------|-----|
| wkv  | wkv                             | Wendekorpus/Vereinigung    | 非公開 |
| wk   | wkb wkd                         | Wendekorpus/West+Ost, wkv  | 公開  |
|      |                                 | (壁崩壊後のテキストを含               |     |
|      |                                 | み、非公開のコーパス)は               |     |
|      |                                 | 除く                         |     |
| wpd  | wpd                             | Wikipedia, 2005 年現在        | 公開  |
| zeit | z95 z96 z97 z98 z99 z00 z01 z02 | Die Zeit, 1999 年以後オンラ      | 非公開 |
|      | z03 z04                         | イン版                        |     |
| zta  | e96 e97 e98 e99 e00             | Züricher Tagesanzeiger, スイ | 公開  |
|      |                                 | ス                          |     |

最新取得コーパスアーカイブ「N」のヴァーチャルコーパス

| ヴァーチャル<br>コーパス | 内訳                  | 注                                  | アクセス |
|----------------|---------------------|------------------------------------|------|
| N-gesamt       | b07 dpa07 hmp07     | アーカイブ N の全てのコーパス                   | 非公開  |
|                | m07 rhz06-07 t06-07 |                                    |      |
|                | vdi07               |                                    |      |
| N-öffentlich   | hmp07 m07 rhz06-07  | アーカイブ N の全ての公開コーパス                 | 公開   |
|                | vdi07               |                                    |      |
| bzt            | b07                 | Berliner Zeitung, 2007 年 1 月~7 月   | 非公開  |
| dpa            | dpa07               | ドイツ通信社 (dpa) のニュース, 2007           | 非公開  |
|                |                     | 年1月~7月                             |      |
| hmp            | hmp07               | Hamburger Morgenpost, 2007 年 1 月~7 | 公開   |
|                |                     | 月                                  |      |
| mm             | m07                 | Mannheimer Morgen, 2007 年 1 月~7 月  | 公開   |
| rhz            | rhz06-07            | Rhein-Zeitung, 2006 年 1 月~2007 年 7 | 公開   |
|                |                     | 月(2007年9月導入)                       |      |
| taz            | t06-t07             | die tagenzeitung, 2006年1月~2007年3   | 非公開  |
|                |                     | 月                                  |      |
| vdi06          | vdi07               | VDI Nachrichten (ドイツ技術者協会ニュ        | 公開   |
|                |                     | ース) 2007 年 1 月~7 月                 |      |

南ドイツ新聞アーカイブ「SZ」のヴァーチャルコーパス

| ヴァーチャルコーパス | 内訳 | 注                       | アクセス |
|------------|----|-------------------------|------|
| SZ-gesamt  | SZ | 南ドイツ新聞の全て 1995 年~1999 年 | 非公開  |

元書き言葉コーパスアーカイブ「W-ÜBRIG」のヴァーチャルコーパス

| ヴァーチャル<br>コーパス | 内訳          | 注                                       | アクセス |
|----------------|-------------|-----------------------------------------|------|
| gesamt         | mmm oon     | W-ÜBRIG の全てのコーパス(全て公開)                  | 公開   |
| mmm            | m89 m91 m94 | Mannheimer Morgen 1989, 1991, 1994 年    | 公開   |
| 0.07           | x08 x00 x00 | Oberösterreichische Nachrichten 1998 年~ | 公開   |
| 0011           | x98 x99 x00 | 2000年                                   |      |

#### 5.3 公開されている書き言葉コーパスのアーカイブ

Belletristik des 20. und 21. Jahrhunderts; diverse Schriftsteller (loz-div-pub)

Belletristik des 20. Jahrhunderts; Martin Walser (loz-wam)

Berliner Morgenpost (bmp / 1997-1999)

Bonner Zeitungskorpus (bzk)

COMPUTER ZEITUNG (cz; deutsch / 1993-1998)

Die Presse (dpr; österreichisch / 1991-2000)

Fachsprachen-Korpus 1 (fsp-pub)

Frankfurter Rundschau (ffr / 1997-1999)

Goethe-Korpus (goe)

Grammatik-Korpus (gr1)

GRIMM-Korpus (gri)

Hamburger Morgenpost (hmp05, hmp06 / 04/2005 - 12/2006)

Handbuchkorpora (hbk) gesondert nach Jahrgängen: h85, h86, h87, h88

Kleine Zeitung (klz; オーストリア / 1996-2000)

LIMAS-Korpus (lim /形態統語的タグ付きも)

Korpus-Kartei der Gesellschaft für deutsche Sprache, Wiesbaden (gfds)

Korpus Magazin Lufthansa Bordbuch (mld / 1995-1997)

Mannheimer Korpora (mk)

Mannheimer Korpus 1 (mk1), Mannheimer Korpus 2 (mk2)

Mannheimer Morgen (mmm / 1989, 1991, 1994-2005 / 一部, 形態統語的タグ付き)

Marx-Engels-Korpora

Marx-Engels-Gesamtausgabe – 選択されたテキスト(meg)

Marx-Engels-Werke – 選択されたテキスト (mew)

Herausgeber-Anmerkungstexte zu mew (mwa)

Neue Kronen-Zeitung (nkz; オーストリア / 1994-2000)

Oberösterreichische Nachrichten (oon / 1996-2000)

Reden und Interviews Salzburger Nachrichten (sbn / 1991-2000) St. Galler Tagblatt (sgt; スイス / 1997-2001) Tiroler Tageszeitung (ttz / 1996-2000) VDI Nachrichten (vdi06 / 02/2006-12/2006) Vorarlberger Nachrichten (van / 1997-2000) Wendekorpus (wk) Wendekorpus West (wkb; ドイツ連邦共和国) Wendekorpus Ost (wkd; ドイツ民主共和国) Wikipedia - Die freie Enzyklopädie (wpd / 2005 年 3 月現在) Züricher Tagesanzeiger (zta / 1996-2000)

IDS 内部でのみアクセス可能な書き言葉コーパス

Belletristik des 20. und 21. Jahrhunderts; 様々な作家 (loz-div) Belletristik des 20. Jahrhunderts; Stefan Heym (loz-hes) Belletristik des 20. Jahrhunderts; Siegfried Lenz (loz-les) Berliner Zeitung (b97-b04 / 1997 - 2005) Biografische Literatur (bio) Der Spiegel (s93, s94 / 1993 - 1994 / 形態統語的タグ付きも) Die Zeit (z94-z04 / 1994 - 2004 - teilw. nur Online-Ausgabe) die tageszeitung (t86-t06 / 1986 - 03/2006) Meldungen der Deutschen Presse-Agentur (dpa06 / 2006) Fachsprachen-Korpus 1 (fsp) Fachsprachen-Korpus 2: Gentechnologie (dkg) Frankfurter Allgemeine (f93, f95 / 1993 und 1995) Herausgebertexte zum Korpus bio (bih) Historisches Korpus 1 (hi1) Historisches Korpus 2 (hi2) Interview-Korpus (iko) Süddeutsche Zeitung<sup>1</sup> (u95-u99 / 1995 - 1999) Thomas-Mann-Korpus (thm) Wendekorpus Vereinigung (wkv)

<sup>1</sup> このコーパスは, IDS 内部で問い合わせの上, アクセスできる。

# 第2節 COSMAS II Client クイックマニュアル (COSMAS II Client v.3.6.1 編)

# 0. はじめに

本節では、COSMAS II Client の利用の流れを概観する。それぞれの項目の詳細については、 1章3節「使用マニュアル」に記載する。

以下では、まず初めに、1 で検索を行う準備に必要な操作について述べる。

次に、2 で検索方法をたどる。その際に対象とするヴァーチャルコーパスは、アーカイブ 「W – Archiv der geschriebenen Sprache」(書き言葉)のすべてのコーパスとし、検索語には 「Sonne」(太陽)を設定する。

その後,3で検索結果の表示方法を示す。その際には「St. Galler Tagblatt, 1997」(A97)というコーパスの結果を表示する。

最後に、4で検索結果のエクスポートに必要な操作を示す。

目次

- <u>1.</u> 準備する
- <u>2. 検索する</u>
- 3. 検索結果を表示する
- 4. 検索結果をエクスポートする

## 1. 準備する

#### 1) COSMAS II Clientをインストールする。

1章3節「使用マニュアル」1.1を参照のこと。

# 2) COSMAS II Clientを起動する。

「スタートメニュー>すべてのプログラム> (IDS > COSMAS >) COSMAS II Client v.3.6.1」から、あるいはデスクトップのショートカットなどからソフトを開く。

#### 3) ユーザー登録する。

1章3節「使用マニュアル」1.3を参照のこと。

#### 4) ログインする。(⇒1章3節「使用マニュアル」1.4)

①COSMAS II Client を起動すると、以下のログイン画面が現れるので、registrierte Benutzer (登録ユーザー)の部分に、ユーザーID (Benutzerkennung) とパスワード (Kennwort)を 入れる。

②次に「starten」(スタート) ボタンをクリックする。

(なお, ログイン後に COSMAS II-Dienst: Benutzerspezifische Nachrichten (COSMAS II サー ビス:利用者へのニュース)という画面が出ることがある。主な内容は IDS からのお知ら せである。OK をクリックして先へ進む。)

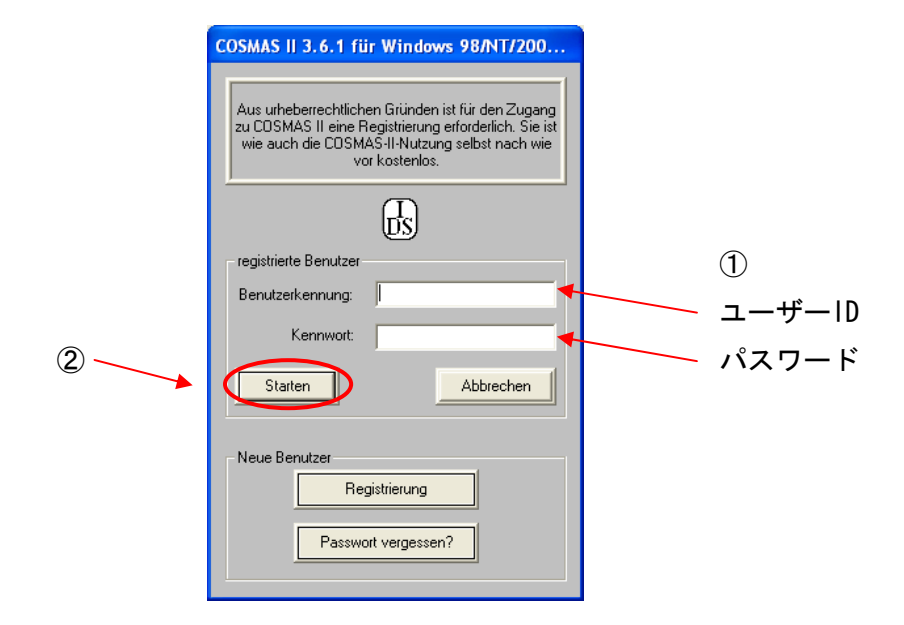

# 5) アーカイブを選択する。(⇒1章3節「使用マニュアル」2.1)

①ログインすると、以下の「Liste der verfügbaren Archive」(アーカイブリスト)ウィンドウが開くので、「W – Archiv der geschriebenen Sprache」(W-書き言葉アーカイブ)を表示

していることを確認する。

②確認ができたら「öffnen」(開く)ボタンをクリックする。

(なお、ログイン直後、「Willkommen bei COSMAS II」(COSMAS II へようこそ)という黄 色の画面が現れたら、「überspringen」(キャンセル;文字化けの場合「・erspringen」)ボタ ンをクリックする。)

|            | Liste der verfügbaren Archive        |  |
|------------|--------------------------------------|--|
|            | Organisation des Textmaterials       |  |
|            | W - Archiv der geschriebenen Sprache |  |
| (2)<br>② - | Archiv <u>offnen</u> Abbrechen       |  |

# 6) ヴァーチャルコーパスを設定する。(⇒1章3節「使用マニュアル」2.2)

 ①アーカイブを選択した後、以下のような「Option des COSMAS II-Begleiter」(COSMAS II ガイドのオプション)という黄色の画面が現れたら「EIN」(オン)ボタンをクリックする。 この操作により、アーカイブ W の全てのコーパスを利用するヴァーチャルコーパスとして 設定できる。

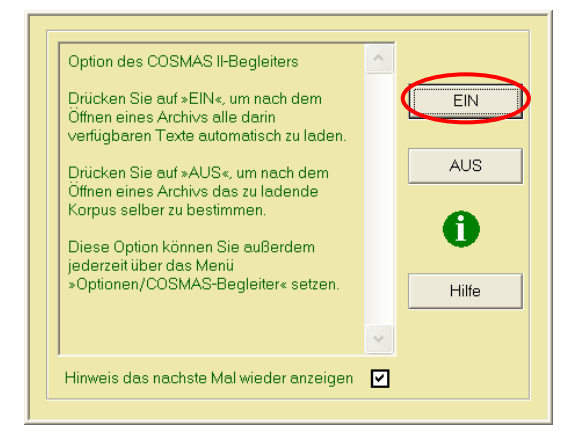

(なお,この後,「Hinweise」(ヒント)という黄色の画面が現れたら,「überspringen」(キャンセル;文字化けの場合「・erspringen」)ボタンをクリックする。さらにその後, 「Option des COSMAS II-Begleiters」(COSMAS II ガイドのオプション)という黄色の画面 が現れたら「EIN」(オン)ボタンをクリックする。)

# 2. 検索する

1)検索語を設定する。(⇒1章3節「使用マニュアル」2.3)

 「zeilenorientierte Eingabe」(コマンド方式入力)という画面が現れたら、「Suchanfrage」 (検索式)の欄に検索語「Sonne」(太陽)を入力する。

②その後、「suchen」ボタンをクリックする。

(検索式についての詳細は、1章4節「検索具体例」に詳しい記載がある。)

|     | zeilenorientierte Eingabe                     |
|-----|-----------------------------------------------|
|     | Suchanfrage:                                  |
|     | Sonnel                                        |
| 1   |                                               |
|     | Weggelassener Verknüpfungsoperator bedeutet : |
|     | Wortabstand /+w1                              |
|     | Beispiel-Suchanfragen:                        |
|     | direkt nacheinander                           |
|     | Such-Optionen Lemma - Optionen Syntax-Hilfe   |
| 2 - | abbrechen                                     |

2)検索語のヴァリエーションを限定する。(⇒1章3節「使用マニュアル」2.4)

①以下のような「Suchbegriff-Expansionslisten」(検索語候補リスト)という画面では, 「Sonne」(太陽)のヴァリエーションがいくつかあることが分かる。検索から除外したい 候補がある場合,候補の前にある「+」マークをクリックして「-」に変える。<sup>1</sup> ②設定後,「OK」ボタンをクリックする。

|   | Suchbegriff-Expansionslisten                         |  |  |  |
|---|------------------------------------------------------|--|--|--|
|   | Liste zu: Sonne<br>3 Wortformen, alphab. aufsteigend |  |  |  |
| 1 | + SONNE<br>+ Sonne<br>+ sonne                        |  |  |  |
| 2 | + -                                                  |  |  |  |

<sup>1</sup>対象とした「現代書き言葉コーパス」の登録語数が増えた場合、検索語の候補も増えることがある。

# 3)検索ヒット数を確認する。(⇒1章3節「使用マニュアル」2.5)

「Zwischenstatistik der Suchanfrage」(検索語の中間統計)という画面が現れたら、ヒット数 を確認し、「OK」ボタンをクリックする。

| Zwischenstatistik der Suchanfrage            |
|----------------------------------------------|
| Die Suche ist beendet (drücken Sie auf OK)   |
| Anzahl Treffer : 63.172<br>È⊢ Sonne : 63.172 |
| Abbrechen                                    |

(その後,「Option des COSMAS II-Begleiters」(COSMAS II ガイドのオプション)という黄 色の画面が現れたら「AUS」(オフ)ボタンをクリックする。さらにその後,「Hinweise」 (ヒント)という黄色の画面が現れたら「weiter」(進む)をクリックする。)

# 3. 検索結果を表示する(⇒1章3節「使用マニュアル」2.6)

# 1)検索結果を開く。

基本画面の右の欄に現れた「Sonne: 63172 Treffer」(太陽: 63172 ヒット)というボタンを ダブルクリックすると,検索結果の画面が開く。

| 🚯 Textsuche in Korpus: W-öffentlich - all                                                                  | e öffentlichen Korpora des Archivs W |                               |
|----------------------------------------------------------------------------------------------------|--------------------------------------|-------------------------------|
| Korpus Palette Optionen Eenster Hilfe                                                                      |                                      |                               |
| \$ SUCHWORT<br>\$ X NICHT Y<br>\$ LEMMA<br>\$ X ABSTAND Y<br>\$ UND<br>\$ ODER<br>Bsp gediegene Atmosphäre | STR()<br><u>'Sonne'</u>              | Sonne : 63172 Treffer         |
| Bsp gediegene+ruhige Atmophäre<br>Bsp zum Beispiel                                                         |                                      |                               |
| Bsp zum X Beispiel                                                                                         |                                      | <u>N</u> eu<br><u>S</u> uchen |
| Sonne                                                                                                    |                                      |                               |

# 2) コーパス毎のヒット数を確認する。

以下の1行目の場合, St. Galler Tagblatt 1997 (A97) というコーパスの656のテキストに, 838の事例がヒットしたことを示している。

| C <sup>II</sup> Ergebnisse von 'sonne' in Korpus: W-öffentlich - alle öffentlic 🔳 🗖 🔀 |                     |                   |                   |      |                                |  |  |  |
|---------------------------------------------------------------------------------------|---------------------|-------------------|-------------------|------|--------------------------------|--|--|--|
| <u>A</u> n                                                                            | sicht An <u>d</u> i | ocken <u>E</u> xt | ras <u>H</u> ilfe | !    |                                |  |  |  |
| Т                                                                                     | reffer              | Texte             | von               | bis  | Korpus                         |  |  |  |
|                                                                                       | 838                 | 656               | 1997              | 1997 | A97 St. Galler Tagblatt 1997   |  |  |  |
|                                                                                       | 1.695               | 1.277             | 1998              | 1998 | A98 St. Galler Tagblatt 1998   |  |  |  |
|                                                                                       | 2.140               | 1.463             | 1999              | 1999 | A99 St. Galler Tagblatt 1999 🔍 |  |  |  |
| <                                                                                     |                     |                   | 1111              |      |                                |  |  |  |

## 3) 事例をKWICで表示する。

この1行目(St. Galler Tagblatt 1997)をダブルクリックすると、以下のように、St. Galler Tagblatt (A97)のヒットの初めの 200 例が KWIC で表示される。以下の一行目の場合, A97/APR の 00555 という例文が Sonne (太陽) という検索語を含んでいることが分かる。

| C <sup>¤</sup> KW | IC-Ausschnitt für Ko | rpus 'A97 St. Galler Tagblatt 1997'                                            |
|-------------------|----------------------|--------------------------------------------------------------------------------|
| K                 |                      | Aktive Zeilen: setzen                                                          |
| KWIC              | [1 - 200] VON 838    |                                                                                |
| #                 | Beleg                | Text                                                                           |
|                   | A97/APR.0            | (sda) Unter dem Motto «Sonne über Frauenfeld» unter                            |
| $\Box_2$          | A97/APR.0            | Politik und Wirtschaft feierten im Hotel Sonne das 100-Jahr-Jubiläum der beide |
|                   | A97/APR.0            | ; 19 Grad. Durchschnittlich scheine die Sonne im Mai während acht Stunden, s   |
| <                 | 405/ADD 0            |                                                                                |

# 4) 事例を全文表示で表示する。

①1 行目のヒット(A97/APR.00555)をダブルクリックすると、以下のように、このヒットの全文を表示できる。

| 🔥 KWIC-Ausschnitt für A97/APR                                                                                                    | St. Galler Tag                                                           | gblatt, Apr                                            | il 1997                                                           |                                                     |                                    |
|----------------------------------------------------------------------------------------------------|--------------------------------------------------------------------------|--------------------------------------------------------|-------------------------------------------------------------------|-----------------------------------------------------|------------------------------------|
| 1 von 20                                                                                                    | Aktive Belege                                                            | E <u>xp</u> ort                                        | <u>O</u> ptionen                                                  | <u>s</u> etzen<br>Hilfe <b>?</b>                    |                                    |
| KWIC Yolltext                                                                                                    |                                                                          |                                                        |                                                                   |                                                     |                                    |
| A97/APR.00555 St. Galler Ta                                                                                                    | agblatt, 25.04                                                           | 4.1997; Ei                                             | in Jahr volle                                                     | r Sonnenb                                           | olumen: 🔼                          |
| Ein Jahr voller Sonnenblumen<br>(sda) Unter dem Motto «Son<br>im laufenden Jahr eine Reihe<br>der Bevölkerung weitertragen<br>Zu diesem Zweck sind an alle<br>gepflanzt worden. Auslöser de | ne über Frau<br>von Aktionen<br>sollen.<br>n markanten<br>er Idee sei de | ienfeld» ui<br>i, welche d<br>Punkten i<br>er positive | nterstützt die<br>die positive G<br>n der Stadt S<br>Entscheid de | Stadt Frau<br>rundstimmi<br>onnenblum<br>r PTT gewi | enfeld<br>ung in<br>ien<br>esen, 🗸 |

# 4. 検索結果をエクスポートする(⇒1章3節「使用マニュアル」2.7)

# 1) エクスポートするヒットを限定する。

いくつかの事例のみをエクスポートするときは、以下①~の手順に従って当該の事例を指 定する必要がある。

ヒットした全ての事例をエクスポートするときは、2)のエクスポートオプションの設定 に進む。

①「KWIC」のタブをクリックし, KWIC 表示に戻る。

|           | 🗟 KWIC-Ausschnitt für A97/APR St. Galler Tagblatt, April 1997 📃 🗖                                                                                                    | $ \times $ |
|-----------|----------------------------------------------------------------------------------------------------|------------|
|           | Image: Image: |            |
| $\langle$ | KWIC Yolliext<br>A971APR.00555 St. Galler Tagblatt, 25.04.1997; Ein Jahr voller Sonnenblumen:                                                                                                    |            |
|           | Ein Jahr voller Sonnenblumen<br>(sda) Unter dem Motto «Sonne über Frauenfeld» unterstützt die Stadt Frauenfeld<br>im laufenden Jahr eine Reihe von Aktionen, welche die positive Grundstimmung in<br>der Bevölkerung weitertragen sollen.<br>Zu diesem Zweck sind an allen markanten Punkten in der Stadt Sonnenblumen<br>gepflanzt worden. Auslöser der Idee sei der positive Entscheid der PTT gewesen,                                                                                                    |            |

 ②エクスポートしたいヒットの行頭にあるボックスにチェックを入れる。あるいは、画面 上部の Aktive Zeilen (アクティブな行)の枠に該当するヒットの番号を入れた後、「setzen」
 (設定)ボタンをクリックすることによっても、チェックを入れることができる。

| C <sup>π</sup> KW | /IC-Ausschnitt für Korj | pus 'A97 St. Galler Tagblatt 1997'                                              |      |
|-------------------|-------------------------|---------------------------------------------------------------------------------|------|
| K                 | [1 - 200] von 838       | Aktive Zeilen:     1-6       Aktiv     Export       Optionen     Hilfe          |      |
| <u>K</u> WIC      | Volltext                |                                                                                 |      |
| #                 | Beleg                   | Text                                                                            | ~    |
| <b>1</b>          | A97/APR.00              | (sda) Unter dem Motto «Sonne über Frauenfeld» unterstützt (                     | die  |
| <b>2</b>          | A97/APR.00              | aus Politik und Wirtschaft feierten im Hotel Sonne das 100-Jahr-Jubiläum der be | ∋id∈ |
| ☑3                | A97/APR.00              | bis 19 Grad. Durchschnittlich scheine die Sonne im Mai während acht Stunden,    | , sc |
| ☑4                | A97/APR.00              | mmlung des Tennisclubs Gossau im Hotel Sonne stellen.                           |      |
| <b>⊡</b> 5        | A97/APR.00              | )ie Marschmusik beginnt beim Restaurant Sonne.                                  |      |
| <b>⊡</b> 6        | A97/APR.00              | (sda) Unter dem Motto «Sonne über Frauenfeld» unterstützt (                     | die  |
| <b>D</b> 7        | A97/APR.00              | ng und wolle diese durch das Jahresmotto «Sonne über Frauenfeld» unterstützer   | n, v |
| ┢                 | . A97/APR.00            | <byline> Die Sonne, die uns täuscht</byline>                                    | ~    |
|                   |                         |                                                                                 | >    |

2) Exportoptionen (エクスポートオプション)を設定する。

①「Export」(エクスポート)ボタンをクリックし,「Exportoptionen」(エクスポートオプション)画面を開く。

| C <sup>II</sup> KWI | C-Ausschnitt für Korp | pus 'A97 St. Galler Tagblatt 1997'                                                | X    |
|---------------------|-----------------------|-----------------------------------------------------------------------------------|------|
| K                   | [1 - 200] von 838     | Aktive Zeilen:     1-6     setzen       Aktive     Export     ptionen     Hilfe   |      |
| KWIC                | ⊻olltext              |                                                                                   |      |
| #                   | Beleg                 | Text                                                                              | ~    |
| <b>1</b>            | A97/APR.00            | (sda) Unter dem Motto «Sonne über Frauenfeld» unterstützt die                     | e    |
| <b>2</b> 2          | A97/APR.00            | aus Politik und Wirtschaft feierten im Hotel Sonne das 100-Jahr-Jubiläum der beid | le 🛛 |
| <b>1</b> 3          | A97/APR.00            | bis 19 Grad. Durchschnittlich scheine die Sonne im Mai während acht Stunden, s    | ic   |
| ☑4                  | A97/APR.00            | mmlung des Tennisclubs Gossau im Hotel Sonne stellen.                             |      |
| <b>1</b> 5          | A97/APR.00            | )ie Marschmusik beginnt beim Restaurant Sonne.                                    |      |
| <b>⊡</b> 6          | A97/APR.00            | (sda) Unter dem Motto «Sonne über Frauenfeld» unterstützt die                     | e    |
| <b>D</b> 7          | A97/APR.00            | ng und wolle diese durch das Jahresmotto «Sonne über Frauenfeld» unterstützen,    | ν    |
| 08                  | A97/APR.00            | <byline> Die Sonne, die uns täuscht</byline>                                      | ~    |
| <                   |                       |                                                                                   |      |

②いくつかの事例のみをエクスポートするときは、「Exportoptionen」(エクスポートオプション) 画面の中央の「KWIC und Belege」(KWIC と例文) 枠内にある「nur aktive Treffer」 (アクティブなヒットのみ)の行頭のボックスにチェックを入れてから、「OK」をクリックする。

全ての事例をエクスポートするときは、チェックを入れない。

| Exportoptionen                                                                           |                                                       |
|------------------------------------------------------------------------------------------|-------------------------------------------------------|
| Dateiformat: RTF 👤                                                                       | 📕 Datei anhängen                                      |
| Schriftgröße: 12 💌                                                                       | Orientierung: A4-Hochformat 💌                         |
| Übersicht über die Ergebnisse :                                                          | nach Dokumenten                                       |
| Vorher: 0<br>Nachher: 0<br>Sätze                                                         |                                                       |
| KWIC und Belege:<br>gewünschte Reihenfolge:<br>Construction suffer<br>und aktive Treffer | original/unsortient       500       Zeilen/Belege     |
| Vorher: 2<br>Nachher: 2                                                                  | Quellennachweis<br>c exportieren<br>f nachher<br>fett |
| Expansionslisten                                                                         |                                                       |
| 🗂 Inhalt des aktiven Korpus                                                              |                                                       |
|                                                                                          | Hilfe                                                 |
### 3) エクスポートファイルを保存する。

①「Export」(エクスポート)画面が開いたら、ファイル名の欄に「Sonne\_A97」など任意の名前を入れる。

②保存したいフォルダを設定する。

③その後、「OK」ボタンをクリックする。

| Export                                            |                                                                      | ? X                |   |
|---------------------------------------------------|----------------------------------------------------------------------|--------------------|---|
| ファイル名( <u>N</u> ):<br>Sonne_A97/APR               | フォルダ( <u>F</u> ):<br>c:¥¥all users¥documents<br>                     | ОК                 | • |
| ~                                                 | C:¥  Documents and Setti  All Users  Documents  My Music  My Potumes |                    |   |
|                                                   | My Videos                                                            |                    |   |
| ファイルの種類( <u>T</u> ):<br>Riched Text Format (.rt ▼ | ドライブ( <u>∨</u> ):<br>■ c: ・                                          | ネットワ <i>ー</i> ク(W) |   |

④すると、内容の異なる「Export」(エクスポート)画面が二度開くので、それぞれ 「OK」ボタンをクリックする。

| Export                                                                            | Export                                                                            |
|-----------------------------------------------------------------------------------|-----------------------------------------------------------------------------------|
| Parameter<br>Datei: E:\Sonne_A97_APR.rtf<br>Kategorien: KWIC<br>Belege (Volltext) | Parameter<br>Datei: E:\Sonne_A97_APR.ttf<br>Kategorien: KWIC<br>Belege (Volltext) |
| Status                                                                            | Export beendet (drücken Sie auf OK)                                               |
|                                                                                   | Hire Abbrechen                                                                    |

## 4) エクスポートファイルを開く。

検索結果をエクスポートしたファイルを開くと、次のようになっている。

①はじめに、エクスポートの日付、対象コーパス、検索式、結果のヒット数が表示される。
 ②次に、Exportoptionen(エクスポートオプション)で KWIC にチェックを入れた場合、
 KWIC の概要が表示され、事例が KWIC の形式で並べられる。

③さらに, Exportoptionen (エクスポートオプション) で Belege (例文) にチェックを入れ た場合,例文が出典とともに表示される。

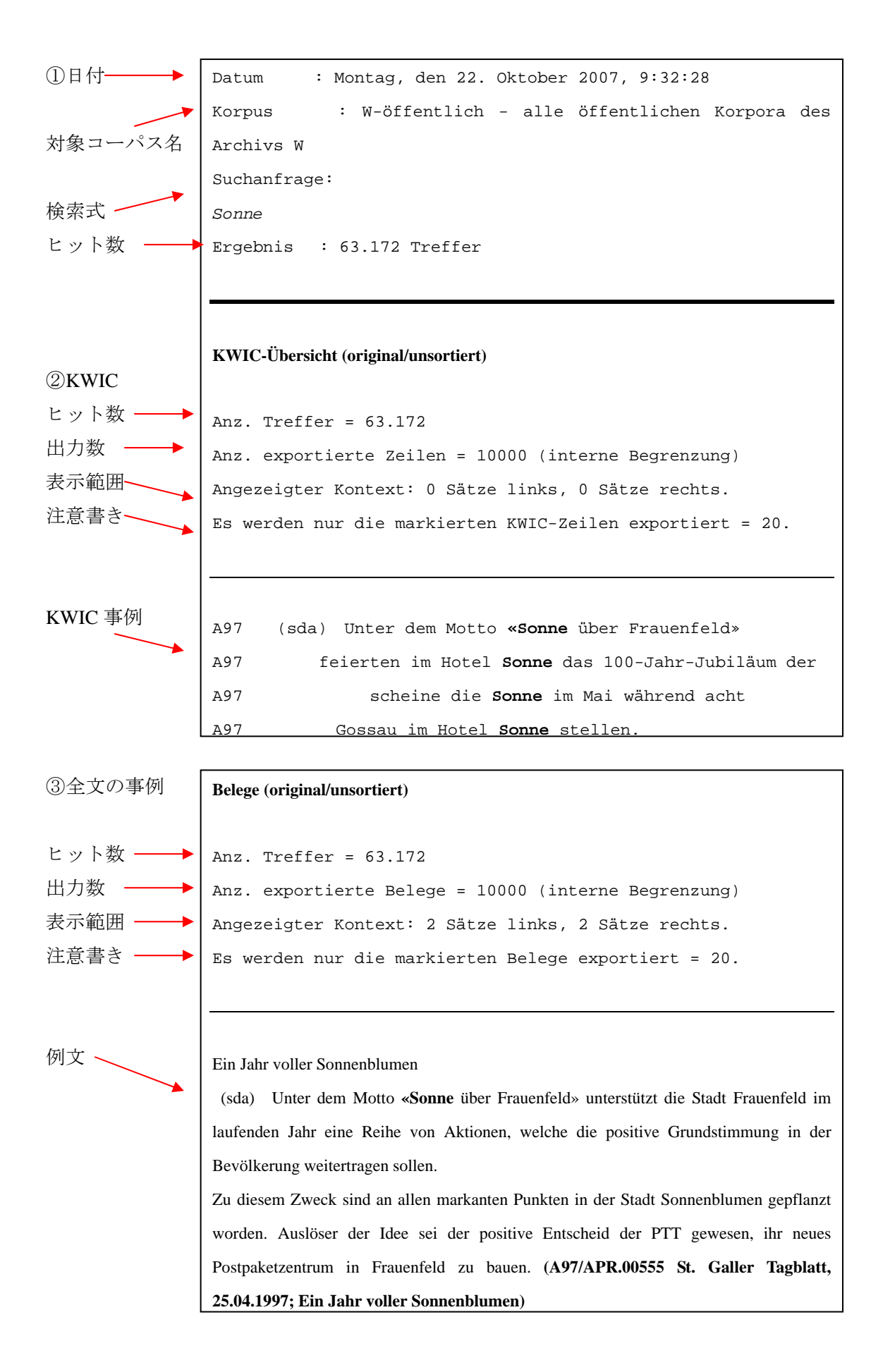

# 第3節 COSMAS II Client 使用マニュアル (COSMAS II Client v.3.6.1 編)

## 0. はじめに

本節では、IDSのコーパス検索システムであるCOSMAS IIのうち、Windowsにインストール して用いるプログラムCOSMAS II Client v.3.6.1の使用方法を説明する。<sup>1</sup>ここでは、「書き 言葉コーパス」アーカイブの利用を前提とする。COSMAS II Clientの簡単な検索手順につ いては、1章2節のクイックマニュアルに示してある。

なお, OSがWindowsでない場合, ソフトがインストールできない場合, COSMAS II Webを 利用し, 類似の作業をすることができる(<u>https://cosmas2.ids-mannheim.de/cosmas2-web/</u>)。

## 目次

## 1. 利用環境の整備

- 1.1
   COSMAS II Client v.3.6.1.のインストール

   1.2
   アンインストール

   1.3
   ユーザー登録

   1.4
   ログイン

   1.5
   ログイン

   2.
   検索手順

   2.0
   初回ログインの際の設定

   2.1
   対象アーカイブの選択
  - 2.2 ヴァーチャルコーパスの選択
  - <u>2.3 コマンド検索式の入力</u>
  - <u>2.4 候補リストの処理</u>
  - 2.5 ヒット数表示
  - 2.6 KWIC表示
  - 2.7 結果のエクスポート

<sup>&</sup>lt;sup>1</sup> なお、2008 年 3 月 5 日付けで、COSMAS II Client Version 3.6.1 は、COSMAS II win Version 3.7 としてヴァージョンアップされた。そのためインストールのサイトは、このマニュアルに提示したものと一部異なる。

## 1. 利用環境の整備

まず, COSMAS II Client を利用するための準備を行う。

#### 1.1 COSMAS II Client v.3.6.1.のインストール

初めに COSMAS II Client を Windows にインストールする。

### 1) ダウンロードサイト

http://www.ids-mannheim.de/cosmas2/install/にアクセスする。

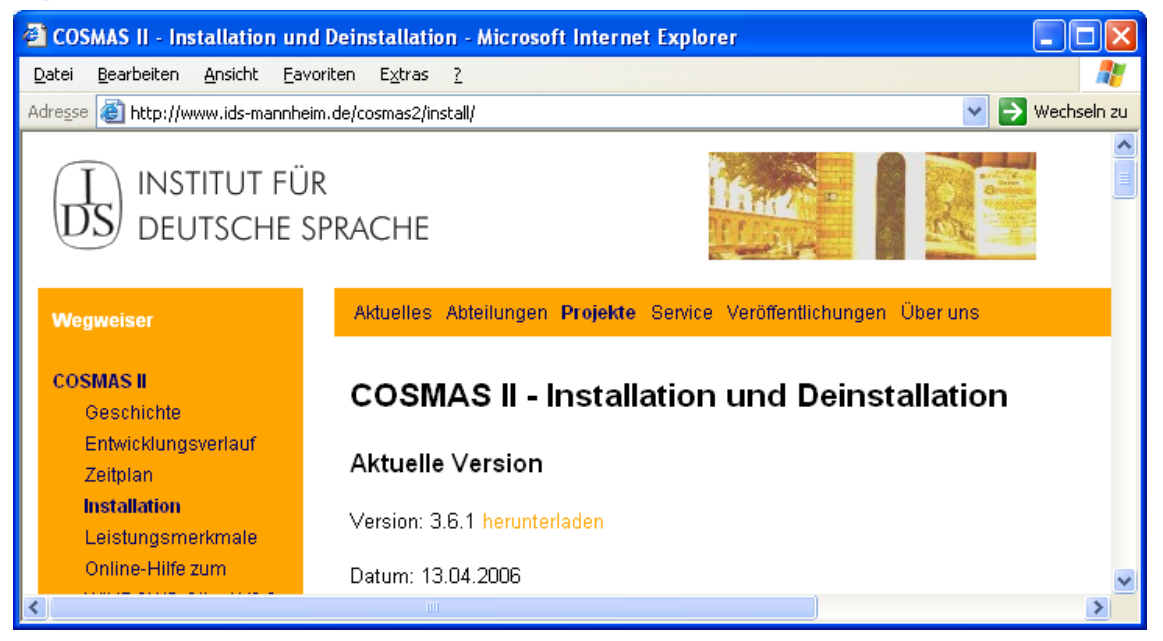

## 2) 動作環境

「COSMAS II - Installation und Deinstallation」(COSMAS II インストールとアンインストール)のサイトが開いたら、まず、動作環境(Technische Anforderungen)を満たしているか確認する。

| 【動作環境】(Te | chnische Anforderungen)                   |
|-----------|-------------------------------------------|
| OS        | Windows 9x/NT/2000/XP (WINDOWS ME は動作未確認) |
| 接続        | ネットワーク接続                                  |
| メモリ       | 最小 32MB                                   |
| ハードディスク   | 空き容量 3MB (プログラムとファイルのため)                  |

#### 3) ネットワーク要件

次に、コンピュータがイントラネット接続である場合、あるいはファイヤーウォールのある環境でインターネットに接続している場合は、ネットワーク要件(Netzwerk-

Voraussetzungen) を確認する。<sup>1</sup>

ファイヤーウォールを経由してインターネットに接続している場合, COSMAS II Client を インストールした後,接続ができなければ(プログラムが正常に動作しなければ)管理者 へ問い合わせる必要がある。ただし,COSMAS IIのサーバー等の不具合で,一時的に接続 できない場合もある。

#### 4) インストール時の注意

以下のインストールする際の注意を確認する。

【Web ブラウザからインストールする際の注意】 (Zu beachten bei der Installation aus einem WWW-Browser) 常に,このページから最新のセットアップデータをダウンロードする必要がある。 さもないと,セットアップファイルの古いヴァージョンがキャッシュから呼び出され, インストールされるおそれがある。そのような場合は,ブラウザの設定かインターネッ トオプションを開き,キャッシュデータやテンポラルインターネットサイトを削除する 必要がある。

### 5) インストールの開始

インストール方法の説明に従って、インストールを始める。 【インストール方法の説明】 Internet Explorerの場合(単純) (Anleitung zur Installation mit Internet Explorer (einfach)) ①http://www.ids-mannheim.de/cosmas2/install/#downloadの「COSMAS II Version 3.6.1」をクリ ックし,インストールデータをダウンロードする。 a COSMAS II – Installation und Deinstallation – Microsoft Internet Explorer ファイル(E) 編集(E) 表示(V) お気に入り(A) ツール(I) ヘルプ(H) アドレス(D) 🕘 http://www.ids-mannheim.de/cosmas2/install/#download > 診動 Durchführung der Installation Zum Herunterladen und Installieren klicken Sie nun bitte auf COSMAS II Version 3.6.1 (9x/NT/2000/XP). Im Installationsassistenten wählen Sie, wenn es soweit ist, die Standard-Installation. Nach der Installation Nach der Installation steht Ihnen COSMAS II Version 3.6.1 auf dem Desktop (siehe Grafik) und im Start-Menü in derjenigen Programmgruppe zur Verfügung, die Sie während der Installation ausgewählt haben (vorgeschlagen wird Start / Programme / Cosmas, siehe Grafik)

<sup>1</sup> 【ネットワーク要件】 (Netzwerk-Voraussetzungen)

COSMAS II サーバーに接続するためには, TCP ポート 6301-6302 を開放する(ネットワーク管理者に問い 合わせる)。場合によっては,ファイヤーウォールを COSMAS II 電算機への接続のためにも開放する。 (cosmas2.ids-mannheim.de (IP: 193.196.8.7)) ②「このファイルを実行または保存しますか?」という Internet Explorer 画面が現れるので、「実行」(Ausführen)を選択する。(次の画面はドイツ語 Windows の場合。日本語版 Windows では、文字化けが見られる場合がある。以下も同様。)

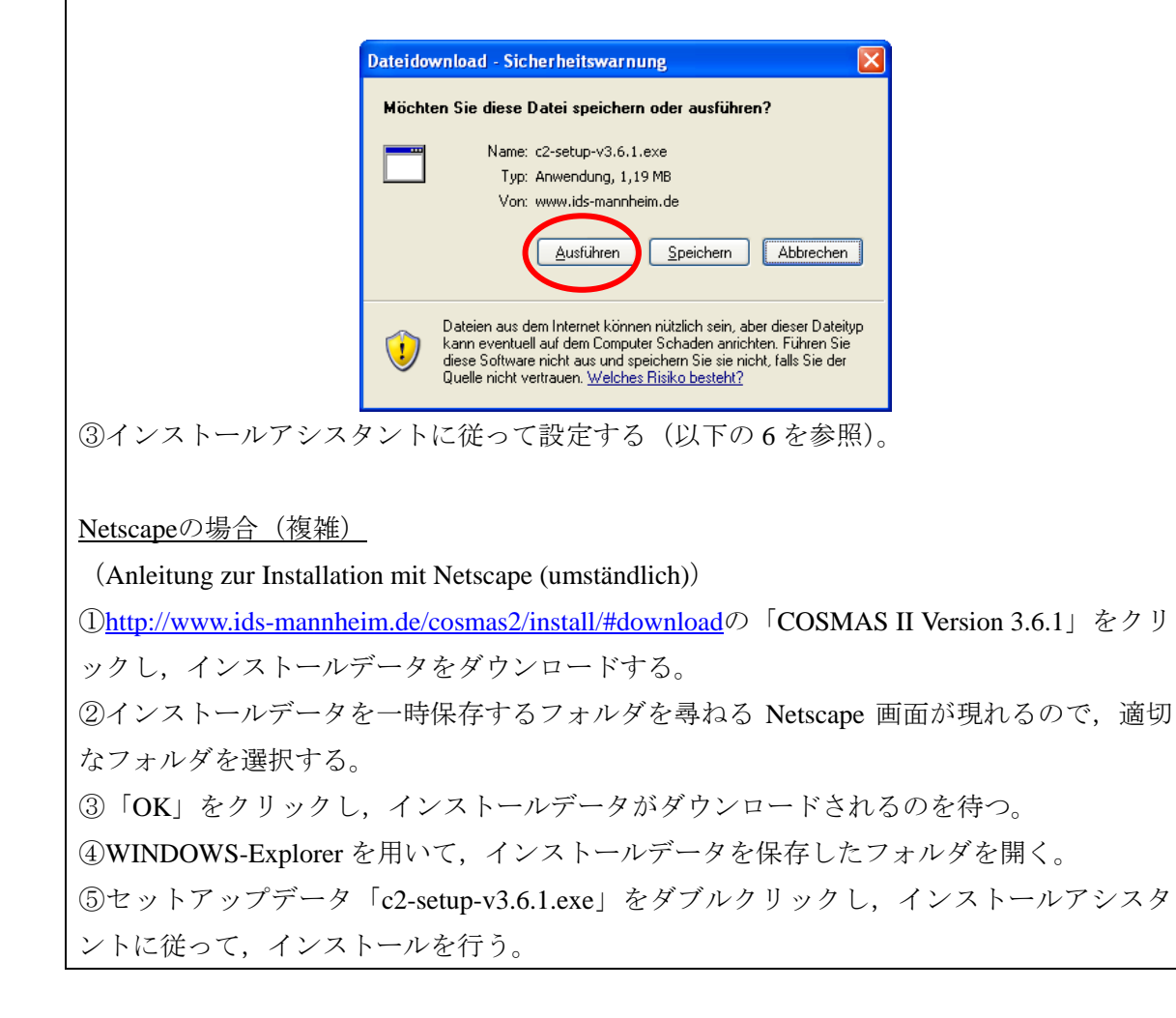

### 6) インストールアシスタントの利用

インストールアシスタントを用いてインストールする。(Internet Explorer の場合) ①初めの「Bestätigen Sie die Installation von COSMAS II, Version 3.6.1 … auf Ihrem PC.」 (WinZipSelf-Extraktor「Winzip 自己解凍」)という画面は, PC に COSMAS II をインストー ルするか,確認を促している。インストールを了解する場合は,「OK」ボタンをクリック する。

なお、インストールを中断する場合は「Abbrechen」(キャンセル)ボタンをクリックする。

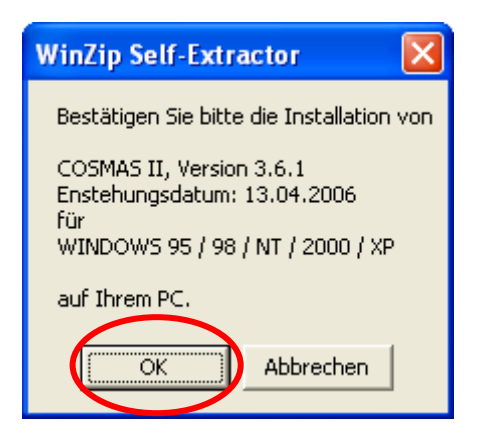

②インストールアシスタントが起動すると、「Willkommen」(ようこそ)という名の画面が 出る。ここでは、セットアップの前に他のプログラムを終了することが推奨されている。 他のプログラムが開いている場合は「Abbrechen」(キャンセル)ボタンをクリックし、全 てのプログラムを終了してから、再びインストールを始める。 他のプログラムが起動していない場合は、「weiter」(進む)ボタンをクリックする。

なお、この場面の後半では、このソフトの不正な再製や販売は罰せられると警告がなされている。

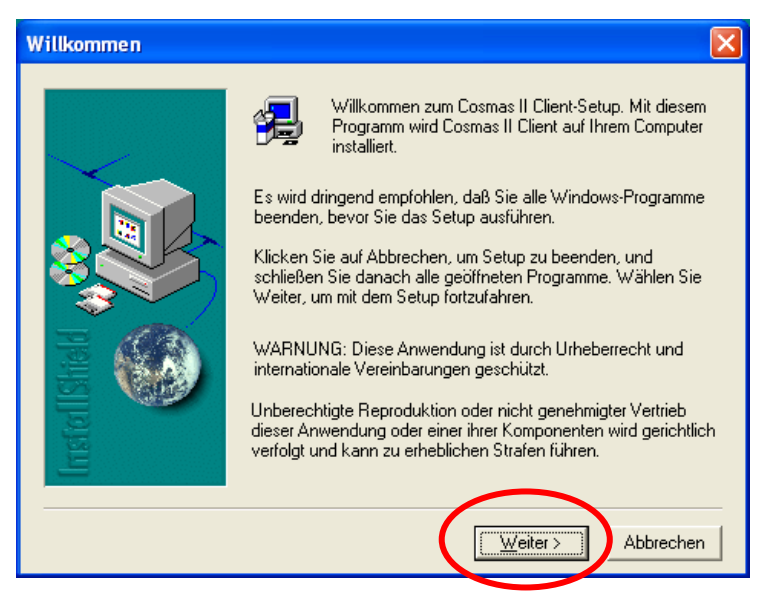

③次の「Software-Lizenzvertrag」(ソフトウェアライセンス)という名の画面では,著作権 保護のために, COSMAS II の利用の際には,登録が必要であることが記されている。また, 商業的な利用ではなく,研究目的のみの利用を行うことが求められている。了解する際に は,「Ja」をクリックする。

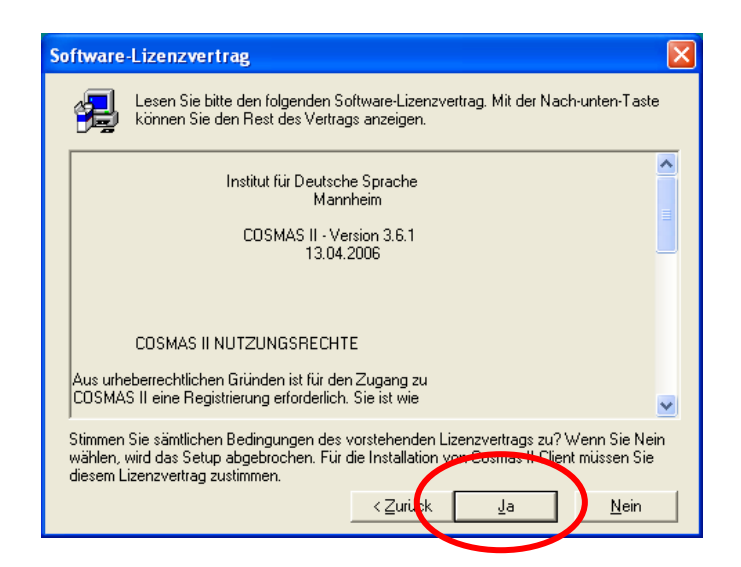

④「Informationen」(インフォメーション)という名の画面では、COSMAS IIの説明が簡潔 に提示されている。またここでも、COSMAS IIは商業的な目的ではなく、コーパス言語学 の目的のためにのみ用いることができると述べられている。さらに、COSMAS IIのインス トールについて記されたサイト(<u>http://www.ids-mannheim.de/cosmas2/install</u>/)、COSMAS II の開発履歴を掲載したサイト(<u>http://www.ids-mannheim.de/cosmas2/projekt/entwicklung</u>/)、オ ンラインヘルプのサイト(<u>http://www.ids-mannheim.de/cosmas2/hilfe</u>)のアドレスも挙げら れている。

内容を確認したら、「Weiter」(進む)ボタンをクリックする。

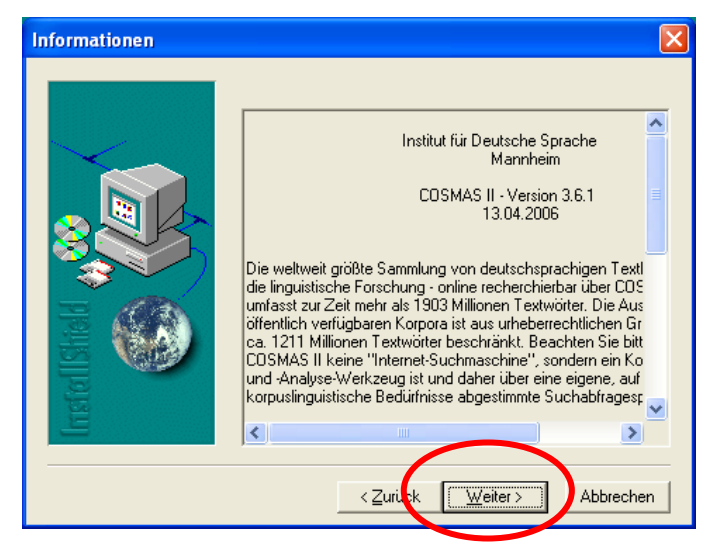

⑤「Zielpfad wählen」(インストール先選択)という名の画面では、インストールフォルダ を設定する。フォルダを変更したい場合は、「Durchsuchen」(フォルダ参照)ボタンをクリ ックし、適切なフォルダを探し、選択する。 設定ができたら、「Weiter」(進む)をクリックする。

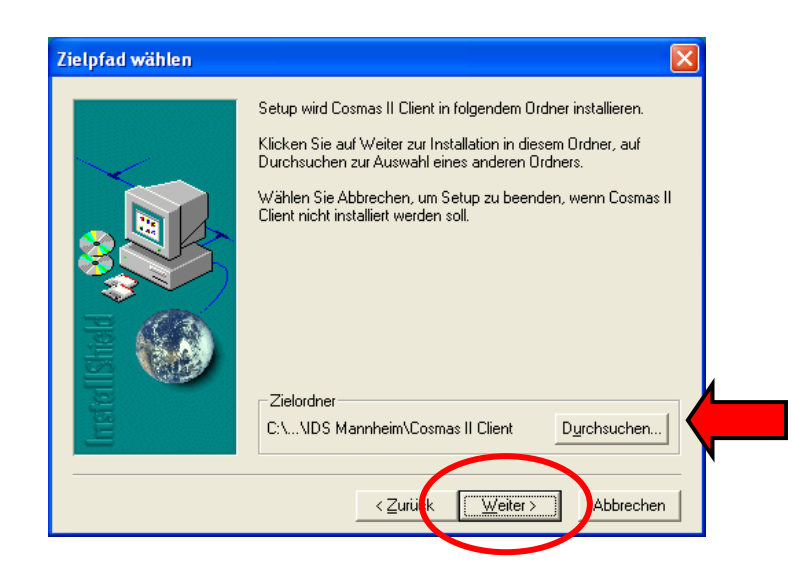

⑥「Setup-Typ」(セットアップタイプ)という名の画面が出たら、「Benutzer」(ユーザー設定)、「Minimal」(最小)、「Standard」(標準)から、「Standard」を選択し、「Weiter」(進む)をクリックする。

| Setup-Typ     |                                                                                                    | × |
|---------------|----------------------------------------------------------------------------------------------------|---|
| Installstield | Klicken Sie auf den Typ des Setups das Sie bevorzugen, und<br>klicken Sie danach auf Weiter.<br>Benutzer<br>Minimal<br>Standard<br>Beschreibung<br>Das Programm wird mit den gängigsten Optionen installiert.<br>Empfohlen für die meisten Anwender. |   |
|               | < <u>Z</u> uriusk <u>W</u> eiter> Abbrechen                                                                                                    |   |

⑦「Programmordner auswählen」(プログラムフォルダ選択)という名の画面ではプログラ ムフォルダに加えるフォルダ名を設定できる。「IDS Cosmas」あるいは任意の名前を設定 して「weiter」(進む)ボタンをクリックする。

| Programmordner auswählen |                                                                                                    |
|--------------------------|----------------------------------------------------------------------------------------------------|
|                          | Setup fügt den unten aufgeführten Programmordnern neue<br>Symbole hinzu. Sie können einen neuen Ordnernamen eingeben<br>oder einen vorhandenen Ordner aus der Liste auswählen.<br>Wählen Sie Weiter, um den Vorgang fortzusetzen.<br><u>Programmordner:</u><br>IDS Cosmas |
|                          | Vorhandene Ordner:<br>Autostart<br>IDS Cosmas<br>Microsoft Office<br>Panasonic<br>Spiele<br>Symantec Client Security<br>Verwaltung<br>Zubehör                                                                                                    |
|                          | < <u>∠</u> uritzk <u>W</u> eiter> Abbrechen                                                                                                    |

⑧その後,セットアップが自動的に終わるので,「Beenden」(終了),「Schließen」(閉じる)をクリックする。

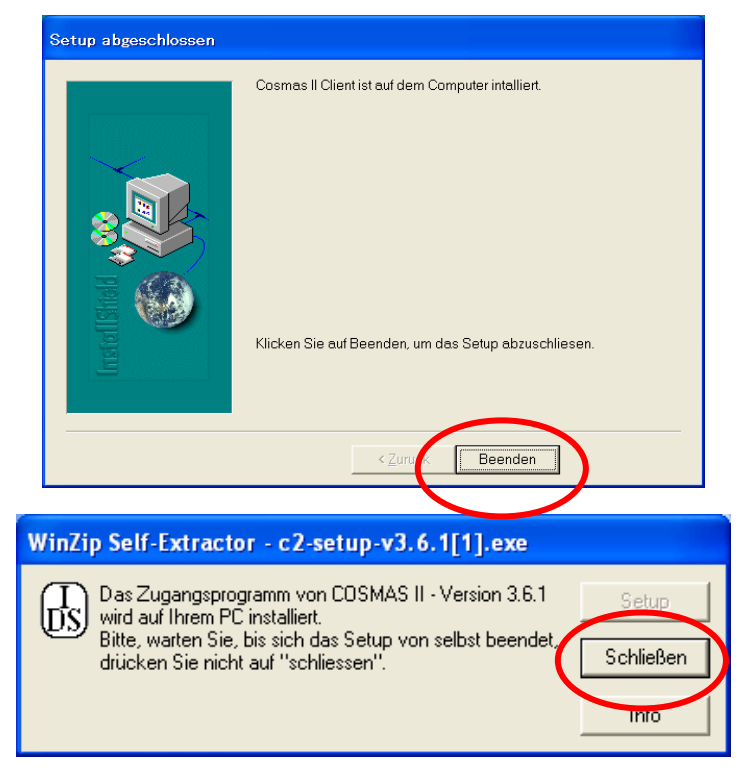

## 7) COSMAS IIの起動

インストールが終わったら, COSMAS II を起動してみる。

「スタートメニュー>すべてのプログラム> (COSMAS>) COSMAS II Client v.3.6.1」か ら、あるいはデスクトップのショートカットなどからプログラムを開く。

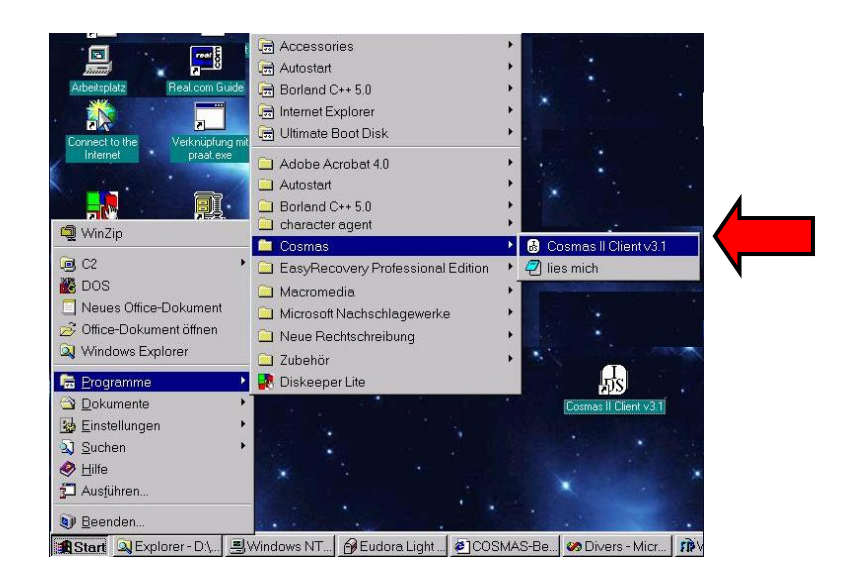

## 1.2 アンインストール

「スタートメニュー>(設定>) コントロールパネル>プログラムの追加と削除」から COSMAS II Client を選択して,アンインストール (Deinstallation) を行うことができる。

#### 1.3 ユーザー登録

COSMAS II はインターネット接続して利用するプログラムであり、プログラムを開く度に ログインする必要がある。そのためのユーザー登録を行う。

① <u>http://www.ids-mannheim.de/cosmas2/registrierung/home.html</u>にアクセスする。

あるいは、Clientをインストール済みの場合、COSMAS II Client v3.6.1 を起動し、新規ユー ザー(Neue Benutzer)のための「Registrierung」(登録)をクリックする。<sup>1</sup>

| COSMAS II 3.6.1 für Windows 98/NT/200                                                                                                    |
|----------------------------------------------------------------------------------------------------|
| Aus urheberrechtlichen Gründen ist für den Zugang<br>zu COSMAS II eine Registrierung erforderlich. Sie ist<br>wie auch die COSMAS-II-Nutzung selbst nach wie<br>vor kostenlos. |
|                                                                                                    |
| registrierte Benutzer                                                                                                    |
| Benutzerkennung:                                                                                                    |
| Kennwort:                                                                                                    |
| Starten Abbrechen                                                                                                    |
| Neue Benutzer<br>Registrierung<br>Passwort vergessen?                                                                                                    |

②登録用の画面が開くので、利用制限(商業的な目的ではなく、学術的な目的にのみ利用 すること、個人データを保存すること)に同意し、下の方にあるチェックボックス(オレ ンジ色の枠内)にチェックを入れる。

③性別,名,姓, E-Mail アドレス,電話,国(日本の場合,Japan)を記入し,好みのユー ザーID (Kennung),パスワード(Kennwort)2回を入力する(その他の項目は任意記入)。 この E-Mail アドレスには,後ほど登録完了のメールが送付される。

④「Registrieren」(登録)をクリックする。

<sup>&</sup>lt;sup>1</sup> Clientを起動した後、ログインやアクセスなしのまま5分経過すると、ダイアローグボックスを表示してプログラムが終了することがある。その際は、再び起動すればよい。(詳細は<u>http://www.ids-</u>mannheim.de/cosmas2/hilfe/allgemein/sitzung.htmlを参照。)

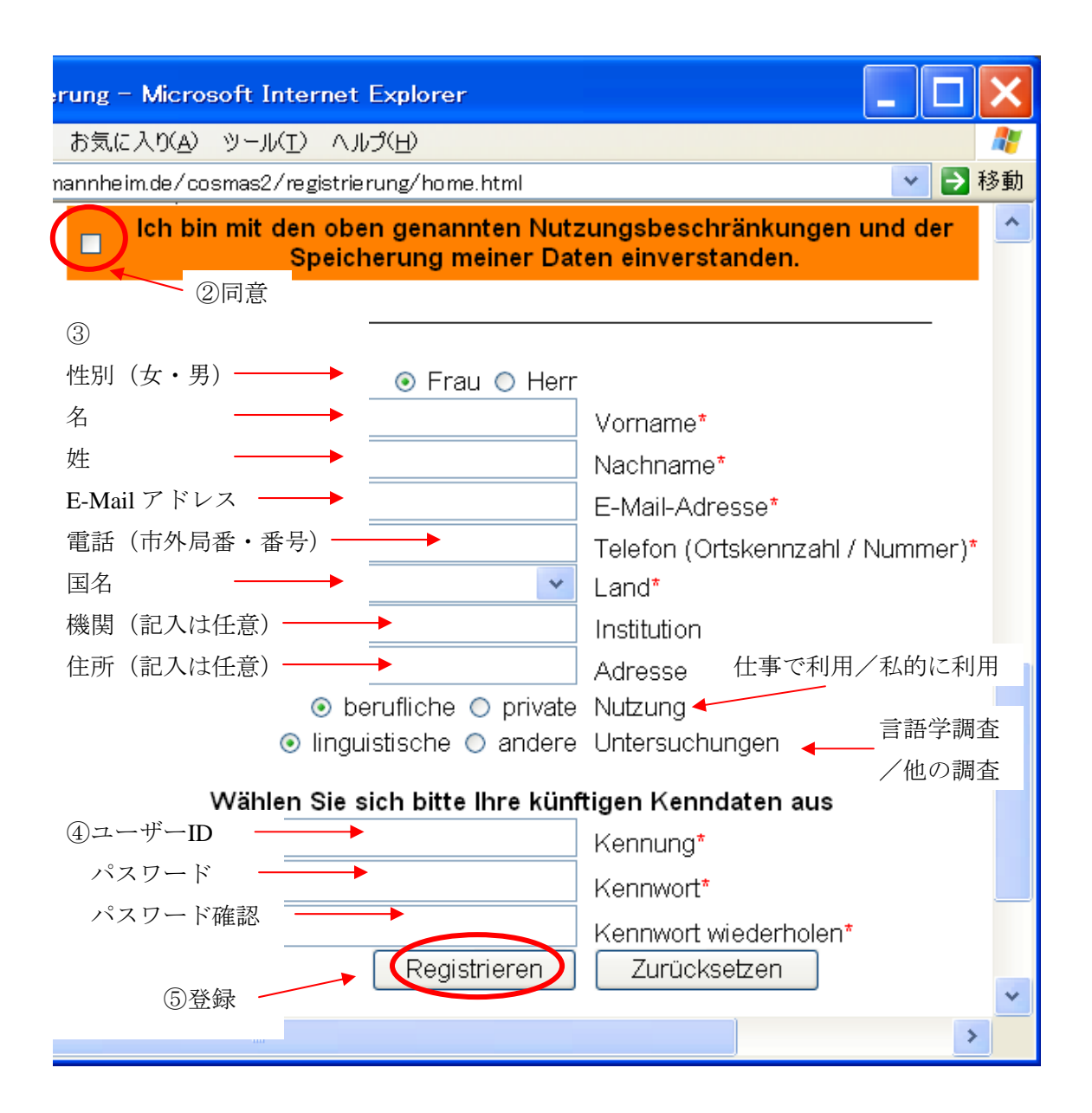

### 1.4 ログイン

COSMAS II を利用するには、毎回ログインが必要となる。

①「スタートメニュー>すべてのプログラム>(COSMAS>)COSMAS II Client v.3.6.1」, あるいはデスクトップのショートカットなどからプログラムを開く。

② registrierte Benutzer (登録ユーザー)の部分に、上記 1.3 で設定したユーザーID
 (Benutzerkennung)とパスワード (Kennwort) を入れる。

③その後、「starten」(開始)ボタンをクリックする。

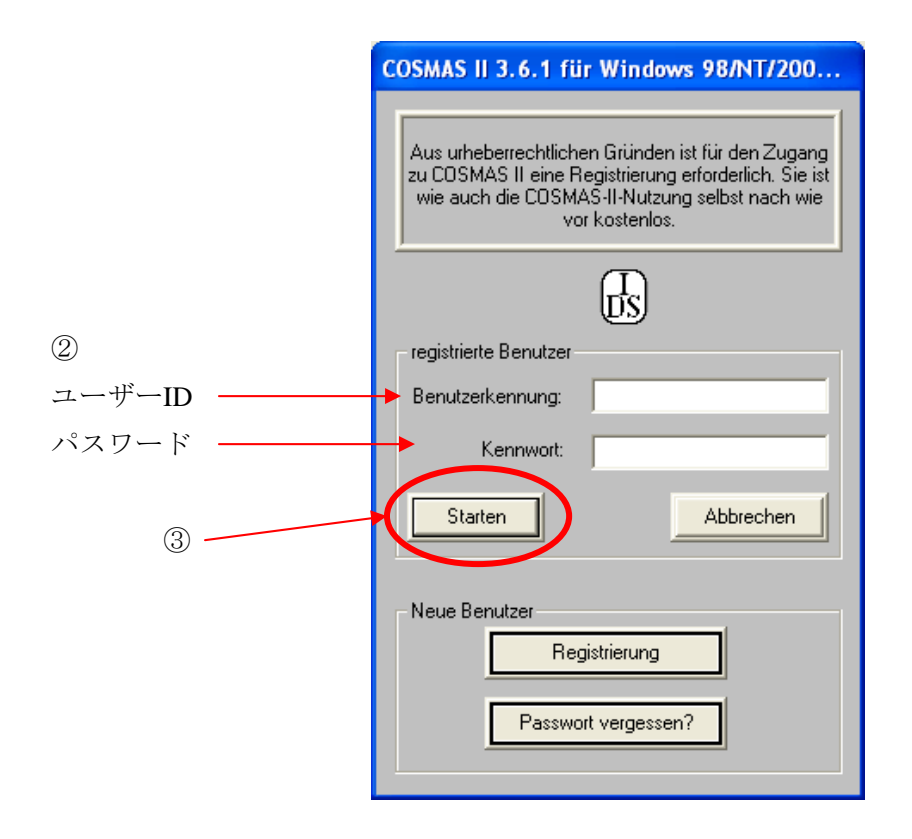

## 1.5 ログアウト

ログアウトするには、プログラムの全ての画面を閉じる。

## 2. 検索手順

ここでは、COSMAS IIを使用して、検索を行う方法を説明する。検索は以下のような順序 で進め、最終的には検索結果の表示、エクスポートを行う。

【検索の流れ】

- 1. アーカイブを選ぶ(2.1)
  - 2. コーパスを選ぶ (2.2)
    - 3. 検索式を入力する (2.3)
      - 4. 語形リストを処理する (2.4)
        - 5. 結果表示 (2.5)
          - 6. KWIC (2.6)
            - 7. 結果のエクスポート (2.7)

#### 2.0 初回ログインの際の設定

まず、初回ログインの際に現れる画面の設定をする。

①インストール後,初めてログインすると,IDS からのお知らせが表示される場合がある。 内容を確認して「OK」ボタンをクリックする。

②次に、「Willkommen bei COSMAS II」という画面が現れ、オンラインヘルプを読むかどう かを聞いてくるので、 必要がなければ、「überspringen」(文字化けの場合「・erspringen」 と表示)をクリックする。なお、この画面を次回以降に表示しないためには、下のチェッ クボックスのチェックを外しておく。

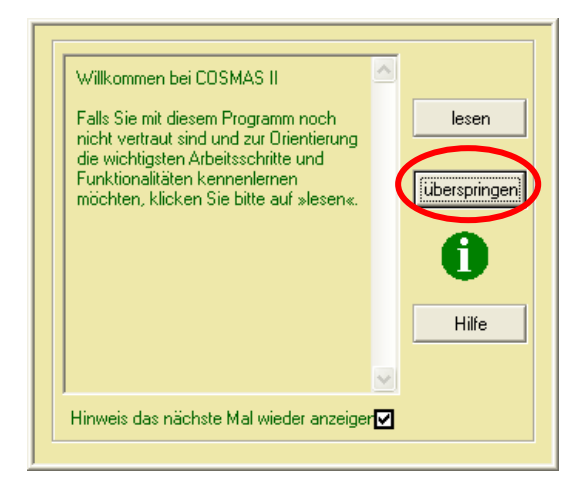

オンラインヘルプを読む場合,「lesen」をクリックする。次の URL からも同じヘルプを読むことができる。

(http://www.ids-mannheim.de/cosmas2/hilfe/allgemein/quicktour.html)

### 2.1 対象アーカイブの選択

検索の対象とするアーカイブを選択する。

①ログインすると、「Liste der verfügbaren Archive」(アーカイブリスト)画面が開く。リストの中から検索の対象とするアーカイブを選択する。本書では「W – Archiv der geschriebenen Sprache」(W – 書き言葉アーカイブ)を選択しておく。その後、「öffnen」(日本語 Windows において文字化けがある場合「fnen」と表示)をクリックする。

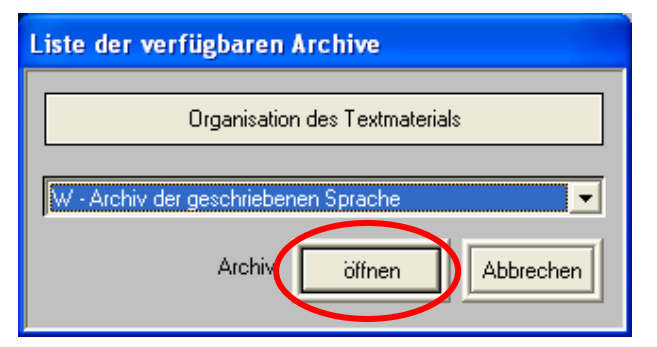

アーカイブは2008年2月現在,以下のリストから選択できる。

| 略号      | アーカイブ名      |
|---------|-------------|
| W       | 書き言葉コーパス    |
| W-ÜBRIG | 元書き言葉コーパス収録 |
| Ν       | 最新取得コーパス    |
| GFDS    | (接続なし)      |
| HIK     | 歴史コーパス      |
| TAGGED  | タグ付きコーパス    |
| WK-PH   | フレーズ句切り     |

すでに、ログイン済みの場合は、メニューの「Korpus」(コーパス) > 「Archiv öffnen」 (アーカイブを開く)を選択すると上記の「Liste der verfügbaren Archive」(アーカイブリ スト) 画面が開く。但し、それまでの検索結果は消失してしまうので、注意が必要。<sup>1</sup>

注①:初回ログインの場合,黄色の画面が開き,COSMAS II ガイドのオプション (Option des COSMAS II-Begleiters) が設定できる。この画面には,以下のような記載がある。

アーカイブを開いた後、そのアーカイブ内の全てのテキストを含むヴァーチャルコーパス)を自動的に設定する場合は、「EIN」(オン)を、自分でヴァーチャルコーパスを選択する際には「AUS」(オフ)を選択する。

<sup>&</sup>lt;sup>1</sup>1回のログインで変更できるアーカイブの数は4つであり、それ以上のアーカイブを開こうとすると、 一度接続が切断され、プログラムが自動的に終了する。

なお,この設定は,メニューの「Optionen」(オプション)>「COSMAS-Begleiter」 (COSMAS ガイド)で設定できる。

本書では「EIN」(オン)を選択した場合の説明を行う。

設定後, ヴァーチャルコーパスをデフォルトで選択しないようにするには, メニューの 「Optionen」(オプション)>「COSMAS II Begleiter」(COSMAS IIガイド)で「Alle Texte beim Öffnen eines Archivs laden」(アーカイブを開くとき全てのコーパスを対象にする)の チェックを外す。<sup>1</sup>

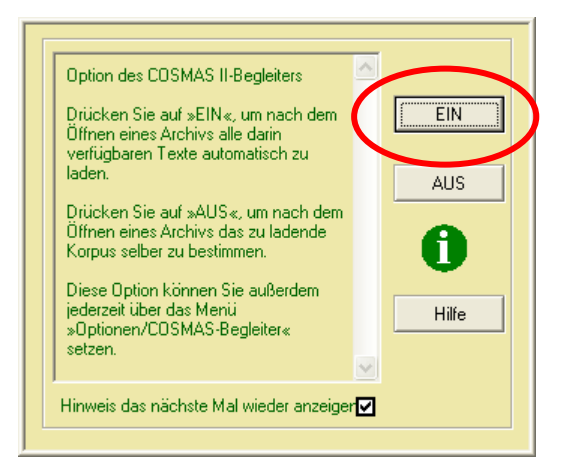

注②:初回ログインの場合,上記の直後に,再び黄色の画面が開き,ヒント(Hinweis)が 表示される。この画面には,次のような記載がある。

| COSMAS II では、入力のインターフェイスに2種類ある:     |
|-------------------------------------|
| a) COSMAS II 検索式のためのグラフィックのインターフェイス |
| b) コマンドライン方式の COSMAS I インターフェイス     |
| これについて,詳細な説明を読むには「lesen」をクリックする。    |

本著では、コマンド検索式を用いたbの方式について説明を行う。説明を読む必要がなければ、「überspringen」(スキップ)をクリックする。<sup>2</sup>

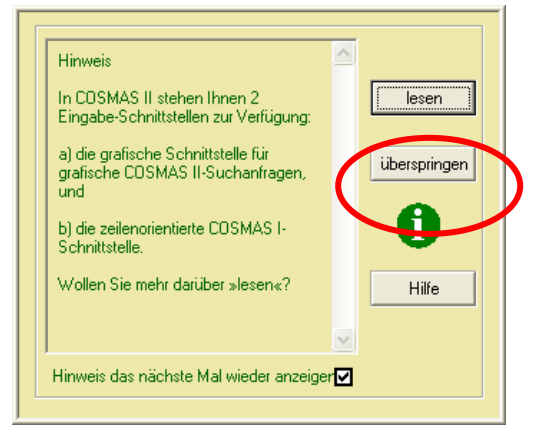

<sup>1</sup> なお、この画面を次回以降に表示しないためには、下のチェックボックスのチェックを外しておく。

<sup>&</sup>lt;sup>2</sup> なお、この画面を次回以降に表示しないためには、下のチェックボックスのチェックを外しておく。

注③:初回ログインの場合,上記の直後に再び黄色の画面が開き,ヒント(Hinweis)が表示される。ここでは, COSMAS II ガイドのオプション (Option des COSMAS II-Begleiters) が設定できる。

この画面には、以下のような記載がある。

COSMAS II を起動した際,検索のための「コマンド入力画面」を自動的に開くようにするには「EIN」(オン)を,開かないようにするには「AUS」(オフ)をクリックする。 この設定は、メニューの「Optionen」(オプション)>「COSMAS-Begleiter」(COSMAS ガイド)でも設定できる。

ここでは「EIN」(オン)を選択した場合の説明を行う。<sup>1</sup>

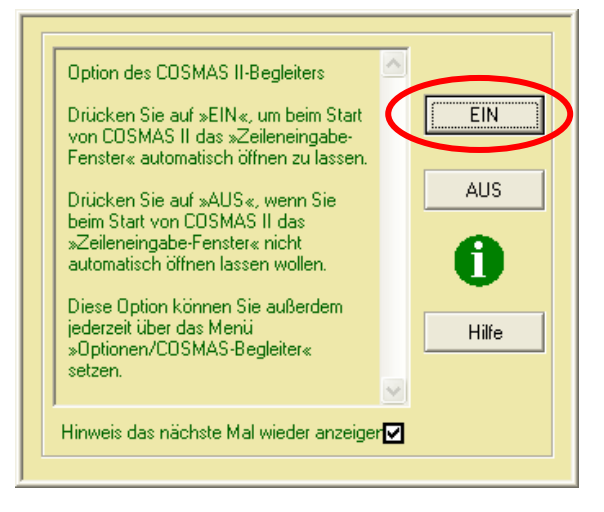

<sup>1</sup> なお、この画面を次回以降に表示しないためには、下方のボックスのチェックを外しておく。

#### 2.2 ヴァーチャルコーパスの選択

検索の対象とするヴァーチャルコーパスを選択する。

#### 1) デフォルトのヴァーチャルコーパスを使用する場合

各アーカイブでは、公開されているコーパスの全てを対象にしたものがデフォルトのヴァ ーチャルコーパスとして設定されている。

①上記の設定(2.1 注①)により、この時点では、デフォルトのヴァーチャルコーパスが設定されている。そのヴァーチャルコーパスを使用する際にはそのまま検索に移る。(→
 2.3「検索式の入力」)

デフォルトヴァーチャルコーパスは、2008年2月現在、以下のリストから選択できる。

| アーカイブ略号 | アーカイブ名      | デフォルトヴァーチャルコーパス                      |
|---------|-------------|--------------------------------------|
| W       | 書き言葉コーパス    | W-öffentlich                         |
| W-ÜBRIG | 元書き言葉コーパス収録 | öffentlich                           |
| Ν       | 最新取得コーパス    | N-öffentlich                         |
| НІК     | 歴史コーパス      | hik-öffentlich – Marx-Engels-Korpora |
| TAGGED  | タグ付きコーパス    | TAG-öffentlich                       |
| WK-PH   | フレーズ句切り     | wk-ph                                |

#### 2) 既存のヴァーチャルコーパスを選択する場合

各アーカイブには、デフォルト以外にもヴァーチャルコーパスが用意されている。

①ヴァーチャルコーパスを変更する場合,ログイン直後は,以下の「zeilenorientierte Eingabe」(コマンド方式入力)画面が現れるので,まず「abbrechen」をクリックし,この画面を閉じ,基本画面を表示する。

②既定のヴァーチャルコーパスに変更する場合,メニューの「Korpus」>「vordefiniertes

Korpus laden」をクリックし、以下のような「Liste der verfügbaren virtuellen Korpora」の画 面を開く。目的のコーパスを選択し、「laden」をクリックする(ヴァーチャルコーパスに ついての詳細は1章1節「コーパス概要」に掲載)。設定ができたら「2.3 検索式の入 力」へ進む。

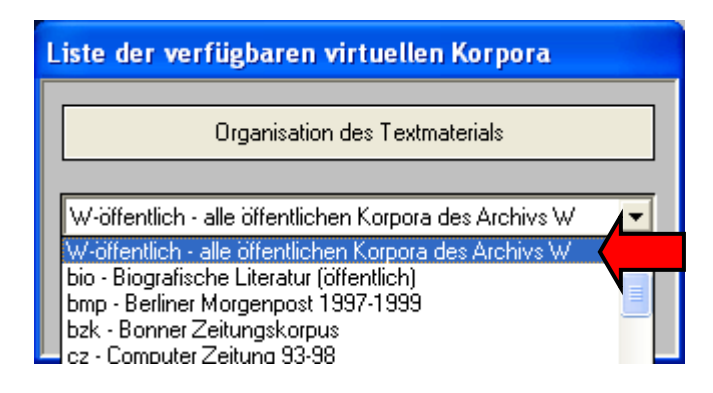

③基本画面の上部の表示で、作成したコーパスが設定されているか確認する。

| C <sup>¤</sup> Textsuche in Korpus: W-öffentlich - alle öffentlichen Korpora des Archivs |                               |
|------------------------------------------------------------------------------------------|-------------------------------|
| Korpus <u>P</u> alette <u>O</u> ptionen <u>F</u> enster <u>Hilfo</u>                     |                               |
| \$ SUCHWORT   \$ X NICHT Y   \$ LEMMA                                                    | <u>N</u> eu<br><u>S</u> uchen |
|                                                                                          |                               |

### 3) ユーザー独自のヴァーチャルコーパスを作成する場合

検索の目的に合わせてユーザー独自のコーパスを作成することもできる。

①ヴァーチャルコーパスを変更する場合,ログイン直後は,以下の「zeilenorientierte Eingabe」(コマンド方式入力)画面が現れるので,まず「abbrechen」をクリックし,この 画面を閉じ,基本画面を表示する。

| zeilenorientierte Eingabe                     |
|-----------------------------------------------|
| Suchanfrage:                                  |
|                                               |
| Weggelassener Verknüpfungsoperator bedeutet : |
| Wortabstand /+w1                              |
| Beispiel-Suchanfragen:                        |
| direkt nacheinander                           |
| Such-Optionen LemmaOptionen Syntax-Hilfe      |
| <u>suchen</u>                                 |

②ユーザー独自のヴァーチャルコーパスを使用する場合,以下のとおりにコーパスを作成 する。

a) メニューの「Korpus」(コーパス) >「Gruppen an-/abwählen」(句ループ選択)をクリ ックし、同名の画面を開く。左のリスト(Gesamtkorpus;コーパス全体)から対象とする ドキュメントを直接選択した上で「→」ボタンをクリックし、右の欄(Ihre Auswahl; あな たの選択)に移動させる。

逆に選択から削除したい場合,右の欄にある対象ドキュメントを選択した上で「←」ボタ ンをクリックし,左の欄に戻す。

| Gesamtkorpus                                                                                                    |                                                            | Ihre Auswahl                                                                     |
|----------------------------------------------------------------------------------------------------|------------------------------------------------------------|----------------------------------------------------------------------------------|
| A97/SEP St. Galler Tagblatt, September 1:<br>A97/DKT St. Galler Tagblatt, Oktober 199'<br>A97/NOV St. Galler Tagblatt, November 1:<br>A97/DEZ St. Galler Tagblatt, November 1:<br>A98/JAN St. Galler Tagblatt, Januar 1998<br>A98/FEB St. Galler Tagblatt, Härz 1998<br>A98/MÄR St. Galler Tagblatt, März 1998<br>A98/MÄR St. Galler Tagblatt, April 1998<br>A98/JAUG St. Galler Tagblatt, August 1998<br>A98/JUL St. Galler Tagblatt, August 1998<br>A98/JUL St. Galler Tagblatt, August 1998<br>A98/AUG St. Galler Tagblatt, August 1998<br>A98/AUG St. Galler Tagblatt, November 1:<br>A98/DKT St. Galler Tagblatt, November 1:<br>A98/DEZ St. Galler Tagblatt, November 1:<br>A98/DEZ St. Galler Tagblatt, Dezember 1:<br>A99/JAN St. Galler Tagblatt, Januar 1999<br>A99/FEB St. Galler Tagblatt, Februar 1999<br>A99/APR St. Galler Tagblatt, März 1999<br>A99/APR St. Galler Tagblatt, März 1999<br>A99/APR St. Galler Tagblatt, Mai 1999<br>A99/JUL St. Galler Tagblatt, Juli 1999<br>A99/JUL St. Galler Tagblatt, Juli 1999 | folgendes Muster<br>(KKK/DDD)<br>im Gesamtkorpus<br>Suchen | A97/JUN St. Galler Tagblatt, Juni 1997<br>A98/JUN St. Galler Tagblatt, Juni 1998 |
| 1175 Dokumente                                                                                                    |                                                            | 2 Dokumente                                                                      |
| ОК                                                                                                    | Hilfe                                                      | Abbrechen                                                                        |

b) あるいは、対象とするドキュメントをまとめて指定する。

「folgendes Muster」(以下のモデル)の空欄に、コーパス名などドキュメント検索語を入れ、「Suchen」(検索)ボタンをクリックすると、対象ドキュメントが選択される。青く反転しているのを確認した上で「→」ボタンをクリックすることによって、右の欄(Ihre Auswahl)に移動させる。

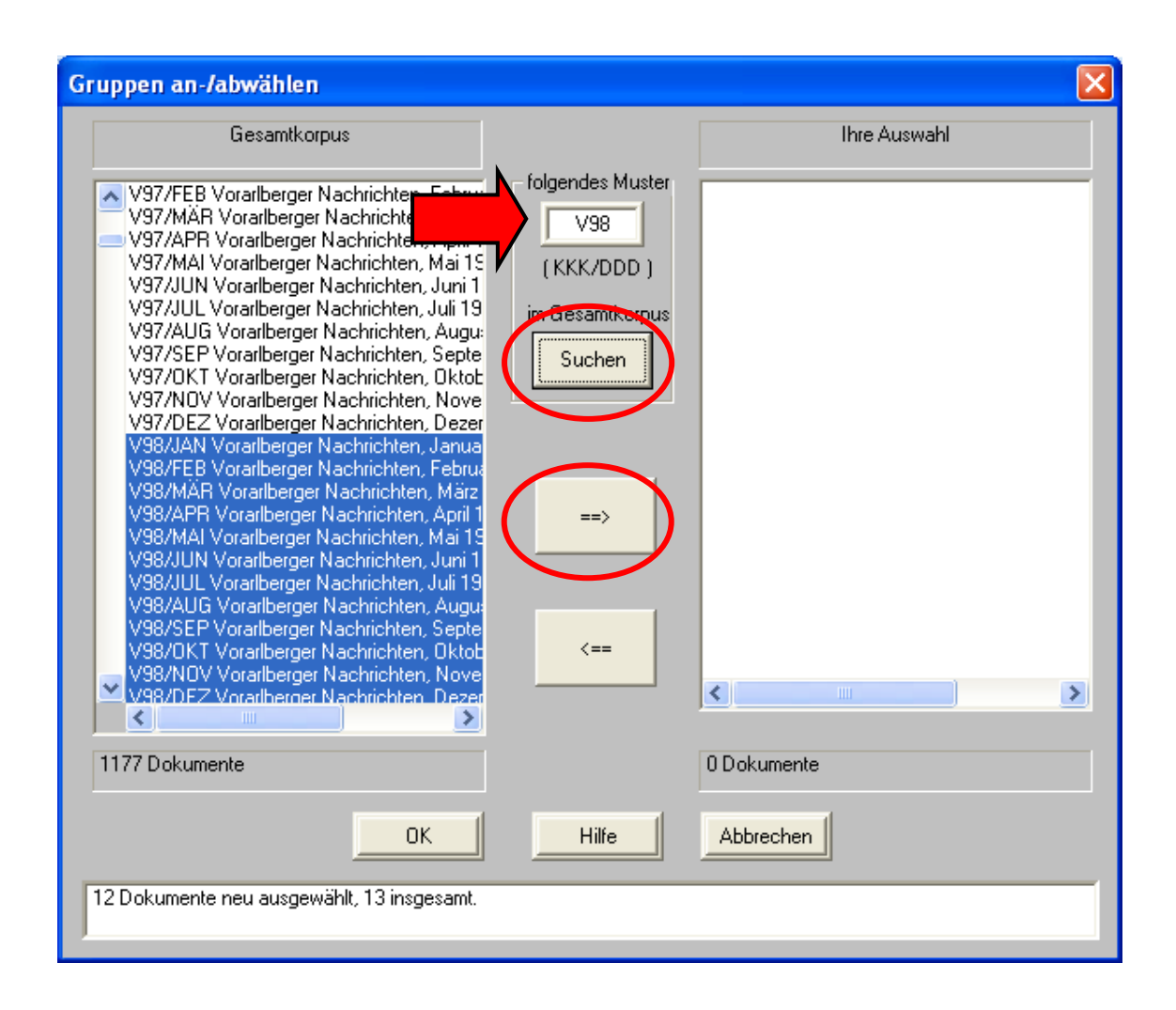

c) 右の欄に移動し終えたら,下部の「OK」ボタンをクリックする。すると「Geben Sie einen Namen für das virtuelle Korpus」(このヴァーチャルコーパスに名前を付けてくださ い)という画面に移る。そこで,抜き出したドキュメントの組合せに,ヴァーチャルコー パスとしての名前を付け,「OK」をクリックする。

| Geben Sie einen Namen für | das virtu 🔀 |
|---------------------------|-------------|
| V98                       |             |
| ОК                        | Abbrechen   |

d) 基本画面に戻ったら、メニューの「Korpus」(コーパス) > 「eigenes Korpus sichern」 (ユーザーコーパスを確定する) をクリックし、この作成したヴァーチャルコーパスを保 存する。その後、OK ボタンをクリックする。

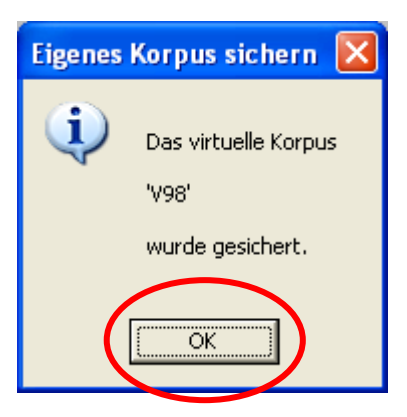

③基本画面の上部の表示で、作成したコーパスが設定されているか確認する。

| 💩 Textsuche in Kor     | us: V98                 |                       |
|------------------------|-------------------------|-----------------------|
| Korpus Palette Optione | en <u>Fenster H</u> ill | ilfe                  |
|                        |                         | <u>N</u> eu<br>Suchen |
|                        |                         |                       |

④作成したユーザー独自のコーパスが選択されていない場合や、他のコーパスを使用した
 後、再びこのコーパスを利用する際には、メニューの「Korpus」(コーパス) > 「eigenes
 Korpus laden」(ユーザーコーパスを対象にする)から当該のコーパスを選択する。

⑤このヴァーチャルコーパスを削除する際は、メニューの「Korpus」(コーパス) > 「eigenes Korpus löschen」(ユーザーコーパスを消去にする)から当該のコーパスを選択する。

## 2.3 コマンド検索式の入力

本節では、検索式を文字列で入力する方法の一例を説明する。

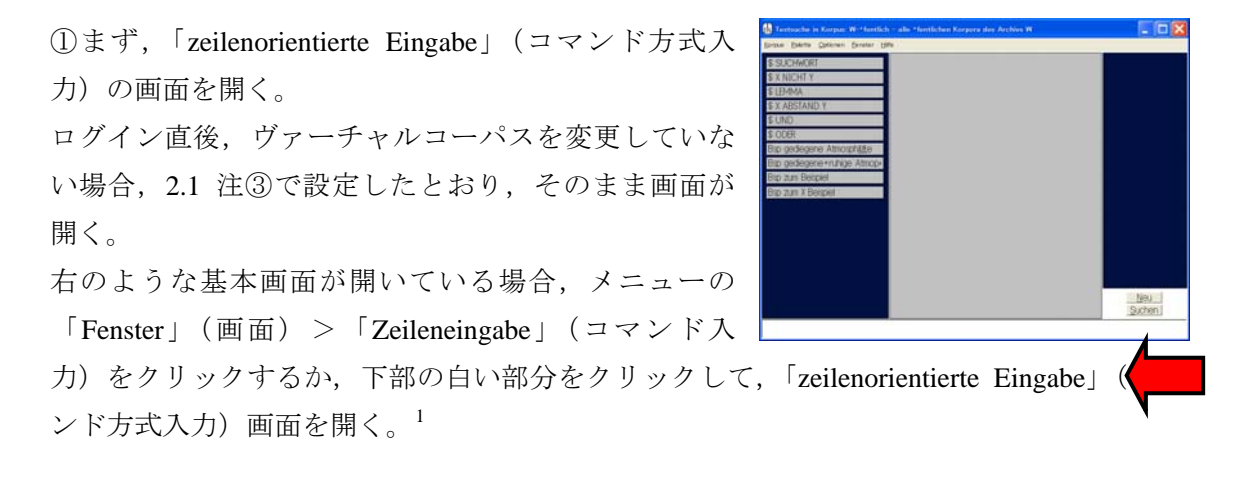

②検索式の画面が開いたら「Suchanfrage」(検索式)の欄に、検索式を入力する。

| zeilenorientierte Eingabe                     |
|-----------------------------------------------|
| Suchanfrage:                                  |
|                                               |
|                                               |
| Veggelassener Verknupfungsoperator bedeutet : |
| Wortabstand /+w1                              |
| Beispiel-Suchanfragen:                        |
| direkt nacheinander                           |
| Such-Optionen Syntax-Hilfe                    |
| suchen abbrechen                              |

以下に検索式の例を挙げる。検索式については、1章4節「検索具体例」でさらに詳しい 例を挙げる。

a) 一語 (Mond) を検索するには:

Mond

b) 連続する2語(schwimmen gegangen)を検索するには:

#### schwimmen gegangen

<sup>&</sup>lt;sup>1</sup> ログイン後に、コマンド検索画面を開かないようにするには、メニューの「Optionen」>「COSMAS II Begleiter」から「Zeileneingabe-Fenster beim Start öffnen」(スタート時にコマンド入力画面を開く)のチェ ックを外す。

#### あるいは

#### schwimmen /+w1 gegangen

c) 動詞 kommen の全ての変化形を検索するには:

#### &kommen

d) 名詞 Spiel の全ての変化形を検索するには:

#### &Spiel

e) 助動詞 werden と過去分詞 gewechselt の共起(受動文)を検索するには:

#### gewechselt /s0 &werden<sup>1</sup>

f) 分離動詞 herausfordern の全ての変化形を検索するには:

## &herausfordern oder (&fordern /+s0 heraus)<sup>2</sup>

③次に、必要に応じて、「Such-Optionen」(検索オプション)ボタンをクリックし、オプションを設定する。

a) Suchmodalitäten(検索方式)の枠では、変化形を含まない検索の場合、検索語の綴りの

うち(第一文字,あるいはそれ以外の)大文字・小文字を考慮するかしないか (Groß/Klein beachten)を設定できる。また、ウムラウトなどの補助符号を考慮するか (Diakritische Zeichen beachten)も選択できる。いずれも考慮する場合には、チェックボッ クスにチェックを入れる。

<sup>&</sup>lt;sup>1</sup>「s」は文を表し、「/s0」は「同一の文内に前後の語があること」を表すが、IDS のコーパスでは現在、「.」「?」「!」「:」などまでが一文と見なされている。そのため、コーパス上で、これらの記号までの間に文が複数含まれている場合(例えば、主文と副文がある場合)、検索されたwerden(の変化形)とgewechseltなどが必ずしも文法的に結びついているとは限らないので、注意が必要である。現時点では、このような事例は手作業で見分けなければならない。

例えば、以下の例は、gewechselt と werden の変化形 werde が現れているが、過去分詞 gewechselt は受動の 助動詞 werde と結びついているわけではない。

Jetzt, da der Mann zur FPÖ gewechselt sei, werde er verfolgt und ...

<sup>&</sup>lt;sup>2</sup>上の例と同様に, **(&fordern /+s0 heraus)**については,検索された fordern (の変化形) と heraus が必ず しも文法的に結びついているとは限らないので,注意が必要である。例えば,以下の例には, fordern の変 化形 forderte と heraus が現れているが, heraus は forderte と結びついているわけではない。

Mortier *forderte*, "am Endpunkt der Evolution einer bürgerlichen Gesellschaft" die Tradition neu einzuordnen und zu betrachten, um aus ihr *heraus* "neue Modelle für die Zukunft zu entwerfen".

| Suchoptionen                      |  |
|-----------------------------------|--|
| Suchmodalitäten                   |  |
| Groß-/Klein beachten (1. Zeichen) |  |
| Diakritische Zeichen beachten     |  |
| - Expansionslisten                |  |

b) Expansionslisten (候補リスト) の枠では, 検索語の候補を選択する画面 (Suchbegriff-Expansionslisten) を表示する (anzeigen) かどうかを決定できる。

表示する場合,ボックスにチェックを入れる。また,検索語の候補を頻度と共に表示するか (mit Häufigkeiten),頻度を表示しないか (ohne Häufigkeiten),ヴァリエーションを表示 しないか (ohne Korpusvalidierung)のうち一つを選択する。

頻度表示 (mit Häufigkeiten) を選択した際は、ソート (Sortierung) 基準の選択もでき、候 補を頻度順に表示するか (nach Häufigkeiten aufsteigend/absteigend), アルファベット順に表 示するか (alphabetisch aufsteigend/absteigend), 逆引きで表示するか (rückläufig aufsteigend/absteigend) という選択もできる。それぞれ,昇順 (aufsteigend) と降順 (absteigend) のヴァリエーションがある。

事例数が多い場合, zusammenfassen ab: ... Einträge の行頭にあるボックスにチェックを入れると、 ~語以上はまとめて表示するという設定も可能である。

| I▼ Diakinische Zeichen beachten                                                                                                    |
|----------------------------------------------------------------------------------------------------|
| Expansionslisten                                                                                                    |
| <ul> <li>⊂ mit Häufigkeiten (langsam)</li> <li>⊂ ohne Häufigkeiten (mittel)</li> <li>✓ anzeigen</li> <li>✓ ohne Korpusvalidierung (schnell)</li> </ul> |
| Sortierung: 🛛 nach Häufig, aufsteigend 🔽                                                                                                    |
| ⊑ zusammenfassen ab: 1000 Einträge                                                                                                    |
| - Begronzung                                                                                                    |

c) Begrenzung (制限) の枠では,全ての事例を表示させるか (alle Treffer),任意選択によって,~語に制限するか (durch Zufallsauswahl reduzieren auf: ...)を選択できる。

| Begrenzung | uswahl reduzieren auf: | 100       |
|------------|------------------------|-----------|
| ОК         | Hilfe                  | Abbrechen |

以上の設定が終わったら「OK」ボタンをクリックする。

④オプションの設定が終了したら「suchen」(検索)ボタンをクリックする。
 (検索式で複数候補等の設定をした場合→2.4「候補リストの処理」へ)
 (検索式で複数候補等の設定をしていない場合→2.5「結果表示」へ)

| zeilenorientierte Eingabe                     |
|-----------------------------------------------|
| Suchanfrage:                                  |
| &freuen                                       |
| Weggelassener Verknüpfungsoperator bedeutet : |
| Beispiel-Suchanfragen:                        |
| direkt nacheinander                           |
| Such-Optionen LemmaOptionen Syntax-Hilfe      |
| suchen abbrechen                              |

#### 2.4 候補リストの処理

検索式で変化形等の設定をした場合,検索の候補が表示される。そこで,結果に含める語 と含めない語を選別する。

①検索式を記入後、「suchen」(検索)をクリックし、該当する文字列の候補の検索が終わると「Suchbegriff-Expansionslisten」(検索語候補リスト)の画面が表示される。

②リストに上っている候補を検索対象から外すには、該当する語の前に付いている「+」 マークを「-」マークにする。「-」に変更するには、該当する語をダブルクリックする か、当該の語を選択した上で、下方の「-」ボタンをクリックする。

なお,連続した行の語を複数選択するには,先頭の語をクリックしたまま下の行までドラ ッグする。離れた行の語を複数選択するには,Ctrl キーを押したまま,該当の語をクリッ クする。

③全ての語を設定できたら、「OK」をクリックする。

検索式に複数の語を記入した場合は、それぞれの語の候補を設定する画面が現れるので、 上記の手順に従って設定する。<sup>1</sup>

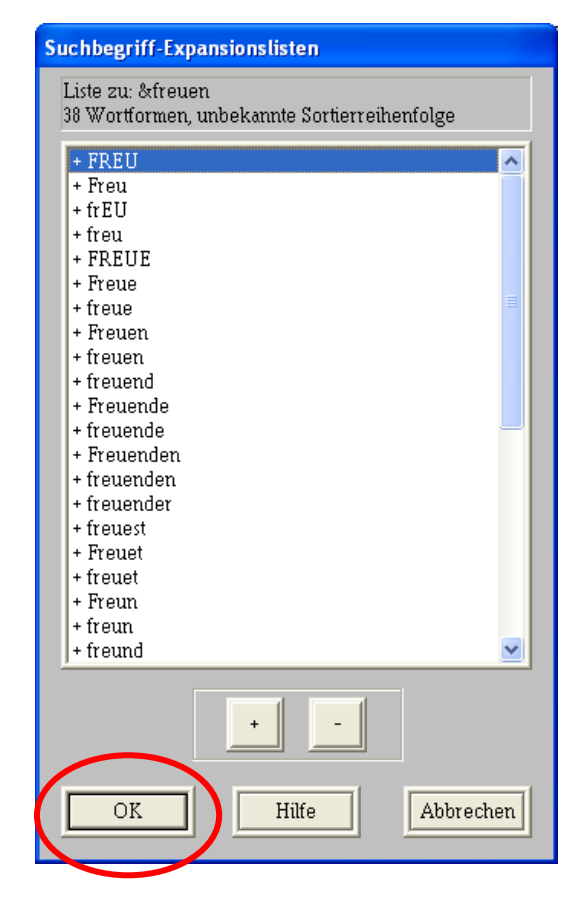

<sup>&</sup>lt;sup>1</sup> 語によっては、この画面で候補が大量に提示され、選択が困難な場合もある。最終的に出力したデータ を手作業で分別するのであれば、候補リストの段階で無理に取捨選択する必要はないと思われる。

### 2.5 ヒット数表示

検索の後、まずヒットした事例数が表示される。

①変化形を決定し、「OK」をクリックすると、途中、「Zwischenstatistik der Suchanfrage」
 (検索語の中間統計)が表示される。この画面では、検索語の事例数が表示される。
 なお、ここで「+」マークをクリックすると、候補語との事例数が表示される。
 確認の上、「OK」をクリックする。

| Zwischenstatistik der Suchanfrag                  | 9         |
|---------------------------------------------------|-----------|
| Die Suche ist beendet (drücken Sie auf Of         | ()        |
| Anzahl Treffer : 176.065<br>È - &freuen : 176.065 |           |
|                                                   |           |
|                                                   | Abbrechen |

注①:初回ログインの場合,上記の直後に,黄色の画面が開き,COSMAS II ガイドのオ プション (Option des COSMAS II-Begleiters) が設定できる。 検索式を入力した後,自動的に「結果画面」(Ergebnisfenster)を開くには「EIN」(オン) ボタンを,「基本画面」のままにするには「AUS」(オフ)をクリックする。 ここでは,「AUS」(オフ)を選択した場合を説明していく。<sup>1</sup>

<sup>&</sup>lt;sup>1</sup> このオプションは、メニューの「Optionen」>「COSMAS II Begleiter」から「Ergebnisfenster am Ende einer Suche öffnen」(検索語に結果画面を開く)にチェックを入れることでも設定できる。 なお、次回この黄色の画面を表示しないようにするには、下方のボックスのチェックを外す。

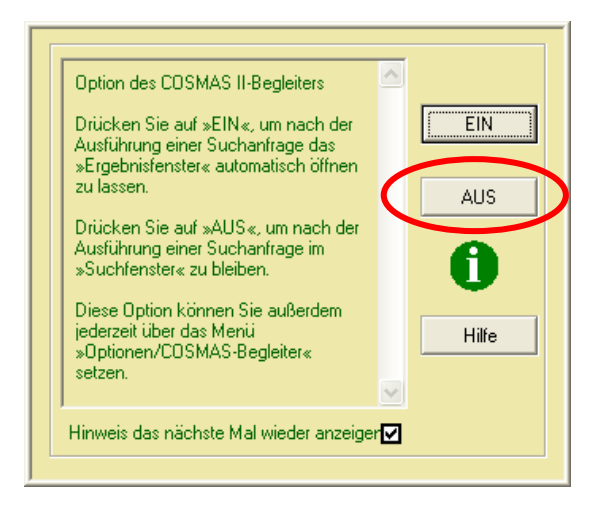

注②:初回ログインの場合,上記の直後に,再び黄色の画面が開き,「ヒント」(Hinweis) が現れる。ここには,ヒットの表示方法をメニューの「Optionen」(オプション)> 「allgemeine Optionen」(一般オプション)で設定できることが書かれている。本書では, 以下の③でその設定を行う。内容を確認したら「weiter」(進む)をクリックする。<sup>1</sup>

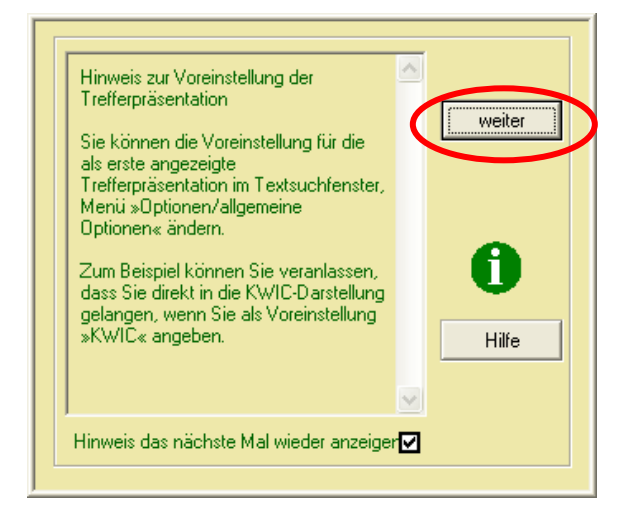

②次に、基本画面の右の結果欄に、新たな表示が現れたことを確認する。

検索の結果,該当事例があった場合は,右側の結果欄に結果アイコンが表示される。該当 するアイコンをダブルクリックすれば,結果が表示される。また,右クリックでエクスポ ート等の作業も可能である。

<sup>1</sup>次回この黄色の画面を表示しないようにするには、下方のボックスのチェックを外す。

| 💩 Textsuche in Korpus: W-öffe                                   | ntlich - alle öffentlichen Korpora des Archivs W |                   |
|-----------------------------------------------------------------|--------------------------------------------------|-------------------|
| <u>K</u> orpus <u>P</u> alette <u>O</u> ptionen <u>F</u> enster | Hilfe                                            |                   |
| \$ SUCHWORT                                                     |                                                  | LEM('freuen') : • |
| \$ X NICHT Y                                                    |                                                  |                   |
| \$ LEMMA                                                        |                                                  |                   |
| \$ X ABSTAND Y                                                  |                                                  |                   |
| \$ UND                                                          | LEMO                                             |                   |
| \$ ODER                                                         | Treuen'                                          |                   |
| Bsp gediegene Atmosp ⇒                                          |                                                  |                   |
| Bsp gediegene+ruhige →                                          |                                                  |                   |
| Bsp zum Beispiel                                                |                                                  | Neu               |
| Bsp zum X Beispiel                                              |                                                  | Suchen            |
|                                                                 |                                                  |                   |
| &freuen                                                         |                                                  |                   |

③必要に応じて,オプションを設定する。

メニューの「Optionen」(オプション)>「Allgemeinen」(一般)から、「結果表示のデフォ ルト」(Voreinstellung für Ergebnispräsentation の形式を選択する。ここで、「コーパス表示」 (Korpusansicht)を選択すると、結果画面でコーパス毎の集計が表示される。

| Einstellungen                                            | × |
|----------------------------------------------------------|---|
| Öffnen der Korpora<br>▼ Anzahl Wörter in Korpus anzeigen |   |
| Kopie in Zwischenablage                                  |   |
| Vor Treffer : <->                                        |   |
| Quellennachweis kopieren                                 |   |
| Voreinstellung für                                       |   |
| Korpuspräsentation Dokumentansicht 🗾                     |   |
| Ergebnispräsentation Korpusansicht                       |   |
| OK SGML Hilfe Abbrechen                                  |   |

### 2.6 KWIC表示

検索結果としてヒットした事例は KWIC 形式で表示することができる。

#### 1) コーパスごとの表示

①基本画面の右の結果欄に現れた結果表示をダブルクリックする。

あるいは以下のように、右クリックでメニューを表示した上で、「Ergebnisse anzeigen」(結 果を表示)を選択する。

| 💩 Textsuche in Korpus: W-öffe                    | entlich - alle öffentliche | n Korpora des Archivs W                                                           |                               |
|--------------------------------------------------|----------------------------|-----------------------------------------------------------------------------------|-------------------------------|
| Korpus Palette Optionen Fenster                  | Hilfe                      |                                                                                   |                               |
| \$ SUCHWORT<br>\$ X NICHT Y                      |                            | Ändern<br>Löschen                                                                 | M('freuen') : ▶               |
| \$ LEMMA<br>\$ X ABSTAND Y                       |                            | Suchanfragestatistik<br>Ergebnisse >> Korpus<br>Ergebnisse >- Korpus              |                               |
| \$ UND<br>\$ ODER                                | L                          | Ergebnis > Ergebnis (aktive Treffe<br>Ergebnisse anzeigen<br>Kookkurrenzergebisse | er)                           |
| Bsp gediegene Atmosp →<br>Bsp gediegene+ruhige → | _                          | Kookkurrenzar<br>Export                                                           |                               |
| Bsp zum Beispiel<br>Bsp zum X Beispiel           |                            |                                                                                   | <u>N</u> eu<br><u>S</u> uchen |
| &freuen                                          |                            |                                                                                   |                               |

注①:初回ログインの場合,上記の直後に,黄色の画面が開き,「事例表示のデフォルトについてのヒント」(Hinweis zur Voreinstellung der Trefferpräsentation)が現れる。

上記で設定したように、最初の結果表示画面で、デフォルトとする画面を選択できることが書かれている。確認後、「weiter」(進む)をクリックする。<sup>1</sup>

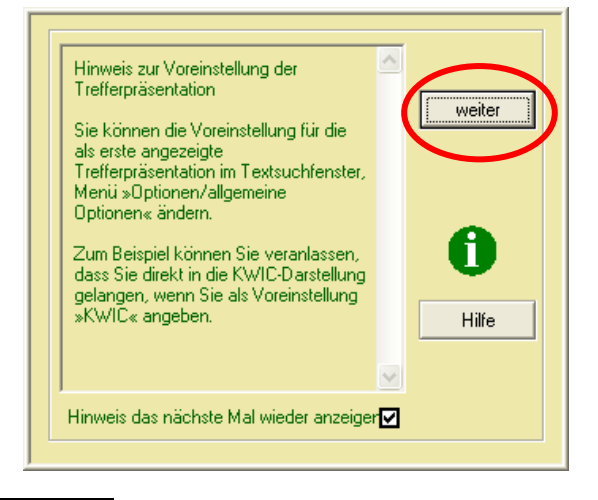

<sup>1</sup>次回この黄色の画面を表示しないようにするには、下方のボックスのチェックを外す。

②次に、結果表示画面が開き、検索語の事例数(Treffer)と、該当テキスト数(Texte)、該当する年(Jahr (min)~Jahr (max))が、コーパス名(Korpus)ごとに表示される。たとえば、以下の1行目では、A97という1997年のコーパス(St. Galler Tagblatt 1997)には、2160のテキストに2422ヒットがあると表示されている。

| ᡖ Erge                        | bnis | se von 'L | EM('fre | uen')' in | Korpus | : W-öffe | ntlich | - alle | öffentlic | hen Kor  |      |   | × |
|-------------------------------|------|-----------|---------|-----------|--------|----------|--------|--------|-----------|----------|------|---|---|
| Ansicht Andocken Extras Hilfe |      |           |         |           |        |          |        |        |           |          |      |   |   |
| Treff                         | er   | Texte     | Jahr    | (min)     | Jahr   | (max)    | Korp   | ous    |           |          |      |   | ^ |
| 2.4                           | 22   | 2.160     | 1997    |           | 1997   |          | A97    | St.    | Galler    | Tagblatt | 1997 |   | _ |
| 5.7                           | 69   | 5.059     | 1998    |           | 1998   |          | A98    | St.    | Galler    | Tagblatt | 1998 |   |   |
| 6.9                           | 24   | 6.006     | 1999    |           | 1999   |          | A99    | St.    | Galler    | Tagblatt | 1999 |   |   |
| 6.5                           | 11   | 5.702     | 2000    |           | 2000   |          | A00    | St.    | Galler    | Tagblatt | 2000 |   |   |
| 4.1                           | 22   | 3.632     | 2001    |           | 2001   |          | A01    | St.    | Galler    | Tagblatt | 2001 |   |   |
| <                             | 22   | 2         | 2002    | IIII      | 2002   |          | DTO    | ni     |           |          |      | > |   |

なお、メニューの「Ansicht」から以下の表示方法を選択すると、コーパス以外にも、ドキ ュメント、日付などの単位で事例数が表示される。

| Dokumentansicht             | ドキュメント単位      |
|-----------------------------|---------------|
| Korpusansicht               | コーパス単位        |
| Ansicht von/seit Wendepunkt | 指定年の1月1日以前/以降 |
| Ansicht nach Jahrzehnt      | 10年単位         |
| Ansicht nach Jahr           | 年単位           |
| Ansicht nach Jahr/Monat     | 年月単位          |
| Ansicht nach Jahr/Monat/Tag | 年月日単位         |

## 2) KWIC画面

①事例を含むコーパスのリストから,特定の行をダブルクリックすると,そのコーパス (ドキュメント,年など)の例文が KWIC の形式で表示される。

KWIC画面では、事例毎に、チェックボックスと行番号(#)、出典(Beleg)、テキスト (Text)が表示される。テキストは検索語を中心に提示される。<sup>1</sup>

<sup>&</sup>lt;sup>1</sup>検索語に2語以上を入力した場合,ヒットした文の中で先行する1語が中心となって提示され,またこの語がアルファベット順ソートのSuchwort(検索語)と見なされる。

| 🔒 кы       | C-Ausschnitt f  | ür Korpus A9      | 7               |                             |                            |                    |                |
|------------|-----------------|-------------------|-----------------|-----------------------------|----------------------------|--------------------|----------------|
|            | (1 - 200) von 2 | ▶ ▶ 422           | Aktive Zeilen:  | E <u>x</u> port             | Optionen                   | <u>s</u> etzen     |                |
| KWIC       | ⊻olltext        |                   |                 |                             |                            |                    |                |
| #          | Beleg           |                   |                 | Tε                          | ext                        |                    | ^              |
|            | A97/APR.0       | als Jugendkom     | mission stehen  | dahinter,                   | freut sich Er              | rica Willi. Es sei | dringend 1     |
| <b>D</b> 2 | A97/APR.0       | handball ein ste  | einiger und off | mühsan er.                  | Freuen darf                | man sich aber a    | auf eine sta   |
| <b>□</b> 3 | A97/APR.0       | ;, die nach Abs   | chied tönte, ab | er auch ein i               | Freuen üller               | r das Erlebte wa   | r herauszul    |
| 4          | A97/APR.0       | Internet-Telefo   | nie auch in Zul | kunft r <mark>och</mark>    | freut, wird s              | ich weisen: Wi     | e Antonio I    |
| □5         | A97/APR.0       | ist, sei die Förd | erung junger K  | lünstle <mark>r</mark> . Es | freue ihn <mark>l</mark> a | iher besonders,    | dass Hans      |
| 6          | A97/APR.0       | us in Buechen.    | Der Verkehrsve  | erein Staad :               | freut sich 1               | 3 teilnehmende     | Gruppen b      |
| 07         | A97/APR.0       | sangebot gebe     | n. Der Club jun | ger Mütter                  | freut sich at              | uf viele Mitglied  | ler an diese 🤳 |
| <          | 4 07 (A DD O    | ъ <i>л</i>        | 7.4A & 4<br>    |                             |                            |                    | ···· TT        |

②コーパスのリストが表示される画面において、メニューの「Ansicht」(表示)から「KWIC」(KWIC 掲載順)、「KWIC alphabetisch sortiert」(KWIC アルファベット順ソート)、「KWIC chronologisch sortiert」(KWIC 年代順ソート)の表示方法を選択すると、コーパスやドキュメントの単位にかかわらず、全ての事例を一度に KWIC 表示できる。

| 🚯 Ergebnisse von 'LEM('freuen')' in Korpus: W-öffentlich - alle öffentliche 🔳 🗖 🔀 |                 |                           |   |  |  |  |  |  |
|-----------------------------------------------------------------------------------|-----------------|---------------------------|---|--|--|--|--|--|
| Ansicht Andocken Extras Hilfe                                                     |                 |                           |   |  |  |  |  |  |
| Standard-Ansicht                                                                  | min) Jahr (max) | Korpus                    | ^ |  |  |  |  |  |
| Dokumentansicht                                                                   | 1997            | A97 St. Galler Tagblatt 1 | ς |  |  |  |  |  |
| 🗸 Korpusansicht                                                                   | 1998            | A98 St. Galler Tagblatt 1 | 9 |  |  |  |  |  |
| Ansicht vor/seit Wendepunkt                                                       | 1999            | A99 St. Galler Tagblatt 1 | S |  |  |  |  |  |
| Ansicht nach Jahrzehnt                                                            | 2000            | A00 St. Galler Tagblatt 2 | с |  |  |  |  |  |
| Ansicht nach Jahr                                                                 | 2001            | A01 St. Galler Tagblatt 2 | c |  |  |  |  |  |
| Ansicht nach Jahr/Monat                                                           | 2002            | BIO Biografische Literatu | r |  |  |  |  |  |
| Ansicht nach Jahr/Monat/Tag                                                       | 1974            | BZK Bonner Zeitungskorpus |   |  |  |  |  |  |
| KWIC                                                                              | 1993            | C93 COMPUTER ZEITUNG 1993 |   |  |  |  |  |  |
| KWIC alphabet, sortiert                                                           | 1994            | C94 COMPUTER ZEITUNG 1994 |   |  |  |  |  |  |
| KWIC chron. sortiert                                                              | 1995            | C95 COMPUTER ZEITUNG 1995 |   |  |  |  |  |  |
| Zurück zum Textsuchfenster                                                        | 1996            | C96 COMPUTER ZEITUNG 1996 | ~ |  |  |  |  |  |
|                                                                                   | ]               | >                         | : |  |  |  |  |  |

③アルファベット順にソートする際には、ソートの基準とする語を選択する必要がある。
a)「Alphabetische Sortierung des KWICs: Definition」(KWICのアルファベット順ソート:定義)という名の画面が現れたら、第一の基準(1. Kriterium)から第三の基準(3. Kriterium)を採用するか否かをチェックボックスで指定し、基準とする語を指定する。
b)基準の語は、「Suchwort」(検索語)、「1.Vorgänger」(検索語の1つ前の語)から「3.

Vorgänger」(検索語の3つ前の語),「1. Nachfolger」(検索語の1つ後ろの語)から「3. Nachfolger」(検索語の3つ後ろの語)のうちから選択する。<sup>1</sup>

c) ソート順を昇順ではなく降順にする場合は、「rückläufig」のボックスにもチェックを入れる。

d) 「Sonderzeichen ignorieren」にチェックを入れると、引用符など特殊記号を無視することができる。

e) その上で「OK」ボタンをクリックすると、アルファベット順の結果が表示される。

| Alphabetische Sortierung des KWICs: Definition |               |   |              |  |  |  |
|------------------------------------------------|---------------|---|--------------|--|--|--|
|                                                |               |   |              |  |  |  |
| 🔽 1. Kriterium:                                | Suchwort      | - | 🗖 rückläufig |  |  |  |
| 🔽 2. Kriterium:                                | 1. Nachfolger | - | 🗌 rückläufig |  |  |  |
| 🔽 3. Kriterium:                                | 2. Nachfolger | - | 🔲 rückläufig |  |  |  |
| 🔲 Sonderzeiche                                 | n ignorierer  |   |              |  |  |  |
|                                                |               |   |              |  |  |  |
|                                                |               |   |              |  |  |  |
|                                                |               |   | Abbrechen    |  |  |  |

### 3) 全文表示

①文全体を表示するには、KWIC 画面に現れた事例の行をダブルクリックするか、行を選択した上で「Volltext」(全文)のタブをクリックする。

| 💩 KWIC-Ausschnitt für Korpus A97 St. Galler Tagblatt 1997 |                 |                                                                                    |             |  |  |  |  |  |
|-----------------------------------------------------------|-----------------|------------------------------------------------------------------------------------|-------------|--|--|--|--|--|
| Aktive Zeilen:                                            |                 |                                                                                    |             |  |  |  |  |  |
|                                                           | [1 - 200] von 2 | 2422 Aktiv Export Optionen Hilfe ?                                                 |             |  |  |  |  |  |
|                                                           |                 |                                                                                    |             |  |  |  |  |  |
| KWC                                                       | ⊻olltext        |                                                                                    |             |  |  |  |  |  |
| #                                                         | Beleo           | Text                                                                               | ~           |  |  |  |  |  |
|                                                           | A97/APR.0       | als Jugendkommission stehen dahinter», freut sich Erica Willi.                     |             |  |  |  |  |  |
| 2                                                         | A97/APR.0       | handball ein steiniger und oft mühsamer. Freuen darf man sich aber auf eine star   |             |  |  |  |  |  |
| <b>D</b> 3                                                | A97/APR.0       | .0 3, die nach Abschied tönte, aber auch ein Freuen über das Erlebte war herauszur |             |  |  |  |  |  |
| 4                                                         | A97/APR.0       | Internet-Telefonie auch in Zukunft noch freut, wird sich weisen: Wie               | Antonio P   |  |  |  |  |  |
| <b>D</b> 5                                                | A97/APR.0       | Es freue ihn daher besonders, d                                                    | lass Hans 💌 |  |  |  |  |  |
| <                                                         |                 | III III III III III III III III III II                                             |             |  |  |  |  |  |

②Volltextの画面では、次のように出典と全文(Volltext)が表示される。

<sup>&</sup>lt;sup>1</sup>検索語に2語以上を入力した場合,ヒットした文の中で先行する1語が中心となって提示され,またこの語がアルファベット順ソートのSuchwortと見なされる。
出典については、コーパスの略号(以下では A97)、ドキュメント名(APR)、テキスト番号(00015)とともに、詳しい出典情報(文書名、日付、記事名)が挙げられる。 全文の事例は、当該の一ヒットについて表示される。日本語 Windows においてはウムラウトが表示できない。そのため、フォントが途中で変わり、また、検索語をマークするはずの指定色が前後にずれていることが多い。ただし、エクスポートしたファイルでは正常に表示される。

| 😸 KWIC-Ausschnitt                                                                                                    | für Korpus A9                                                                                                    | 7                                                                                                    |                                                                                                    |                                                                                                    |                                                                   |
|----------------------------------------------------------------------------------------------------|----------------------------------------------------------------------------------------------------|----------------------------------------------------------------------------------------------------|----------------------------------------------------------------------------------------------------|----------------------------------------------------------------------------------------------------|-------------------------------------------------------------------|
| 1 von 24                                                                                                    | 22<br>22                                                                                                    | Aktive Belege:                                                                                                    | E <u>xp</u> ort                                                                                          | Optionen                                                                                                    | setzen<br>Hilfe                                                   |
| KWIC Volltext                                                                                                    |                                                                                                    |                                                                                                    |                                                                                                    |                                                                                                    |                                                                   |
| A97/APR.00015 Si<br>«Wir finden es posi<br>Jugendkommission<br>Bereich der Prävent<br>politischen Support<br>engagieren. «Ein eig<br>die Gesamtbehörde | <b>. Galler Tagblatt,</b><br>tiv und toll, was s<br>stehen dahinter»,<br>ion aktiv zu werde<br>brauchen, werde<br>genes Budget hab<br>stellen», skizziert | , 23.04.1997; Ju<br>sich das Lokos-T<br>freut sich Erica<br>en. Sollte es für<br>sich die Juko in<br>en wir allerding<br>Erica Willi die M | unge in Suc<br>Feam vorge<br>Willi. Es se<br>die Realisie:<br>a Rahmen in<br>s keines, ab<br>Aöglichkeit | h <b>tprävention</b><br>nommen hat.<br><sup>2</sup><br>dringend nö<br>rung eines Pro<br>rer Möglichko<br>er wir können<br>en. | einbinden:<br>Wir als<br>tig, im<br>ojektes<br>eiten<br>Antrag an |

③次の事例の全文表示を表示するには、左上の矢印をクリックするか、KWIC 画面に戻って、次の文を選択したうえで同様に表示する。

④必要に応じて,表示オプションを設定する。

KWIC 画面, 全文画面の上部にある「Optionen...」(オプション)ボタンをクリックするか, 基本画面のメニューの「Optionen」>「Anzeigeoptionen」(表示オプション)から, オプシ ョン画面を表示できる。

| 🛃 км         | 🗟 KWIC-Ausschnitt für Korpus A97 St. Galler Tagblatt 1997 📃 🗖 🔀 |                                                                                  |    |  |
|--------------|-----------------------------------------------------------------|----------------------------------------------------------------------------------|----|--|
| K            | •                                                               | Aktive Zeilen:                                                                   | en |  |
|              | [1 - 200] von 2                                                 | 2422 Aktiv E <u>x</u> port Optionen                                              | ?  |  |
|              |                                                                 |                                                                                  |    |  |
| <u>K</u> WIC | ⊻olltext                                                        |                                                                                  |    |  |
| #            | Beleg                                                           | Text                                                                             |    |  |
|              | A97/APR.0                                                       | als Jugendkommission stehen dahinter», freut sich Erica Willi.                   |    |  |
| 2            | A97/APR.0                                                       | handball ein steiniger und oft mühsamer. Freuen darf man sich aber auf eine star |    |  |
| 3            | A97/APR.0                                                       | z, die nach Abschied tönte, aber auch ein Freuen über das Erlebte war herauszuk  |    |  |
| 4            | A97/APR.0                                                       | Internet-Telefonie auch in Zukunft noch freut, wird sich weisen: Wie Antonio P   |    |  |
| <b>□</b> 5   | A97/APR.0                                                       | Es freue ihn daher besonders, dass Hans 💟                                        |    |  |
| <            |                                                                 |                                                                                  | >  |  |

オプションでは、フォントの種類やサイズ、マークの色が変更できる。また、KWIC と全 文(Volltext)の表示において、検索語の前後の文脈を、どの程度表示するかを設定できる。 単位は文字数(Zeichen),語数(Wörter)、文の数(Sätze)、段落数(Absätze)である。例 えば、以下の数値では、検索語とその前後10語が表示される。

vorher: 10

nachher: 10 Wörter

さらに, KWIC の枠内では, ページサイズ (Seitengröße) の欄で, 1 頁に表示する行 (事 例)の数を指定することもできる。

| Anzeigeoptionen                                        | ? 🔀   |
|--------------------------------------------------------|-------|
| Anzeige<br>Times New Roman 💽 10 💌                      |       |
| Franz jagt im komplett verwahrlosten Taxi quer durch B | Hilfe |
| Markierungsfarbe: Goldrute                             |       |
| KWIC                                                   |       |
| nachher: 10 Wörter                                     |       |
| Seitengröße: 200                                       |       |
| Volltext                                               |       |
| vorher: 0<br>nachher: 0<br>Absätze                     |       |
|                                                        |       |

#### 2.7 結果のエクスポート

検索結果は、COSMAS II プログラムの中で閲覧するだけでなく、ファイルとしてエクスポートし、保存することができる。

①エクスポートする事例を決定する。

全ての事例をエクスポートする場合,上部中央の「Export」(エクスポート)ボタンをクリ ックする。

特定の事例のみをエクスポートする場合、まず、次のいずれかの操作を行う

a) 該当する行のチェックボックスにチェックを入れる。

b) 行を選択した上で上部中央の「Aktiv」(アクティブ)の左のボックスにチェックを入れる。

c) 上部中央の「Aktive Zeilen:」(アクティブな行)の右の欄に行番号を入力し,「setzen」 (設定) ボタンをクリックする。

エクスポートする事例が決定したら、「Export」(エクスポート)ボタンをクリックする。

| 🛃 кw                                                                                                    | 🕹 KWIC-Ausschnitt für Korpus A97 📃 🗖 🔀                                            |                                                                                  |       |
|----------------------------------------------------------------------------------------------------|-----------------------------------------------------------------------------------|----------------------------------------------------------------------------------|-------|
| Aktive Zeilen:       1-2, 4-7       setzen         [1 - 200] von 2422       Aktive Zeilen:       1-2, 4-7 |                                                                                   |                                                                                  |       |
| <u>K</u> WIC                                                                                              | Volltext                                                                          |                                                                                  |       |
| #                                                                                                    | Beleg                                                                             | Text                                                                             | ^     |
| <b>1</b>                                                                                                  | A97/APR                                                                           | gendkommission stehen dahinter», freut sich Erica Willi. Es sei                  | dring |
| <b>₽</b> 2                                                                                                | A97/APR ball ein steiniger und oft mühsamer. Freuen darf man sich aber auf eir    |                                                                                  |       |
| <b>□</b> 3                                                                                                | A97/APR 1ach Abschied tönte, aber auch ein Freuen über das Erlebte war hera       |                                                                                  |       |
| ☑4                                                                                                    | 4 A97/APR het-Telefonie auch in Zukunft noch freut, wird sich weisen: Wie Anto    |                                                                                  |       |
| ₫5                                                                                                    | ☑ 5 A97/APR i die Förderung junger Künstler. Es freue ihn daher besonders, dass   |                                                                                  |       |
| <b>1</b> 6                                                                                                | i A97/APR Buechen. Der Verkehrsverein Staad freut sich, 13 teilnehmende Grupj     |                                                                                  |       |
| 7                                                                                                    | 🐪 A97/APR :bot geben. Der Club junger Mütter freut sich auf viele Mitglieder an 🤳 |                                                                                  |       |
| <                                                                                                    | 4 07 (A DD                                                                        | - shi - in dia 77-d-anda dia dadi Tanan ang Sarat ai da and dia da mana d<br>III | >     |

②オプション画面が表示されるので, 設定を行う。

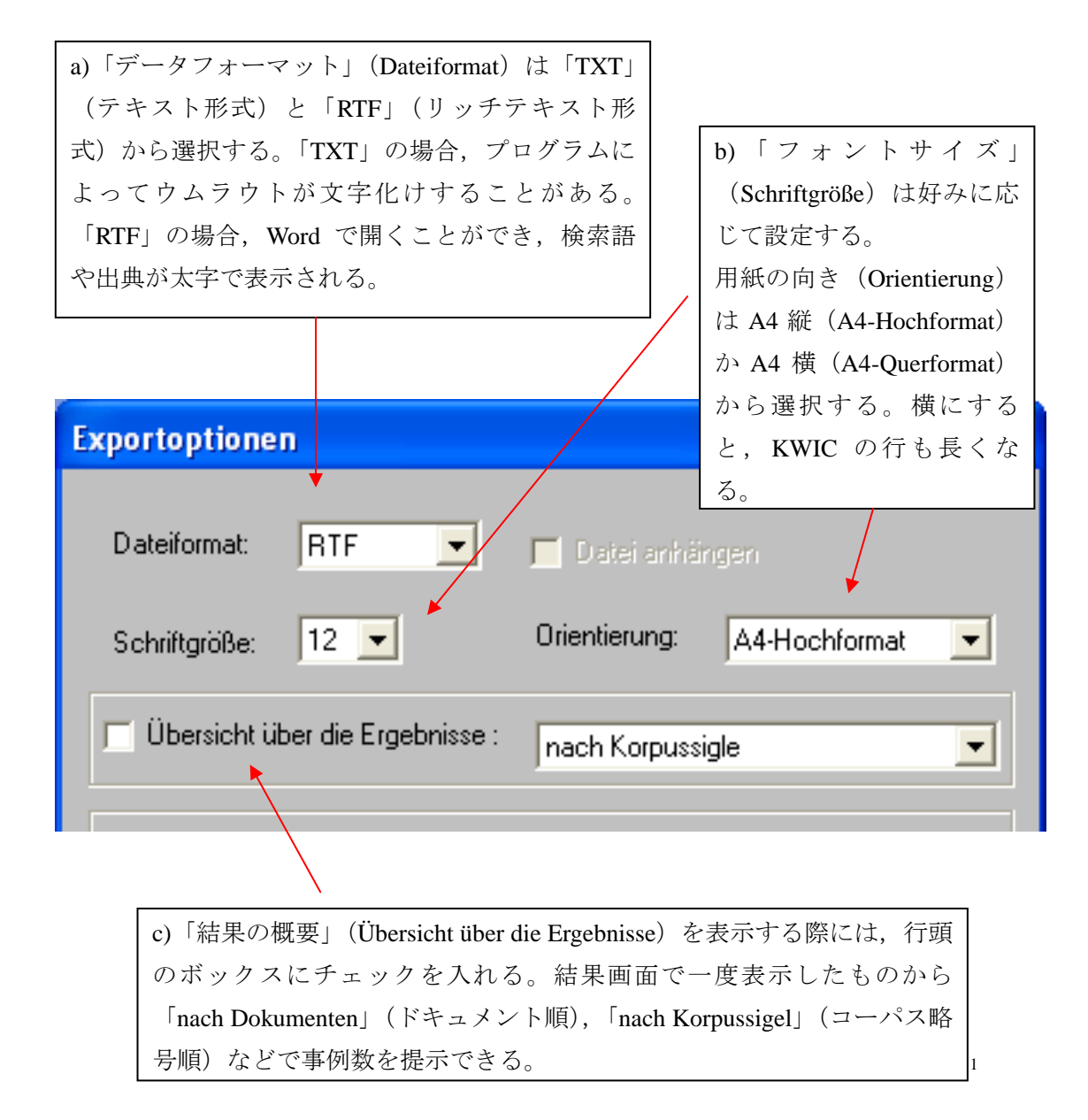

<sup>&</sup>lt;sup>1</sup> 事例の表示を Zufallauswahl (無作為抽出) に設定している場合, 「結果の概要」 (Übersicht über die Ergebnisse) は表示できない。また, KWIC で aktiv として選択していない事例についても記載される。

d)「KWIC」の結果を表示する際には、行頭のボックスにチェックを入 れる。2.6 3)と同様、検索語の前後を、どの程度表示するかを設定でき る。単位は文字数(Zeichen)、語数(Wörter)、文の数(Sätze)、段落数 (Absätze)から選択が可能となっている。例えば、以下の値は、前後 0文を表示する指定となっており、検索語を含む文のみが表示される。

| ✓ KWIC :<br>vorher: 0<br>nachher: 0                                                                                          |
|----------------------------------------------------------------------------------------------------|
| KWIC und Belege:<br>gewünschte Reihenfolge: original/unsortiert<br>einschränken auf: 500 Zeilen/Belege<br>nur aktive Treffer |
|                                                                                                    |

e)「KWIC und Belege」(KWIC と例文)で
 f)「einschränke
 は、出力の対象とする事例表示について設
 (~行/例に
 のできる。「gewünschte Reihenfolge」(希望
 のチェックを、
 多い場合など
 制限できる。
 ゴalphabetisch sortiert」(アルファベット
 順)、「chronologisch sortiert」(年代順)の中
 た場合「nur ak
 ブなヒットの。
 る。

f)「einschränken auf: … Zeilen/Belege」 (~行/例に制限する)では,行頭 のチェックを入れると,ヒット数が 多い場合などに,出力する事例数を 制限できる。
出力する事例を KWIC 画面で限定し た場合「nur aktive Treffer」(アクティ ブなヒットのみ)のボックスにチェ ックを入れる。全ての事例をエクス ポートする際は,チェックをはずす 必要がある。

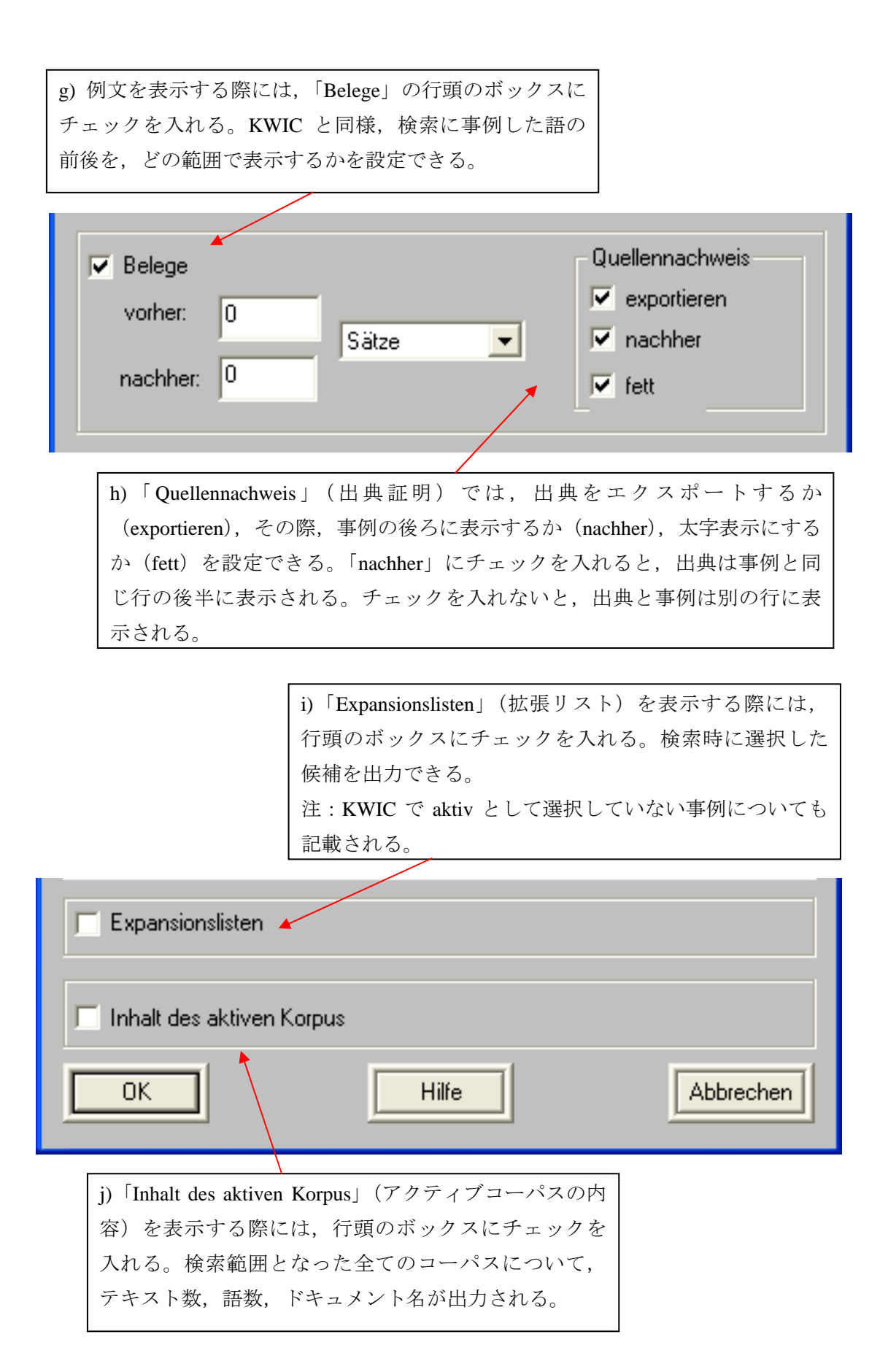

③オプションの設定後、「OK」をクリックする

| Exportoptionen                                                  |                  |                                                   |
|-----------------------------------------------------------------|------------------|---------------------------------------------------|
| Dateiformat: RTF                                                | 📕 Datei anhär    |                                                   |
| Schriftgröße: 12 💌                                              | Orientierung:    | A4-Hochformat                                     |
| 📕 Übersicht über die Ergebnisse :                               | nach Korpussi    | gle 💌                                             |
| V KWIC:<br>vorher: 0<br>nachher: 0<br>Sàtze                     | <u>•</u>         |                                                   |
| gewünschte Reihenfolge:                                         | original/unsorti | ert 💌                                             |
| <ul><li>inschränken auf:</li><li>✓ nur aktive Treffer</li></ul> | 500              | Zeilen/Belege                                     |
| Vorher: 0 Sätze                                                 | •                | Quellennachweis<br>exportieren<br>nachher<br>fett |
| Expansionslisten                                                |                  |                                                   |
| Inhalt des aktiven Korpus                                       |                  |                                                   |
| ОК                                                              | Hilfe            | Abbrechen                                         |

④次に、ファイル名 (Datenname),保存場所フォルダ (Ordner)を設定する画面が現れる。 適切なファイル名を付け,保存場所を選択した後、「OK」をクリックする。

| Export                                              |                     |                                                                                          | 2 🛛                              |
|-----------------------------------------------------|---------------------|------------------------------------------------------------------------------------------|----------------------------------|
| Dateinar<br>freuen<br>freuen_<br>hidema<br>tastatur | A97_APR.rtf         | Ordner:<br>c:\\guest\desktop<br>C→ c:\<br>C→ Dokumente und Ein<br>C→ Guest<br>C→ Desktop | OK<br>Abbrechen<br><u>H</u> ilfe |
| Datei <u>typ</u> :<br>Riched                        | Text Format (.rtf ▼ | Laufwerke:                                                                               | Net <u>z</u> werk                |

⑤その後,エクスポート作業状況を示す画面が現れる。「OK」をクリックすると,作業が 始まり,終了すると下部の欄に「Export beendet (drücken Sie auf OK)」(エクスポート終了 (OKをクリックしてください))と表示されるので,指示に従う。<sup>1</sup>

<sup>&</sup>lt;sup>1</sup> 同名の既存ファイルがある場合,「…は既に存在します。上書きしますか?」というダイアローグボックスが現れる。

| Export                                                                                                    | Export                                                                                                    |  |  |
|----------------------------------------------------------------------------------------------------|----------------------------------------------------------------------------------------------------|--|--|
| Parameter<br>Datei: C:\Programme\IDS Mannheim\Cosmas II Client\C2\bi<br>Kategorien: KWIC<br>Belege (Volltext) | Parameter<br>Datei: C:\Programme\IDS Mannheim\Cosmas II Client\C2\bi<br>Kategorien: KWIC<br>Belege (Volltext) |  |  |
| Status                                                                                                    | Export beendet (drücken Sie auf OK)                                                                           |  |  |
|                                                                                                    | OK Hife Abbrechen                                                                                             |  |  |

⑥指定した保存場所フォルダにファイルが作成されたか確認し、開いてみる。すると概ね 次のような形式になっている。KWIC 事例の下に全文の事例が表示されている。

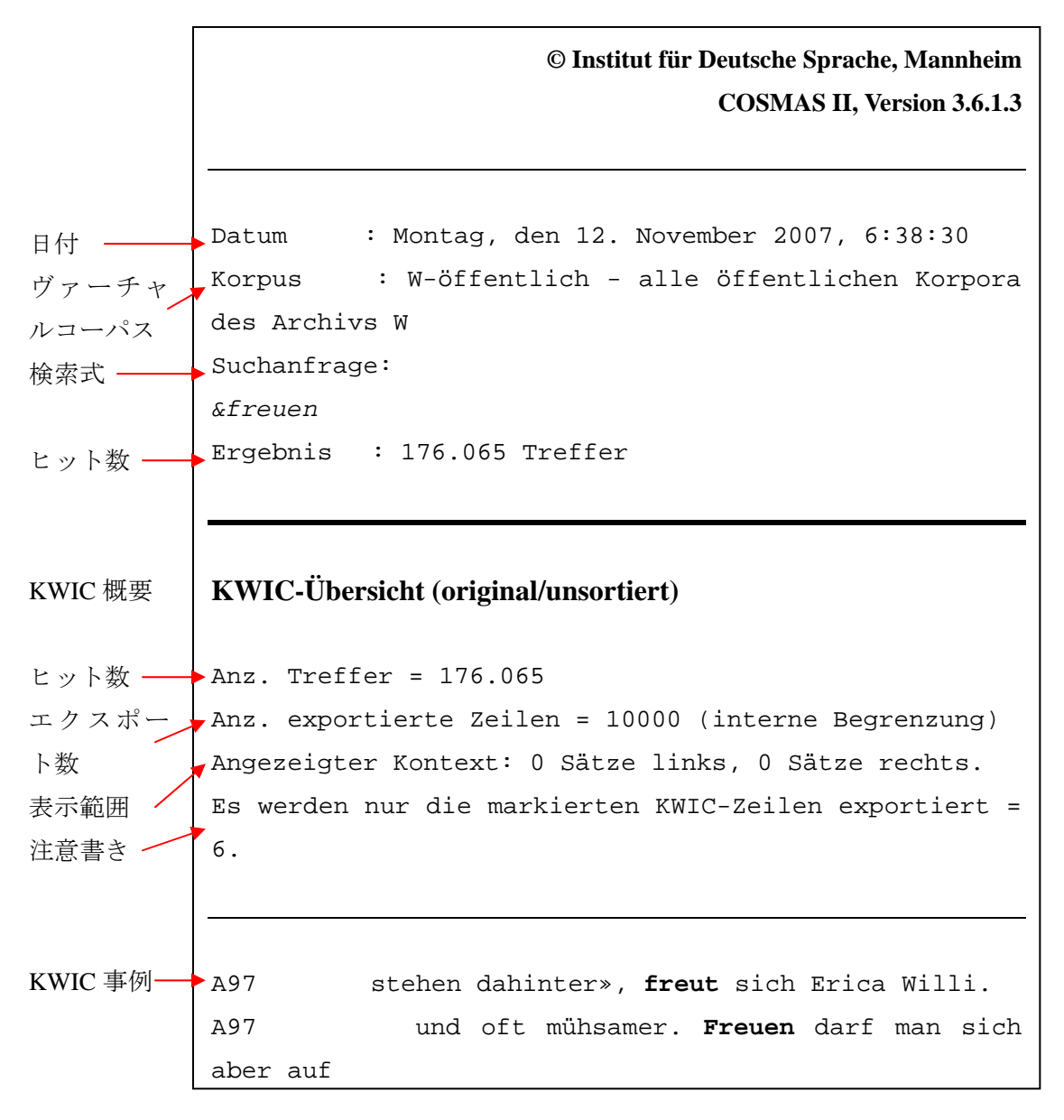

## 第4節 COSMAS II 検索具体例

#### はじめに

本節では、 COSMAS II のコマンド方式検索で用いることのできる具体例をいくつか挙げる。

A では、一語検索、二語検索の場合、また語の間隔を指定する場合を考慮した「用途別具体例」をまとめた。B では、動詞、名詞、副詞(形容詞述語的用法)、接続詞に分け、「品詞別具体例」をまとめた。

偶数ページ(左ページ)に検索語の入力例,奇数ページ(右ページ)に解説を掲載した。 なお,検索式については,次のサイトに詳細な記述がある:

http://www.ids-mannheim.de/cosmas2/win-app/hilfe/suchanfrage/eingabe-zeile/syntax/

#### 目次

- A 用途別具体例
  - A1. 一語検索
  - A2. 二語検索
  - A3. 語の間隔
- B 品詞別具体例
  - B1. 動詞
  - B2. 名詞
  - B3. 副詞(形容詞述語的用法)
  - B4. 接続詞

# A 用途別具体例

# A1. 一語検索

|                     | Brief        |
|---------------------|--------------|
| A1.1 特定の語形          | gehen        |
|                     | groß         |
|                     | &Brief       |
| A1.2 ある語の様々な語形変化形   | &gehen       |
|                     | &groß        |
|                     | Mond?        |
| A1.3 任意の一文字を含む語     | ?ater        |
|                     | Me?er        |
|                     | Kreativität* |
| A1.4 連続した任意の文字数を含む語 | *schirm      |
|                     | Freu*schaft  |

# A2. 二語検索

| A2.1       | 二語の両方を含むテキスト       | Kohl und Helmut   |
|------------|--------------------|-------------------|
| A2.2       | 二語のいずれかを含む         | Auto oder Wagen   |
| A2.3<br>スト | 二語の一方を含み、一方を含まないテキ | Kohl nicht Helmut |

## A3. 語の間隔

| A3.1 | 隣同士(一語以内) | finden Sie              |
|------|-----------|-------------------------|
|      |           | finden /w1 Sie          |
|      |           | Gegenwart /w3 Zukunft   |
| A3.2 | 特定の間隔以内   | Gegenwart /s2 Zukunft   |
|      |           | Gegenwart /p4 Zukunft   |
| A3.3 | 特定の間隔の範囲  | Gegenwart /s2:1 Zukunft |
| A3.4 | 提示通りの語順   | finden / +w1 Sie        |
| A3.5 | 提示と逆の語順   | finden / -w1 Sie        |

特定の語形を検索する際には、その形を入力する。

ある語の語形変化形も含めて検索する場合,語頭に「&」を入力する。

任意の一文字を含む語を検索する場合、その文字は「?」で表す。

任意の文字列(0文字以上)を含む場合、その文字列は「\*」で表す。

二語の両方を含むテキストを検索する場合、二語の間に「und」を入れる。

二語のいずれかを含むテキスト(文)を検索する場合、二語の間に「oder」を入れる。

一語(Kohl)が含まれ、もう一語(Helmut)が含まれないテキストを検索する場合、二語をこの順序で並べ、間に「nicht」を入れる。

隣り合う二語を検索する場合,並び順通りに二語を並べる(Verknüpfungsoperatorは 「Wortabstand /+w1」にしておく)。

| 隣り合う二語を順不同で検索する場合,「/w1」を入れる。          |
|---------------------------------------|
| 二語の距離が3語以内の場合,間に「/w3」を入れる。            |
| 二語の距離が2文以内の場合,間に「/s2」を入れる。            |
| 二語の距離が4段落以内の場合,間に「/p4」を入れる。           |
| 二語の距離が1文以上2文以内の場合,間に「/s2:1」を入れる。      |
| 提示どおりに二語が現れる文を検索する場合,間隔を表す記号に「+」を加える。 |
| 提示と逆順に二語が現れる文を検索する場合,間隔を表す記号に「-」を加える。 |

# B 品詞別具体例

B1. 動詞

|      |             | gegangen                                   |  |
|------|-------------|--------------------------------------------|--|
|      | 動詞単独        | &gehen                                     |  |
| B1.1 |             | zer*                                       |  |
| B1 9 | 動詞と前置詞      | &warten /s0 auf                            |  |
| B1.2 |             | &warten %s0 auf                            |  |
| B1.3 | 動詞といずれかの名詞  | (Landschaft oder Gegend) /s0 &schauen      |  |
| B1.4 | 副詞といずれかの動詞  | offen /s0 (&sprechen oder &diskutieren)    |  |
| B1.5 | 話法の助動詞と本動詞  | &können /s0 sprechen                       |  |
| B1.6 | 受動文         | &werden /s0 zerstört                       |  |
|      |             | &werden /w5 zerstört                       |  |
| B1.7 | 基礎動詞と分離前つづり | &fordern /+s0 heraus                       |  |
| B1.8 | 分離動詞        | &herausfordern oder (&fordern /+s0 heraus) |  |

## B2. 名詞

|           | Herzens   |
|-----------|-----------|
|           | &Herz     |
| B2.1 名詞単独 | *heit     |
|           | Ver*      |
|           | die Email |

動詞の特定の変化形 (gegangen) のみを検索する場合, その形を入力する。

ある動詞(gehen)を変化形(gehe, gehst, geht, gehen, ging, gingen, gegangeなど)も含めて検索したい場合,不定形の語頭に「&」をつける。

ある接頭辞(zer)を持つ語を検索する場合,その接頭辞の後ろに任意の文字列を表す「\*」をつける。なお,名詞を除外する(文頭が小文字のものに制限する)には,検索オプション (Suchoptionen)のSuchmodalitätenで,「Groß-/Klein beachten (1.Zeichen)のボックスにチェック を入れておく。

ある動詞(wartenの変化形)と、ある前置詞(auf)が現れる文を検索する場合、「/s0」を二語の間に入れる。

ある動詞(wartenの変化形)が現れ、ある前置詞(auf)が現れない文を検索する場合、「%s0」 を二語の間に入れる。

二つの名詞(LandschaftとGegend)のいずれかが現れる文を検索する場合,二語を「oder」で繋 ぐ。いずれかの名詞(LandschaftあるいはGegend)が現れ,かつ,ある動詞(schauenの変化形) が現れる文を検索したい場合,前者の検索式を()で囲み,「/s0」を二つの式の間に入れる。

ある副詞(offen)とある動詞(sprechenの変化形あるいはdiskutierenの変化形)が現れる文を検索する場合,「/s0」を二語の間に入れる。

ある助動詞(könnenの変化形)と、ある動詞(sprechen)が現れる文を検索する場合、「/s0」を 二語の間に入れる。

ある助動詞(werdenの変化形)とある動詞の過去分詞(zerstört)が現れる文を検索する場合, 「/s0」を二語の間に入れる。

ある助動詞(werdenの変化形)から5語以内の距離に、ある動詞の過去分詞(zerstört)が現れる文を検索する場合、「/w5」を二語の間に入れる。

ある動詞の基礎動詞(fordernの変化形)と前綴り(heraus)が提示した順番で現れる文を検索する場合,「/+s0」を二語の間に入れる。

ある分離動詞(herausfordern)の基礎動詞(fordernの変化形)と前綴り(heraus)が提示した順 番で現れる文を検索する場合、「/+s0」を二語の間に入れる。分離動詞(herausfordernの変化 形)、あるいはその基礎動詞と前綴りの組合せ(fordernの変化形とherausの組合せ)のいずれ かが現れる文を検索する場合、二者を「oder」で繋ぐ。

特定の変化形(Herzens)のみを検索する場合、その形のみを入力する。

名詞(Herz)について変化形(Herz, Herzen, Herzensなど)も含めて検索する場合,不定形の語 頭に&をつける。

接尾辞(heit)を持つ語を検索する場合,接尾辞以外の部分は,任意の文字列を表す「\*」で代用する。

接頭辞(Ver)を持つ語を検索する場合,接頭辞以外の部分は,任意の文字列を表す「\*」で代用する。

定冠詞に「&」記号は付けられないため、検索語に定冠詞を用いる場合、特定の語形を入力す

| B2.2 冠詞と名詞      | das Email                                       |
|-----------------|-------------------------------------------------|
|                 | des &Herz                                       |
| B2.3 付加語的形容詞と名詞 | &schön &Wetter                                  |
| B2.4 述語的形容詞と名詞  | schön /s0 Wetter                                |
| B2.5 形容詞つき名詞と動詞 | ((schöne oder große) /+w3 Augen) /s0<br>&machen |
| B2.6 名詞と付加語的名詞  | Tag der offenen Tür                             |
|                 | ((Tag /+w1 der) /+w1 offenen) /+w1 Tur          |
| B2.7 名詞と前置詞     | &Eintrittskarte für das                         |

# B3. 副詞(形容詞述語的用法)

| Do 1 可詞用24  | sehr                |
|-------------|---------------------|
| D3.1 則刑中位   | &gern               |
|             | darüber hinaus      |
| B3.2 二語     | darüber /+w1 hinaus |
|             | hinaus /-w1 darüber |
| B3.3 副詞と疑問符 | denn /s0 ?          |
| B3.4 副詞と動詞  | gern /s0 &machen    |

## B4. 接続詞

| B4.1 接続詞単独     | weil                       |
|----------------|----------------------------|
|                | &dass                      |
|                | "oder"                     |
| B4.2 接続詞とコンマ   | weil /-w1 ","              |
| B4.3 コンマなしの接続詞 | weil nicht (weil /-w1 ",") |

る。

特定の定冠詞と、名詞の変化形を検索する場合、名詞のみに「&」記号をつける。

連続する付加語的形容詞(schön)と名詞(Wetter)を検索する場合,変化形も含めるためには、それぞれ語頭に&をつけ、二語を隣り合わせにする。

述語的形容詞 (schön) と名詞 (Wetter) の共起を検索する場合,「/s0」を二語の間に入れる。

形容詞(schöneあるいはgroße)つきの名詞(Augen)と動詞(machen)の共起を検索する場合, 形容詞から名詞が3語以内とするには「/w3」を二語の間に入れ,この形容詞付き名詞と動詞の 変化形が同じ文とするにはその間に「/s0」を入れる。

連続する数語を検索する際には、並び順通りに二語を並べる(Verknüpfungsoperatorは「Wortabstand /+w1」にしておく)。

間隔を表す記号(/+w1)を2つ以上使う場合、まとまりを括弧で表示する。

「&Eintrittskarte des」などと比較して、定冠詞と隣り合う前置詞の有無を検索する場合、具体的な定冠詞(das, des)を入れる。定冠詞に変化形を求める記号(&)は用いることができない。

| 特定の変化形(sehr)を検索する場合、その形を入力する。                                                                |
|----------------------------------------------------------------------------------------------|
| 比較級なども含めて、検索する場合、「&」を語頭に入れる。                                                                 |
| 連続する2語はそのまま入力できる。                                                                            |
| ある副詞(darüber)から1語(w)以内の距離に、もうひとつの副詞(hinaus)が提示した語順<br>(+)で現れる文を検索したい場合、「/+w1」を二語の間に入れる。      |
| ある副詞(hinaus)から1語(w)以内の距離に、もうひとつの副詞(darüber)が提示した語順<br>と逆の語順(-)で現れる文を検索したい場合、「/-w1」を二語の間に入れる。 |
| 副詞(denn)と疑問符(?)と共起する文を検索する場合,副詞と疑問符の間に「/s0」を入力する。                                            |
|                                                                                              |

副詞 (gern) と動詞 (machenの変化形) が共起する文を検索する場合, 副詞と動詞の間に 「/s0」を入力する。

接続詞(weil)を単独で検索する場合,その形を入力する。

新旧正書法の両方の形を検索する場合,語頭に「&」を入れる。

検索式に用いられるund, oder, nichtを文字列として検索する際は引用符を用いる。

接続詞(weil)の直前にコンマ(,)が現れる文を検索する場合,コンマを引用符で囲み,二者の間に「/-w1」を入れる。

接続詞(weil)が現れ、かつ直前にコンマがない文を検索する場合、接続詞(weil)のある文から、直前にコンマがあるもの((weil/-w1","))を除く(nicht)という式を用いる。

## 第2章 BBAW のコーパス

- 第1節 DWDS コーパスの概要
- 第2節 DWDS コーパスマニュアル
- 第3節 DWDS コーパス検索具体例

#### 第1節 DWDSの概要

Projekt "Digitales Wörterbuch": online-Ressourcen (http://www.dwds.de)

#### 0. はじめに

ベルリン・ブランデンブルク科学アカデミー (Berlin-Brandenburgische Akademie der Wissenschaften: BBAW)では, 2000 年以降, 「20 世紀ドイツ語の電子辞書プロジェクト(Projekt "Digitales Wörterbuch der deutschen Sprache des 20. Jahrhunderts": Projekt DWDS)」を進めてきた。このプロジェクトは、ウェブサイト上で利用できる、20 世紀ドイツ語の電子辞書システムを開発することを目的としたもので、とりわけ電子辞書とコーパスを関連付けているという点で特徴的である。

電子辞書システムは、1952 年から 1977 年にかけてドイツ科学アカデミー(1972 年 10 月以降はドイツ民主共和国科学アカデミー)によって作成された「現代ドイツ語辞典(Wörterbuch der deutschen Gegenwartssprache: WDG)」をデジタル化し、それに 20 世紀ドイツ語のコーパスを関連付け、さらにコロケーション分析などの独自の辞書モジュールを組み込む形で作成された。

本節では、このプロジェクトで構築したオンラインドイツ語コーパス(以下、「DWDS コーパス」と呼ぶ)の概要を示す。

目次

- 1. <u>コーパスの構成</u>
- 2. コーパスの特徴
- 3. 利用条件および利用上の制約
- 4. <u>付録</u>

### 1. コーパスの構成

DWDS コーパスは、以下のようなコーパスで構成されている。

- (1) <u>一般コーパス (Allgemeine Corpora)</u>
  - ① DWDS-Kerncorpus
  - ② "Juilland-D"-Corpus
- (2) <u>特殊コーパス (Spezialcorpora)</u>
  - ① Corpus Gesprochene Sprache (話し言葉コーパス)
  - ② DDR-Corpus (ドイツ民主共和国コーパス)
  - ③ Corpus Jüdischer Periodika (ユダヤ人定期刊行物コーパス)
  - ④ Corpus Anonymisierung von Eigennamen (固有名詞非表示化コーパス)
- (3) 新聞コーパス (Zeitungscorpora)
  - ① ZEIT-Corpus
  - ② Corpus Berliner Zeitung
  - ③ Tagesspiegel-Corpus
  - (4) Corpus der Potsdamer Neuesten Nachrichten
  - 5 DWDS-Ergänzungscorpus
- (4) <u>Berliner Wendecorpus</u>

これらのうち(1)①のDWDS-Kerncorpusは、年代・テキストカテゴリーの配分の面でバラ ンスのとれた1億語規模のコーパスで、DWDSの代表的なコーパスとして位置づけられてい る。なお、(4)のBerliner Wendecorpusは、ベルリン自由大学のプロジェクトで構築された 話し言葉コーパスであるが、他のDWDSコーパスと同様に、DWDSのウェブサイト (<u>http://www.dwds.de</u>)で利用できるようになっている。それぞれのコーパスの詳細につい ては、<u>付録 4.1「コーパス一覧」</u>を参照されたい。

### 2. コーパスの特徴

DWDS コーパスは、次のような特徴を持つ。

- (1) 検索結果の表示に関して:
  - ・ 文およびドキュメントの正確なヒット数が表示される
  - ・ 日付によるソートが可能である
  - ・ 文レベルの検索/ドキュメントレベルの検索の選択が可能である
- (2) 伝統的な検索方法として:
  - 演算子検索(Boolsche Suche: UND, ODER, NOT)
  - ・ 共起検索(順序指定/順序未指定)(Abstandssuche (sowohl gerichtet als auch symmetrisch)): 2つ以上の語が共起している文の検索(2つの語の距離を指定する こともできる)

【例】

| 検索式               | 結果                                  |  |
|-------------------|-------------------------------------|--|
| @wird && nicht    | wird と nicht の順序に関係なく、両者を含む文        |  |
| (symmetrisch)     | (順不同)                               |  |
| "@wird #20 nicht" | wird が nicht に先行しており,両者の間に 0~20 語(任 |  |
| (gerichtet)       | 意)を含む文(順一致)                         |  |

・ 短縮検索 (Links- und Rechtstrunkierung): 任意の綴りを含む語の検索

<sup>【</sup>例】

| 検索式   | 結果                                          |  |
|-------|---------------------------------------------|--|
| Arzt* | Arzt で始まる語 (Arzt, Arztbesuch, Arztberuf など) |  |
|       | を含む文                                        |  |
| *arzt | Arzt で終わる語(Sportarzt, Hausarzt など)を含        |  |
|       | む文                                          |  |

- (3) とりわけ言語研究に有効な検索方法として:
  - ・ タグ情報――形態に基づくタグ(Morphologie)と品詞に基づくタグ(PoS-Tagger) ――が付与されており、それに基づく検索が可能(DWDS-Ergänzungscorpusを除く)。
     ① 形態タグに基づく検索

【例】

| 検索語                | 結果                                            |  |  |
|--------------------|-----------------------------------------------|--|--|
| gehen              | gehe, ging, gegangen などを含む文                   |  |  |
| Arzt               | Arzt, Arztes, Ärzte などを含む文                    |  |  |
| gutes Restaurant   | besseres Restaurant, bestes Restaurant, beste |  |  |
| Restaurants などを含む文 |                                               |  |  |

\*新正書法によって,綴りの変化がある語を検索する場合は,検索語の前にレンマを示す「\$l=」を加えると,新正書法の変化形を含む文もヒットする。

【例】

| 検索語        | 結果                                      |  |
|------------|-----------------------------------------|--|
| müssen     | muß, müßte, müssen などを含む文               |  |
| \$l=müssen | muß, muss, müßte, müsste, müssen などを含む文 |  |

② 品詞タグに基づく検索

【例】

| 検索式                  | 結果                      |  |
|----------------------|-------------------------|--|
| sein with \$p=PPOSAT | 所有冠詞 sein(の変化形)を含む文     |  |
| sein with \$p=VVFIN  | 助動詞 sein(の変化形)を含む文      |  |
| Fischer with \$p=NN  | 普通名詞の Fischer(の変化形)を含む文 |  |
| Fischer with \$p=NE  | 固有名詞の Fischer(の変化形)を含む文 |  |

\*品詞タグについては、付録 4.2「STTS タグセット」を参照されたい。

- ・ 分類語彙辞典と関連付けられており、上位概念・下位概念の検索が可能
- フレーズの検索が可能(テキストに統語的タグ情報が付いている場合は、フレーズの範囲を指定することができる)

### 3. 利用条件および利用上の制約

#### 3.1 利用条件

- コーパスのデータは、全体として、直接的にも間接的にも、公開したり、放送で流したり、配布したりしてはいけない。
- ・ コーパスの全体あるいは一部をいかなる形でも永久に保管してはいけない。
- 研究目的あるいは個人的な目的での利用に限られる。いかなる場合も営利目的での 利用は固く禁じられている。

http://www.dwds.de/pages/pages\_textba/loginnutzung.html

#### 3.2 利用上の制約

- ・ 著作権の関係で、表示される事例数は最大 5000 例に限られる。
- ・ ログインしない場合、利用可能なコーパスの規模(語数)が制限される。
- ログインした場合、利用可能なコーパスの規模は大きくなるが、実際表示されるの はウェブサイト上での表示が許可されている作品(図書目録で黄色のマークが付い ている)の事例に限られる。まだウェブサイト上での表示が許可されていない作品 (図書目録で赤色のマークが付いている)の事例は、統計処理(出現頻度)に反映 されるのみである。

http://www.dwds.de/cgi-bin/rest/loginstart?&qu= http://www.dwds.de/pages/pages\_textba/dwds\_textba\_rech.htm

### 4. 付録

#### 4.1 コーパス一覧

- (1) 一般コーパス (Allgemeine Corpora)
  - ① DWDS-Kerncorpus
    - ・年代・テキストカテゴリーの面でバランスのとれた,最初の,20世紀ドイツ語の コーパス (プロジェクト DWDS の代表的なコーパス)
    - ・年代:20世紀(1900年~2000年)
    - ・規模:1億語(79,830ドキュメント)
    - ・テキストの種類:文学作品(約26%),新聞・雑誌など(約27%),専門書(約22%), 実用書(約20%),話し言葉のトランスクリプト(約5%)

http://www.dwds.de/textbasis/kerncorpus

- ② "Juilland-D"-Corpus
  - ・Juilland の規準による,年代・テキストの種類・規模の面でバランスのとれた 1920 年~1939 年コーパス
  - ・年代:1920年~1939年
  - ・規模:50万語(392ドキュメント)
  - ・テキストの種類:ドラマ(20%;6作品),短編小説(20%;39作品),エッセイ(20%; 23作品),新聞・雑誌(20%;286記事),学術書(20%;38作品)

http://www.dwds.de/textbasis/Juilland-D-Corpus

- (2) 特殊コーパス (Spezialcorpora)
  - ① Corpus Gesprochene Sprache (話し言葉コーパス)
    - ・年代:1900年~2001年
    - ・規模: 200万 5000 語(1500 ドキュメント); 756 人の発話
    - ・内容:様々な演説・スピーチ(1947年~1961年;約20万語),ラジオの演説・ス ピーチ(1929年~1944年;約40万語),オーストリアの議会プロトコルから抜粋 したもの(1948年~1956年;約20万語),Spiegelのインタビューから抜粋したも の(1980年~2000年;約40万語),Literarischen Quartettから抜粋したもの(1988 年~2001年;45万語),プロジェクト Emigrantendeutsch in Israel (Salzburg 大学の Anne Betten 氏のプロジェクト)から抜粋したもの(1989年~1994年;30万語), ドイツ連邦議会のプロトコルから抜粋したもの(1998年~1999年;約30万語)
    - ・635人については名前が公開されている(残りの121名については匿名)。名前は、
       KWIC形式の検索結果では略語で示されるが、その上にマウスを置くとフルネームが現れる。フィルター機能を使って、特定の人の発話を抽出することもできる(第2節「DWDSマニュアル」の3.(2)のFilterを参照)。

http://www.dwds.de/textbasis/Corpus Gesprochene Sprache

- ② DDR-Corpus (ドイツ民主共和国コーパス)
  - ・年代:1949年~1990年
  - ・規模:900万語(1,150ドキュメント)
  - ・テキスト: 1949 年~1990 年の間にドイツ民主共和国で出版されたあるいはドイツ 民主共和国出身の作家によって書かれたもの
  - ・フンボルト大学(Humboldt-Universität zu Berlin)との共同作業で今後さらに拡大される予定
- ③ Corpus Jüdischer Periodika (ユダヤ人定期刊行物のコーパス)
  - ・年代:1887年~1938年
  - ・規模:約2600万語(5万頁)
  - ・テキスト:画像資料がある8つの雑誌
  - ・プロジェクト Compactmemory の協力によって作成されたもので,共同作業により 今後さらに拡大される予定
- ④ Corpus Anonymisierung von Eigennamen (固有名詞非表示化コーパス) 匿名化 (Anonymisierung)の技術を用いて,著作権で保護されているテキストも言 語研究に利用できるようにしたもの。デモンストレーションコーパスでは固有名 詞は検索できないようになっている(商業的目的での競争を避けるため)が,検 索結果としてのヒット事例数は表示される。
- (3) 新聞コーパス (Zeitungscorpora)
  - ① ZEIT-Corpus
    - ・年代:1946年~1988年,1996年~2007年
    - ・規模:1億600万語(20万記事)
    - ・テキスト: 1996年~2007年の全号および 1946年~1988年の 22号分
    - ・毎日更新される
  - ② Corpus Berliner Zeitung
    - ・年代:1994年1月3日~2005年12月31日
    - ・規模:2億5200万語(86万9000記事)
    - ・テキスト:上記期間でオンライン上に公開された全ての記事
  - ③ Tagesspiegel-Corpus
    - ・年代:1996年~2005年6月
    - ・規模:1億7000万語(35万記事)
    - ・テキスト:上記期間中オンライン上に公開された Berliner Tagesspiegel の全ての記事
  - (4) Corpus der Potsdamer Neuesten Nachrichten
    - ・年代:2003年~2005年6月

- ・規模:約1500万語(4万2000記事)
- ・テキスト:上記期間中オンライン上に公開された Potsdamer Neuesten Nachrichten の 全ての記事
- 5 DWDS-Ergänzungscorpus
  - ・年代:1990年~2000年
  - 規模:10億語
  - ・テキスト:主に最近の新聞から適宜選択
  - ・著作権の関係で内部公開のみ

#### (4) Berliner Wendecorpus

- ・ドイツ学術振興会 (DFG) の協力を得て、ベルリン自由大学 (Freie Universität Berlin)
   の Norbert Dittmar 氏の管理下で遂行されたプロジェクト
- ・話し言葉コーパス
- ・内容: 39人の東ベルリン人と38人の西ベルリン人を対象に行なった,「1989年 11月9日のベルリン壁の崩壊」とその他の個人的な変化に関するナラティブ・インタビュー
- ・目的:ベルリン壁の崩壊に関する討論から、東ドイツと西ドイツにおいて典型的 な話し言葉のパターン (Muster) を分析すること
- ・検索:(1)~(3)のコーパスと同様の検索機能が使える他に、「正規化バージョンの検索」と「転写バージョンの検索」を選択できる。

#### 【例】

| 検索式               | 正規化バージョンの結果                | 転写バージョンの結果 |
|-------------------|----------------------------|------------|
| ge*               | gehst, jeht, jesagt など     | ge で始まる語   |
| ge* with \$p=VVPP | gesucht, jesagt, jefragtなど | ge で始まる語   |
|                   | の過去分詞                      |            |

http://www.dwds.de/textbasis/Berliner\_Wendecorpus

http://userpage.fu-berlin.de/~nordit/HP/

#### 4.2 Stuttgart-Tübingenタグセット (The STTS tagset)

http://www.ims.uni-stuttgart.de/projekte/CQPDemos/Bundestag/help-tagset.html

| タグコード | 意味                                          | 具体例                         |  |
|-------|---------------------------------------------|-----------------------------|--|
| ADJA  | 付加語的形容詞(attributives Adjektiv)              | [das] große [Haus]          |  |
|       | 副詞成分 (adverbiales) または                      | [er fährt] schnell          |  |
| ADJD  | 述語的形容詞(prädikatives Adjektiv)               | [er ist] schnell            |  |
| ADV   | 副詞 (Adverb)                                 | schon, bald, doch           |  |
| APPR  | 前置詞;左側置詞(Präposition; Zirkumposition links) | in [der Stadt], ohne [mich] |  |

| APPRART | 前置詞と冠詞の融合形(Präposition mit Artikel)            | im [Haus], zur [Sache]                         |
|---------|------------------------------------------------|------------------------------------------------|
| APPO    | 後置詞(Postposition)                              | [ihm] zufolge, [der Sache]<br>wegen            |
| APZR    | 右側置詞(Zirkumposition rechts)                    | [von jetzt] an                                 |
| ADT     | 定冠詞 (bestimmter Artikel) または                   | der, die, das,                                 |
| ARI     | 不定冠詞(unbestimmter Artikel)                     | ein, eine,                                     |
| CARD    | 基数 (Kardinalzahl)                              | zwei [Männer],                                 |
| CARD    | *序数のタグコードは「ADJA」である。                           | [im Jahre] 1994                                |
| FM      | 外国語(Fremdsprachliches Material)                | [Er hat das mit "]<br>A big fish [" übersetzt] |
| ITJ     | 間投詞 (Interjektion)                             | mhm. ach. tia                                  |
|         | zu 不定詞を伴う従属接続詞(unterordnende Koniunktion       | ,,                                             |
| KOUI    | mit "zu" und Infinitiv)                        | um [zu leben],                                 |
| KOUS    | 文を伴う従属接続詞(unterordnende Konjunktion mit Satz)  | weil, daß, damit, wenn, ob                     |
| KON     | 並列接続詞(nebenordnende Konjunktion)               | und, oder, aber                                |
| КОКОМ   | 比較接続詞(Vergleichskonjunktion)                   | als, wie                                       |
| NN      | 普通名詞(normales Nomen)                           | Tisch, Herr, [das] Reisen                      |
| NE      | 固有名詞(Eigennamen)                               | Hans, Hamburg, HSV                             |
| PDS     | 指示代名詞(substituierendes Demonstrativpronomen)   | dieser, jener                                  |
| PDAT    | 指示冠詞(attribuierendes Demonstrativpronomen)     | jener [Mensch]                                 |
| PIS     | 不定代名詞(substituierendes Indefinitpronomen)      | keiner, viele, man, niemand                    |
| σιλτ    | 不定冠詞など (attribuierendes Indefinitpronomen ohne | kein [Mensch], irgendein                       |
| 1 IA I  | Determiner)                                    | [Glas]                                         |
| ρίρατ   | (冠詞の後の)不定代名詞(attribuierendes                   | [ein] wenig [Wasser], [die]                    |
|         | Indefinitpronomen mit Determiner)              | beiden [Brüder]                                |
| PPER    | 人称代名詞(irreflexives Personalpronomen)           | ich, er, ihm, mich, dir                        |
| PPOSS   | 所有代名詞(substituierendes Possessivpronomen)      | meins, deiner                                  |
| PPOSAT  | 所有冠詞 (attribujerendes Possessiv-pronomen)      | mein [Buch],                                   |
|         |                                                | deine [Mutter]                                 |
| PRELS   | 関係代名詞(substituierendes Relativpronomen)        | [der Hund ,] der                               |
| PRELAT  | 関係代名詞属格(attribuierendes Relativpronomen)       | [der Mann ,] dessen [Hund]                     |
| PRF     | 再帰代名詞(reflexives Personalpronomen)             | sich, einander, dich, mir                      |
| PWS     | 疑問代名詞(substituierendes Interrogativpronomen)   | wer, was                                       |
| PWAT    | 疑問冠詞(attribuierendes Interrogativpronomen)     | welche [Farbe], wessen<br>[Hut]                |

| DWAV    | 疑問副詞,不定関係代名詞,関係副詞(adverbiales                | warum, wo, wann,          |  |
|---------|----------------------------------------------|---------------------------|--|
| Γ₩Αν    | Interrogativ- oder Relativpronomen)          | worüber, wobei            |  |
| DAV     | 代名副詞(Pronominaladverb)                       | dafür, dabei, deswegen,   |  |
|         |                                              | trotzdem                  |  |
| PTKZU   | 不定詞前の"zu" ("zu" vor Infinitiv)               | zu [gehen]                |  |
| PTKNEG  | 否定詞(Negationspartikel)                       | nicht                     |  |
| DTEV7   | 公離並へづり (abgetremeter Verbrugsta)             | [er kommt] an, [er fährt] |  |
| FIKVZ   | 万商正向「フ・フ・ワ (abgetrennter Verozusatz)         | rad                       |  |
| PTKANT  | 応答詞(Antwortpartikel)                         | ja, nein, danke, bitte    |  |
|         | 形容詞や副詞に伴う不変化詞(Partikel bei Adjektiv oder     | am [schönsten], zu        |  |
| PIKA    | Adverb)                                      | [schnell]                 |  |
| TRUNC   | 第一構成素(Kompositions-Erstglied)                | An- [und Abreise]         |  |
| VALEINI | 本動詞字形 (finites Verb vell)                    | [du] gehst,               |  |
| VVFIN   | 本動前先形 (IIIIItes Verb, VOII)                  | [wir] kommen [an]         |  |
| VVIMP   | 本動詞命令形(Imperativ, voll)                      | komm [!]                  |  |
| VVINF   | 本動詞不定形(Infinitiv, voll)                      | gehen, ankommen           |  |
| VVIZU   | 本動詞 zu 不定形(Infinitiv mit "zu", voll)         | anzukommen, loszulassen   |  |
| VVPP    | 本動詞過去分詞(Partizip Perfekt, voll)              | gegangen, angekommen      |  |
| VAFIN   | 助動詞定形(finites Verb, aux)                     | [du] bist, [wir] werden   |  |
| VAIMP   | 助動詞命令形(Imperativ, aux)                       | sei [ruhig !]             |  |
| VAINF   | 助動詞不定形(Infinitiv, aux)                       | werden, sein              |  |
| VAPP    | 助動詞過去分詞(Partizip Perfekt, aux)               | gewesen                   |  |
| VMFIN   | 法助動詞定形(finites Verb, modal)                  | dürfen                    |  |
| VMINF   | 法助動詞不定形(Infinitiv, modal)                    | wollen                    |  |
|         |                                              | gekonnt,                  |  |
| VMPP    | 法助動詞過去方詞(Parnzip Periekt, modal)             | [er hat gehen] können     |  |
| XY      | 非語,特殊記号(Nichtwort, Sonderzeichen enthaltend) | 3:7, H2O, D2XW3           |  |
| \$,     | コンマ (Komma)                                  | ,                         |  |
| \$.     | 文末の句読点(Satzbeendende Interpunktion)          | .?!;:                     |  |
| \$(     | その他の文内の句読点(sonstige Satzzeichen; satzintern) | - [,]()                   |  |

# 4.3 検索例の一覧

## http://www.dwds.de/HilfeSuche/index

| 検索式         例         結果         結果例 |
|--------------------------------------|
|--------------------------------------|

| Wort                   | Hous                                                  | 「"Haus"の変化形を含む」                                                                                                    | Haus, Häuser,             |
|------------------------|-------------------------------------------------------|----------------------------------------------------------------------------------------------------|---------------------------|
| wort                   | maus                                                  | ずべての文                                                                                                    | Hauses, Hause,            |
| @Wort                  | @Hause                                                | 「"Hause"を含む」すべての                                                                                                    | Hause                     |
|                        |                                                       | 文                                                                                                    |                           |
| Wort*                  | Ha*                                                   | 「"Ha"で始まる語を含む」                                                                                                    | Haus, Hans, Habe,         |
|                        |                                                       | ずべての文                                                                                                    | Haarputz,                 |
|                        |                                                       | 「"haus"で終わる語を含                                                                                                    | Landhaus,                 |
|                        | *haus                                                 | む」ずべての文                                                                                                    | Kartenhaus,               |
| *Wort                  |                                                       |                                                                                                    | Elternhaus,               |
|                        | *'s                                                   | 「""s"で終わる語を含む」ず                                                                                                    | Becker's, geht's,         |
|                        |                                                       | べての文                                                                                                    |                           |
| -を含む合成語                | *-Hysterie                                            | 「"-Hysterie"で終わる語を                                                                                                    | BSE-Hysterie,             |
|                        | -                                                     | 含む」すべての文                                                                                                    | Stasi-Hysterie            |
|                        | "das große Haus"                                      | 「"das große Haus"の変化                                                                                                  | der großen Häuser,        |
| "X1 X2 XN"             |                                                       | 形」を含むすべての文                                                                                                    | des großen Hauses,        |
|                        |                                                       |                                                                                                    | das Große Haus,           |
|                        |                                                       |                                                                                                    | , wo das Haus der         |
|                        | Haus && groß                                          | 「"Haus"の変化形と"groß"                                                                                                    | Nefretete []              |
| Q1 && Q2               |                                                       | の変化形の両方を含む」す                                                                                                    | gefunden wurde, ist       |
|                        |                                                       | べての文                                                                                                    | der <i>große</i>          |
|                        |                                                       |                                                                                                    | Tempel                    |
|                        |                                                       |                                                                                                    |                           |
|                        |                                                       | 「"Haus"の変化形を含み,                                                                                                    | Das Parlament             |
| Q1 && !Q2              | Haus &&!groß                                          | "groß"の変化形を含まな                                                                                                    | (Reichstag) besteht       |
|                        |                                                       | い」すべての文を引き出す                                                                                                    | aus zwei <i>Häusern</i> . |
|                        |                                                       |                                                                                                    |                           |
|                        |                                                       | 「"groß"の変化形と"Haus"                                                                                                    | die größeren              |
|                        |                                                       |                                                                                                    |                           |
|                        | "groß #1 Haus"                                        | の変化形の間に1つ以下                                                                                                    | Software- Häuser          |
| "Q1 #n Q2"             | "groß #1 Haus"                                        | の変化形の間に1つ以下<br>の単語を含む」すべての文                                                                                           | Software- Häuser          |
| "Q1 #n Q2"<br>(n >= 0) | "groß #1 Haus"<br>"Haus #10                           | の変化形の間に1つ以下<br>の単語を含む」すべての文<br>「"Haus"の変化形とある品                                                                        | Software- Häuser          |
| "Q1 #n Q2"<br>(n >= 0) | "groß #1 Haus"<br>"Haus #10<br>\$p=POS"               | の変化形の間に1つ以下<br>の単語を含む」すべての文<br>「"Haus"の変化形とある品<br>日の間に10以下の語を含                                                        | Software- Häuser          |
| "Q1 #n Q2"<br>(n >= 0) | "groß #1 Haus"<br>"Haus #10<br>\$p=POS"<br>(「POS」は品詞) | <ul> <li>の変化形の間に1つ以下</li> <li>の単語を含む」すべての文</li> <li>「"Haus"の変化形とある品</li> <li>日の間に10以下の語を含</li> <li>む」すべての文</li> </ul> | Software- Häuser          |

| NEAR (Q1,Q2,n)     | NEAR<br>(groß,Haus,3) | 「"groß"の変化形と"Haus"<br>の変化形を含んでおり,そ<br>れらが3語以上離れてい<br>ない」すべての文                                             | großes Haus, große<br>Zahl von<br>Häusern,                                                                                                  |
|--------------------|-----------------------|----------------------------------------------------------------------------------------------------|----------------------------------------------------------------------------------------------------|
| Q1    Q2           | Haus    groß          | 「"Haus"の変化形あるいは<br>"groß"の変化形を含む」す<br>べての文                                                                | Der Vorsprung<br>Küngs an<br>Heutigkeit ist<br>derzeit wirklich<br><i>groß</i> ; Unfriede,<br>Aufruhr, Streiks<br>ständen ins <i>Haus</i> . |
|                    | \$p=NE                | 「固有名詞を含む」すべて<br>の文                                                                                        | Hans, Tübingen,<br>Goethe, Rom,                                                                                                    |
|                    | "\$p=ADJA<br>\$p=NN"  | 「付加語的形容詞+名詞<br>を含む」すべての文                                                                                  | beredtes<br>Schweigen, große<br>Stille                                                                                                    |
| POS Q1<br>*「タグセット」 | \$p=NE @Vogel         | <ul> <li>「固有名詞+"Vogel"を含む」すべての文を引き出す。これは、固有名詞を含むコンテクストによって動物"Vogel"と名字"Vogel"のあいまい性を取り除くためである。</li> </ul> | Henriette Vogel                                                                                                    |
| を参照                | \$p=NE with<br>Herzog | 「"Herzog"を含んでいる固<br>有名詞を含む」すべての文                                                                          | Roman Herzog,<br>Peter Herzog,                                                                                                    |
|                    | \$p=NE with *zeit     | 「"zeit"で終わる普通名詞<br>を含む」すべての文                                                                              | Weihnachzeit,<br>Übergangszeit,<br>Halbzeit,                                                                                                |

| 文末記号の検<br>索:文末記号は直<br>前に「\」を付け<br>なくてはならな<br>い | ∖?!                                            | 「"?!"で終わる」すべての<br>文                                                        | Was thut man mir<br>an ?!                                                            |
|------------------------------------------------|------------------------------------------------|----------------------------------------------------------------------------|--------------------------------------------------------------------------------------|
| 文を示す記号<br>(Ⅱ):「\」の<br>前にはスペース<br>を入れる          | "schon \?"                                     | 「"schon"で終わるすべて<br>の疑問文」                                                   | Heilt denn Dein<br>Kopf schon?                                                       |
| 括弧()には「\」<br>をつける                              | "\( #3 \) "                                    | 「()の中に最大3つの単語<br>を含む」すべての文                                                 | Herr Ninoff ( <i>mit</i><br><i>verbundenen</i><br><i>Augen)</i> erklärte:            |
| 複雑な共起検索<br>(komplexe<br>Abstandsabfrage)       | near("prächtiges<br>Schloß",\$p=NE,3)          | 「"prächtiges Schloß"の変<br>化形を含んでおり,それが<br>固有名詞と3つの単語以<br>上離れていない」すべての<br>文 | König <i>Louis</i><br>XIV. mit seinem<br><i>prächtigen Schloß</i><br>Vaux le Vicomte |
| 複雑な検索<br>(komplexe<br>Abfrage)                 | "\$p=NE @Vogel"<br>&& !"Bernhard #1<br>@Vogel" | 「固有名詞と"Vogel"を含<br>むが, "Bernhard Vogel"を含<br>まない」すべての文                     | Sebastian Vogel,<br>Jochen Vogel,                                                    |
| 分離動詞<br>(separable<br>Präfixverben)            | "üben #5 aus with<br>\$p=PTKVZ"                | 「分離動詞で基礎動詞と<br>前つづりは離れている」す<br>べての文                                        | übt er ein<br>Wahlamt aus                                                            |

### 第2節 DWDS マニュアル

### 0. はじめに

本節では,DWDS コーパスの利用方法を示す。

目次

- 1. <u>ユーザー登録とログイン</u>
- 2. 検索語・検索式の入力
- 3. 検索に関する様々な機能

### 1. ユーザー登録とログイン

(1)まず, DWDSサイト(<u>http://www.dwds.de</u>)へアクセスし, トップページ右上の「Anmelden
 (ログイン)」をクリックする。

| 🖉 DWDS – Window | s Internet Explorer                                               |                   |                 | - @ 🛛                 |
|-----------------|-------------------------------------------------------------------|-------------------|-----------------|-----------------------|
| 🕒 🗸 🖉 http      | ://www.dwds.de/]                                                  | <b>×</b>          | Google          | P -                   |
| : ファイル(E) 編集(E) | 表示(V) お気に入り(A) ツール(T) ヘルプ(H)                                      |                   |                 |                       |
| 🚖 🏟 😓 dwds      |                                                                   |                   |                 | 。 • ₽ページ® • *         |
|                 | Berlin-Brandenburgische Akademie der Wissenschaften               |                   | Anmelden Home K | (ontakt 🛛 Impressum 🔼 |
|                 | DWDS Das Digitale Wörterbuch<br>der deutschen Sprache des 20. Jh. |                   |                 |                       |
| DWDS            | 🗌 Wörterbuch 🗌 Corpora                                            | ✓ Wortinformation | 0               | Suche Hilfe           |
|                 | Projekt "Digitales Wörterbuch": onli                              | ne-Ressourcen     |                 |                       |
| Wörterbuch C    | 1. <u>Corpora</u>                                                 |                   |                 |                       |

(2)次に、「Neuanmeldung (新規登録)」をクリックする。

| 🖉 DWDS Homepage                                                                 | e – Windows Internet Explorer                                                                                                    |                     |
|---------------------------------------------------------------------------------|----------------------------------------------------------------------------------------------------|---------------------|
| 😋 💽 👻 👼 http                                                                    | ://www.dwds.de/cgi-bin/rest/loginstart?&qu=                                                                                                    | Google 😽 🗙          |
| ファイル(E) 編集(E)                                                                   | 表示(V) お気に入り(A) ツール(T) ヘルプ(H)                                                                                                    |                     |
| 🚖 🏟 👼 DWDS                                                                      | Homepage                                                                                                    | 🖄 •                 |
|                                                                                 | Berlin-Brandenburgische Akademie der Wissenschaften                                                                                                    | Anmelden H          |
|                                                                                 | DWDS <sup>Das Digitale Wörterbuch</sup><br>der deutschen Sprache des 20. Jh.                                                                                                    |                     |
| WDS Homepage                                                                    | 🗌 Wörterbuch 🗌 Corpora                                                                                                    | a 🗌 Wortinformation |
| Wörterbuch (<br>Textbasis (<br>Erschließung (<br>Aktuelles (<br>Über das DWDS ( | Nach Anmeldung steht Ihnen ein erheblich größeres Corpus<br>Mio Textwörter) mit erweiterten Suchmöglichkeiten zur Verfügr<br>Bitte melden Sie sich an.<br>Email oder Benutzername:<br>Passwort:<br>Ich bin mit den <u>Nutzungsbedingungen</u> einverstanden.*<br>Die mit einem * gekennzeichneten Felder müssen ausgefült<br>Anmelden<br>Neuanmeldung<br>Neuanmeldung | : (ca. 102<br>iung. |

(3)次に,必要事項(\*印の項目は必須)を入力,利用条件に同意して,「Registrieren(登録する)」をクリックする。

| 🏉 DWDS Homepage - W                                                                 | indows Internet Explorer                                                                                                    |                                                                                   |                                                                                                    |                  |
|-------------------------------------------------------------------------------------|----------------------------------------------------------------------------------------------------|-----------------------------------------------------------------------------------|----------------------------------------------------------------------------------------------------|------------------|
| 🚱 🗸 👼 http://ww                                                                     | w.dwds.de/cgi-bin/rest/loginanmelden/?nocache=1&qu=                                                                          |                                                                                   | 🖌 🗲 🗙 Google                                                                                                    | P •              |
| : ファイル(E) 編集(E) 表示                                                                  | R(V) お気に入り(A) ツール(T) ヘルプ(H)                                                                                                  |                                                                                   |                                                                                                    |                  |
| 🚖 🏟 🏐 DWDS Homep                                                                    | age                                                                                                    |                                                                                   | 🙆 • 🗟 · 🖶                                                                                                    | • 📴 ページ(P) • 🂙   |
| DWDS Homepage                                                                       | 🗌 Wörterbuch 🔲 Co                                                                                                    | rpora 🗌 Wortinformation                                                           | 0                                                                                                    | Suche Hilfe      |
| Wörterbuch       Textbasis       Erschließung       Aktuelles       Über das DWDS ( | Anmeldung zum DWDS-Corpus<br>Bitte füllen Sie die folgenden Formularf<br>Obligatorische Felder sind mit einem * o<br>Anrede: | elder aus.<br>Jekennzeichnet.                                                     | 記入項目は以下のとおり<br>・性別<br>・名前<br>・姓<br>・メールアドレス                                                                                                    | 「である :           |
|                                                                                     | Nachname: *                                                                                                    | ch/semantische Begriffsforschu<br>sche Forschung<br>e wissenschaftliche Forschung | <ul> <li>・都市</li> <li>・国</li> <li>・ユーザー名</li> <li>・職業</li> <li>・利用目的</li> <li>一歴史的・意味論的概</li> <li>ー言語研究</li> <li>一その他の学術的研究</li> <li>一個人的利用</li> </ul> | ■<br>我念の研究<br>2  |
| 必ず選択<br><b>く</b>                                                                    | ☑ Newsletter abonnieren<br>□ th bin mit den Nutzunasbedingungen und der Spe<br>Registrieren 利用条件に                            | cherung meiner Daten für intern<br>同意します                                          | ie Zwecke einverstanden. *<br>je JP 🖮 🌖 A般 😂 S                                                                                                    | 🖉 💪 🚥 😰 🤐 caps 🖓 |
| ページが表示されました                                                                         |                                                                                                    |                                                                                   | 😜 インターネット                                                                                                    | 🔍 100% 🔻         |

(4) ユーザー登録完了のメールを確認後、与えられたパスワードを用いてログインする。 なお、パスワードは変更することができる。

| 🏉 DWDS Homepage – | - Windows Internet Explorer                                                                                                    |                                           |
|-------------------|----------------------------------------------------------------------------------------------------|-------------------------------------------|
| 🚱 🕤 👻 👼 http://   | /www.dwds.de/cgi-bin/rest/loginstart?corpus=1&qu=                                                                                                    | Google                                    |
| : ファイル(E) 編集(E)   | 表示(V) お気に入り(A) ツール(T) ヘルプ(H)                                                                                                    |                                           |
| 😭 🛠 🏾 🏯 DWDS Ho   | mepage                                                                                                    | â • 6                                     |
| *                 | Berlin-Brandenburgische Akademie der Wissenschaften<br>DWDS <sup>D</sup> as Digitale Wörterbuch<br>der deutschen Sprache des 20. Jb.                                                                                                    | <u>Anmelden</u> Hor                       |
| DWDS Homepage     | 🗌 Wörterbuch 🗹 Corpora                                                                                                    | Wortinformation                           |
| Wörterbuch        | Nach Anmeldung steht Ihnen ein erheblich größeres Corpus (<br>Mio Textwörter) mit erweiterten Suchmöglichkeiten zur Verfügu<br>Bitte melden Sie sich an.<br>Email oder Benutzername:<br>Passwort<br>Ich bin mit den <u>Nutzungsbedingungen</u> einverstanden.* | ca.102<br>ng.<br>メールアドレスまたはユーザー名<br>パスワード |
| 必ず選択              | nit einem * gekennzeichneten Felder müssen ausgefüllt                                                                                                    | <sub>werden.</sub> 利用条件に同意します             |
|                   | Anmelden                                                                                                    |                                           |

### 2. 検索語・検索式の入力

(1) スタート画面の上部にある「Wörterbuch (辞書)」,「Corpora (コーパス)」,
 「Wortinformation (単語情報)」のうち、利用する項目のチェックボックスをマークし、検
 索語または検索式を入力した上で、「Suche (検索)」をクリックする。

| 🖉 DWDS -           | - Window | : Internet Explorer                                                                                                    |                                                                     |                     |
|--------------------|----------|----------------------------------------------------------------------------------------------------|---------------------------------------------------------------------|---------------------|
| 00                 | 🕶 🛞 http | //www.dwds.de/                                                                                                    | Google 🖌                                                            | <u>- م</u>          |
| : ファイル( <u>E</u> ) | ) 編集(E)  | 表示(2) お気に入り(4) ツール(1) ヘルブ(1)                                                                                                    |                                                                     |                     |
| 😤 🍄                | 🎂 DWDS   |                                                                                                    |                                                                     |                     |
|                    |          | Berlin-Brandenburgische Akademie der Wissenschaften Das Digitale Wörterbuch                                                                                        | my_ID Home                                                          | Kontakt Impressum 🔺 |
|                    |          | DWDS der deutschen Sprache des 20. Jb.                                                                                                    | 検索語を入力                                                              |                     |
| DWDS               |          | Wörterbuch 🔲 Corpora 🗹 Wortinformation                                                                                                    |                                                                     | Suche Hilfe         |
|                    |          | Projekt "Digitales Wörterbuch": online-Ressourcen                                                                                                    |                                                                     |                     |
| Wörterbu           | ch 🄇     | 1. <u>Corpora</u>                                                                                                    |                                                                     |                     |
| Textbasis          |          | a) DWDS-Kerncorr<br>b) ZEIT-Corpus                                                                                                    | rpus                                                                |                     |
|                    | ung 📢    | C) Berliner Lagess<br>d) DDR-Corpus<br>e) Corpus<br>i Udisput                                                                                                    | spiegei, <u>Berliner Zeitung</u><br>Der Periodika                   |                     |
| Über das           | DWDS 🄇   | () gesprochene Si<br>() gesprochene Si<br>() Berliner Wende                                                                                                    | ecorpus                                                             |                     |
|                    | 7        | 2. Wörterbuch                                                                                                    |                                                                     |                     |
|                    |          | Ant-, ant-: -inng, der<br>Antes das Recht des Anto                                                                                                    | r 1. das Fangen des<br>fangen haben 2. selbst-                      |                     |
|                    |          | Wörterbuch der deutschen Gegenwartssprache ( <u>WDG</u> ):<br><i>Milige Fangeinrichtung a</i><br><i>filligenden Gegenwarts-</i><br><i>falgig: a wein sich ster</i> | aus Lattenrosten in<br>-fischer, der; -glatt<br>ets a. herauswinden |                     |
|                    |          | - erarheitet an der Δkademie der Wissenschaften auflats über die Zunze σ                                                                                           | ie mir diese Worte so<br>gehen Brieden, Heer-                       |                     |
|                    |          |                                                                                                    |                                                                     |                     |
| <栲                 | 食索語      | ・検索式の例>                                                                                                    |                                                                     |                     |
| $\bigcirc$         | 特定       | の語形の事例を検索する場合:                                                                                                    |                                                                     |                     |
|                    | @Br      | ef; @gehen; @groß;                                                                                                    |                                                                     |                     |
| 2                  | ある       | 語の様々な変化形の事例を検索する場合:                                                                                                    |                                                                     |                     |
|                    | Brief    | ; gehen; groß;                                                                                                    |                                                                     |                     |
| 3                  | 分離       | 動詞の事例を検索する場合:                                                                                                    |                                                                     |                     |
|                    | ausge    | ehen    "gehen #10 aus with \$p=PTKVZ"                                                                                                    | (10 はあくま                                                            | ミでも目安)              |
| 4                  | 分離       | 動詞の事例を取り除いて、単一動詞の事例のみを                                                                                                    | 検索する場合:                                                             |                     |
|                    | gehe     | n &&!"gehen #10 \$p=PTKVZ"                                                                                                    | (10 はあくま                                                            | ミでも目安)              |
| 5                  | 受動       | 文の事例を検索する場合:                                                                                                    |                                                                     |                     |
|                    | a) 🧍     | 特定の動詞の場合:                                                                                                    |                                                                     |                     |
|                    | ne       | ar(werden with \$p=VAFIN,zerstören with \$p=VVPP,10                                                                                                    | )) (10 はあくま                                                         | (でも目安)              |

b) 動詞を特定しない場合:
 near(werden,\$p=VVPP,10)
 (10 はあくまでも目安)
 (数字 10 は、2 語が 10 語以内の間隔で現れることを示す)

その他の検索式の詳細については, 第1節の付録 4.2「STTSタグセット」と 4.3「検索式 の例」, また第3節の<u>「DWDS検察具体例」</u>を参照。

(2) たとえば、3つのチェックボックスをマークし、「Brief」という検索語を入力した場合、次のような画面が表示される。<sup>1</sup> なお、2語以上のコロケーション検索や品詞タグを用いた検索では、【左下】以外の部分は空欄になる。

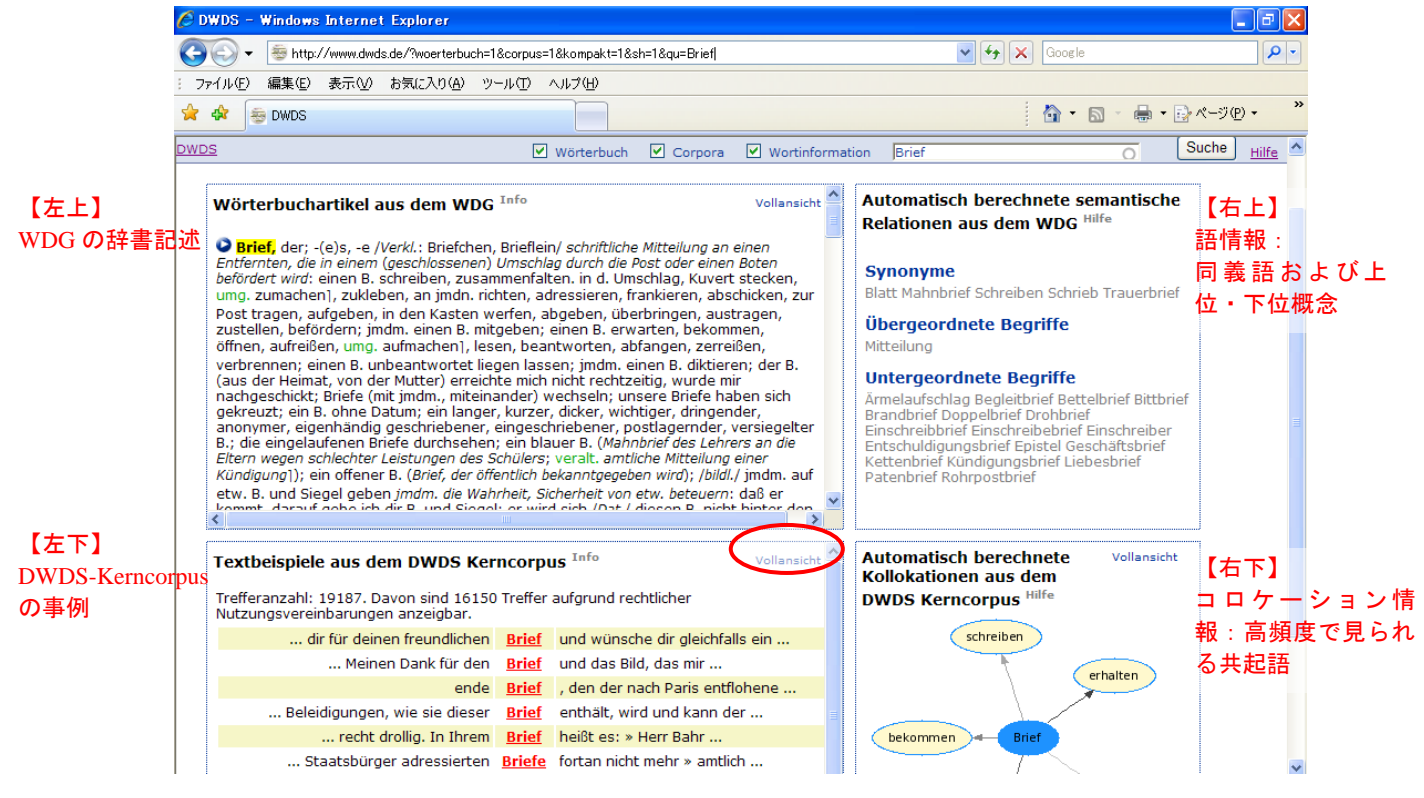

(3) コーパス分析を行うためには、【左下】の中の「Vollansicht (全面表示)」をクリック して、コーパスの検索結果を大きく表示させる。

| 🖉 DWDS - Windows Internet Explorer                                                                                                    |        |                                                                      |                                |                                                  |          |  |  |  |
|----------------------------------------------------------------------------------------------------|--------|----------------------------------------------------------------------|--------------------------------|--------------------------------------------------|----------|--|--|--|
| $\bigcirc$                                                                                                    | 👻 🛞 ht | tp://www.dwds.de/?corpus=1&qu=Brief&cc=DWDS&tc=%2F%2F&ps=50&kw=off&v | on=1900-01                     | 01-01&bis=2000-12-31&s 💙 🗲 🗙 Google              | <b>۰</b> |  |  |  |
| : ファイノレ(E) 編集(E) 表示(V) お気に入り(A) ツール(E) ヘルプ(H)                                                                                                    |        |                                                                      |                                |                                                  |          |  |  |  |
| <sup>1</sup> ★ DwDs                                                                                                    |        |                                                                      |                                |                                                  |          |  |  |  |
|                                                                                                    |        | BERLIN-BRANDENBURGISCHE AKADEMIE DER WISSENSCHAFTEN                  | my_ID Home Kontakt Impressum 🛆 |                                                  |          |  |  |  |
| DWDS Das Digitale Wörterbuch<br>der deutschen Sprache des 20. Jb.                                                                                                    |        |                                                                      |                                |                                                  |          |  |  |  |
| DWDS                                                                                                    |        | 🗌 Wörterbuch 🗹 Corpora 🗌 W                                           | <u>/ortinform</u>              | nation Brief O Suche Hilf                        | e        |  |  |  |
| Corpora Filter Darstellung Wortverlauf Kollokationen Export Hilfe                                                                                                    |        |                                                                      |                                |                                                  |          |  |  |  |
| Corpus: DWDS Corpus                                                                                                    |        |                                                                      |                                |                                                  |          |  |  |  |
| Abfrage: Brief #less_by_date[1900-01-01,2000-12-31] #has_field[avail,/MR* OR7W OR3S OR1S/] #cntxt<br>1 :kern01.kern02.kern03.kern04.kern05.kern06.kern07.kern08.kern09.kern10 |        |                                                                      |                                |                                                  |          |  |  |  |
| Trefferanzahl: 19187. Davon sind 16150 Treffer aufgrund rechtlicher Nutzungsvereinbarungen anzeigbar.                                                                         |        |                                                                      |                                |                                                  |          |  |  |  |
| Seite: 1 2 3 4 5 6 7 8 9 10 >>                                                                                                    |        |                                                                      |                                |                                                  |          |  |  |  |
| 1 B                                                                                                    | e 1900 | Ich danke dir für deinen freundlichen                                | <u>Brief</u>                   | und wünsche dir gleichfalls ein gutes neues Jahr |          |  |  |  |
| 2 B                                                                                                    | e 1900 | neues Jahrhundert! Meinen Dank für den                               | <u>Brief</u>                   | und das Bild, das mir gefällt. Die alltägliche   |          |  |  |  |
| 3 Z                                                                                                    | e 1900 | Der Aufsehen erregende                                               | <u>Brief</u>                   | , den der nach Paris entflohene Schwager des     |          |  |  |  |
| 4 Z                                                                                                    | e 1900 | ihm verdorben, denn Beleidigungen, wie sie dieser                    | <u>Brief</u>                   | enthält, wird und kann der Sultan nie vergeben   |          |  |  |  |
| 5 Z                                                                                                    | e 1900 | ist das freilich recht drollig. In Ihrem                             | <u>Brief</u>                   | heißt es: » Herr Bahr gab Linz die Ehre seines   |          |  |  |  |
| 6 Z                                                                                                    | e 1900 | auch an österreichische Staatsbürger adressierten                    | <u>Briefe</u>                  | fortan nicht mehr » amtlich geschlossen « werden |          |  |  |  |
| 7 B                                                                                                    | e 1900 | dein alter getreuer Onkel - Wilhelm, - dem deine                     | <b>Briefe</b>                  | bis jetzt noch nie zu lang waren                 |          |  |  |  |

<sup>&</sup>lt;sup>1</sup>「Wortinformation(単語情報)」にのみチェックした場合も、上と同様な結果が表示される。

### 3. 検索に関する様々な機能

コーパスの部分を全面表示にすると、画面の上部に7つのタブが現れる。以下に、それ ぞれにおける設定内容および機能を簡単に説明する。

## (1) Corpora (コーパス):

検索対象のコーパスは初期設定で DWDS-Kerncorpus に指定されているが、ここで、 検索するコーパスを変更することができる。複数のコーパスを同時に選択すること はできない。なお、以下に示す各設定内容に関しては、コーパスによって異なるこ とがあるが、便宜上ここでは DWDS-Kerncorpus を選択することを前提に説明してい くことにする。

| 🖉 DWDS – Windows Internet Explorer                                  |                                                                                |  |              |  |  |  |  |  |  |
|---------------------------------------------------------------------|--------------------------------------------------------------------------------|--|--------------|--|--|--|--|--|--|
| 🚱 🕞 🔻 👼 http://www.dwds.de/?corpus=1&opt=corpora&qu=Brief]          |                                                                                |  |              |  |  |  |  |  |  |
| : ファイル(E) 編集(E) 表示(V) お気に入り(A) ツール(D) ヘルブ(U)                        |                                                                                |  |              |  |  |  |  |  |  |
| 😭 🏟 dwds                                                            |                                                                                |  | <b>∆</b> • 6 |  |  |  |  |  |  |
| BERLIN-BRANDENBURGISCHE AKADEMIE DER WISSENSCHAFTEN my_ID HOT       |                                                                                |  |              |  |  |  |  |  |  |
| DWDS der deutschen Sprache des 20. Jh.                              |                                                                                |  |              |  |  |  |  |  |  |
| DWDS Wörterbuch 🗹 Corpora 🗌 Wortinformation Brief                   |                                                                                |  |              |  |  |  |  |  |  |
| Corpora Filter Darstellung Wortverlauf Kollokationen Export Hilfe   |                                                                                |  |              |  |  |  |  |  |  |
| Referenzed rpus:                                                    |                                                                                |  |              |  |  |  |  |  |  |
| DWDS Kerncorpus:<br>100 Mio Tokens<br>Version 170605b               | das Digitale Wörterbuch<br>DWDDS der Deutschen Sprache<br>des 20. Jahrhunderts |  |              |  |  |  |  |  |  |
| Juilland Corpus:<br>500.000 Tokens                                  | zur Beschreibung                                                               |  |              |  |  |  |  |  |  |
| Zeitungen:                                                          |                                                                                |  |              |  |  |  |  |  |  |
| O Berliner Zeitung<br>252 Mio Tokens                                | Berliner TSeitung                                                              |  |              |  |  |  |  |  |  |
| O Der Tagesspiegel<br>170 Mio Tokens                                | DER TAGESSPIEGEL                                                               |  |              |  |  |  |  |  |  |
| O Die ZEIT<br>106 Mio Tokens                                        | DIE                                                                            |  |              |  |  |  |  |  |  |
| <ul> <li>Potsdamer Neueste Nachrichten<br/>15 Mio Tokens</li> </ul> | POTSDAMER<br>Reueste Machrichten                                               |  |              |  |  |  |  |  |  |
| gesprochene Sprache:                                                |                                                                                |  |              |  |  |  |  |  |  |
| O Gesprochene Sprache<br>2,5 Mio Tokens                             |                                                                                |  |              |  |  |  |  |  |  |
| O Berliner Wendecorpus<br>282.000 Tokens                            | zur Beschreibung                                                               |  |              |  |  |  |  |  |  |
| thematische Corpora:                                                |                                                                                |  |              |  |  |  |  |  |  |
| O Jüdische Periodika<br>26 Mio Tokens                               | memory                                                                         |  |              |  |  |  |  |  |  |
| O DDR-Corpus<br>9 Mio Tokens                                        | DDR                                                                            |  |              |  |  |  |  |  |  |
| Demonstrationen:                                                    |                                                                                |  |              |  |  |  |  |  |  |
| <ul> <li>Anonymisierung von Eigennamen<br/>15 Mio Tokens</li> </ul> |                                                                                |  |              |  |  |  |  |  |  |
| Anwenden&Suchen                                                     |                                                                                |  |              |  |  |  |  |  |  |
|                                                                     |                                                                                |  |              |  |  |  |  |  |  |
| <                                                                   |                                                                                |  | : UP 🖮 🛃     |  |  |  |  |  |  |
|                                                                     |                                                                                |  |              |  |  |  |  |  |  |
# (2) Filter (フィルター):

ここでは、フィルター機能を利用して、事例検索の範囲を狭めることができる。

| 🖉 DWDS - W    | indows Int        | ernet Exp        | plorer          |                         |                              |                 |          |              |       |              |
|---------------|-------------------|------------------|-----------------|-------------------------|------------------------------|-----------------|----------|--------------|-------|--------------|
| <del>()</del> | 😇 http://wv       | /w.dwds.de/      | ?corpus=1       | &opt=filter&            | .qu=Brief                    |                 |          |              |       | 🖌 🗲 🗙 Google |
| : ファイル(E) 編   | 編集( <u>E</u> ) 表: | 示( <u>v</u> ) お気 | に入り( <u>A</u> ) | ッール(T)                  | ヘルプ(円)                       |                 |          |              |       |              |
| 😭 🏟           | DWDS              |                  |                 |                         |                              |                 |          |              |       | 👌 🔹 I        |
|               | BER               | LIN-BRANDEN      | BURGISCH        | e Akademie d            | DER WISSENSCHAFT             | EN              |          |              |       | my_ID Ho     |
|               | Ĩ                 | WD               | S Da            | s Digitale<br>deutschen | Wörterbuch<br>Sprache des 20 | 0. Jh.          |          |              |       |              |
| DWDS          |                   |                  |                 |                         | Wörterbuc                    | ch 🗹 Corpor     | a 🗌 Wo   | tinformation | Brief |              |
| Corpora       | Filter            | Darstellu        | ung             | Wortverlauf             | f Kollokatir                 | onen Expor      | t Hilfe  |              |       |              |
| Filteroptio   | ien.              |                  |                 |                         |                              |                 |          |              |       |              |
| Zeitraum      | Jahr              | Monat            | Tag             |                         | 設定」                          | 項目は以て           | 下のとま     | らりであ         | る:    |              |
| von:          | 1900 🗸            | 1 💙              | 1 💙             |                         | · 7:                         | キストのほ           | 寺田       |              |       |              |
| bis:          | 2000 😽            | 12 🛩             | 31 💙            |                         | (100                         |                 | 100 10 0 | 1)           |       |              |
| Textsorte:    | Alle              | [                | ~               |                         | (199                         | $0.1.1 \sim 20$ | 00.12.3  | 1)           |       |              |
| Autor:        |                   |                  |                 |                         | ・テニ                          | キストの            | 重類       |              |       |              |
| Titel:        |                   |                  |                 |                         | (全1                          | て・新聞            | ・文学・     | ・学術・         | 実用書   | )            |
|               | Anwenden&         | Suchen           |                 |                         | - 茎:                         | <u></u> 考       |          |              |       |              |
|               |                   | ouonon           |                 |                         | 11 1<br>5                    |                 |          |              |       |              |
|               |                   |                  |                 |                         | • * *                        | 1トル             |          |              |       |              |
|               |                   |                  |                 |                         |                              |                 |          |              |       |              |

たとえば次は、テキストの時期を「1991.1.1~2000.12.31」に、テキストの種類を「新聞(Zeitung)」に設定した場合の画面である。上の画面と比べてみると、ヒット事例数が減っていることが確認できる。

| 🖉 DWDS – Windows Internet Explorer                                                  |                                                                 |
|-------------------------------------------------------------------------------------|-----------------------------------------------------------------|
| 📀 🕞 🔻 👼 http://www.dwds.de/?vonj=1991&vonm=01&vont=01&bisj=2000&bism=12&bist=31     | l&tc=%2F%5EZeitung%2F&autor=&tite = 💙 😽 🗙 Google                |
| : ファイル(E) 編集(E) 表示(V) お気に入り(A) ツール(T) ヘルプ(H)                                        |                                                                 |
| 🚖 🏟 👼 DWDS                                                                          | <mark>`</mark> ` <b>``````````````````````````````````</b>      |
| Berlin-Brandenburgische Akademie der Wissenschaften                                 | my_ID Home Kontakt Impressum                                    |
| <b>DWDS</b> Das Digitale Wörterbuch<br>der deutschen Sprache des 20. Jb.            |                                                                 |
| DWDS 🗌 Wörterbuch 🗹 Corpora 🗌 Wo                                                    | ortinformation Brief O Suche Hilfe                              |
| Corpora Filter Darstellung Wortverlauf Kollokationen Evport                         | Hilfe                                                           |
| Corpora Fricer Darstenang Workverlaar Konokatorien Export                           | Time                                                            |
| Corpus: DWDS Corpus                                                                 |                                                                 |
| <pre>1 :kern01,kern02,kern03,kern04,kern05,kern06,kern07,kern08,kern09,kern10</pre> | )<br>2                                                          |
| Trefferanzahl: 3244. Davon sind 135 Treffer aufgrund rechtlicher Nutzungsver        | einbarungen anzeigbar.                                          |
| Seite: 1 <u>2</u> <u>3</u>                                                          |                                                                 |
| 1 Ze 1991 am 12. Januar aus Washington abzuziehen. De                               | en Brief von Präsident BUSH an Saddam HUSSEIN habe AZIZ         |
| 2 Ze 1991 die Antwort von König FAHD auf einen offene                               | en Brief Saddam HUSSEINs, in der es u. a                        |
| 3 Ze 1991 dazu zu bringen, sie zu glauben? In Ihren                                 | m Brief fragen Sie in einer Art und Weise, die wir uns          |
| 4 Ze 1991 zufriedengeben,(* Raymond Chandler:                                       | " Briefe 1937-1959".) (Aus dem Amerikanischen                   |
| 5 Ze 1991 hat. Hier, bei de                                                         | en Briefen , ist ihm das schier                                 |
| 6 Ze 1991 geht aus de                                                               | en Briefen hervor, den Kefauver-Ausschuß im                     |
| 7 Ze 1991 in dieser Angelegenheit aktiv zu werden. I                                | In <u>Briefen</u> an beide Organisationen, deren Existenz am 22 |
| 8 Ze 1991 Vermittlung eines spanischen Journalisten eine                            | n Brief an fünf Dissidenten geschickt und sie                   |
| 9 Ze 1991 Bewegung zu entfachen. Den fünf Adressaten de                             | es Briefes werde nichts geschehen. Am 5. September gab          |
| 10 Ze 1991 Am 25. Mai hätten zehn Intellektuelle in einer                           | m Brief an Fidel CASTRO freie Wahlen, die Freilassung der       |
| 11 Ze 1991 Amt ausüben. In seiner                                                   | m Brief an den Theologen erklärt                                |
| 12 Ze 1992 Oldrich SVESTKA und Antonin KAPEK. In der                                | m Brief hieß es: "Unser Demokratisierungsprozeß gleitet         |
| 13 Ze 1992 Fund in russischen Archiven informierte und de                           | n Brief per Boten nach Prag sandte. Das Schreiben an            |
| 14 Ze 1993 Kroaten-Führer Mate BOBAN sehrieb in einer                               | m Brief an die beiden Vermittler, im Rahmen ihrer am 4          |
|                                                                                     |                                                                 |
| このデータをエクスポートする場合け                                                                   | (6) Export $( I / Z / Z / - h) $                                |
|                                                                                     |                                                                 |

# (3) Darstellung (表示):

ここでは、検索結果の画面表示に関する設定を行うことができる。

| 🖉 DWDS – Windows Internet Explorer                                              |                                                    |                                  |
|---------------------------------------------------------------------------------|----------------------------------------------------|----------------------------------|
| 🚱 🕞 👻 http://www.dwds.de/?corpus=1&opt=darst&qu                                 | =Brief                                             | Coogle                           |
| : ファイル(E) 編集(E) 表示(V) お気に入り(A) ツール(T)                                           | ヘルプ(円)                                             |                                  |
| 😭 🏟 DWDS                                                                        |                                                    | 🏠 + 🔝 - 🖶 < 🗗 ペ−ジ(P) +           |
| BERLIN-BRANDENBURGISCHE AKADEMIE DER<br>DWDS Das Digitale W<br>der deutschen Sp | Wissenschaften<br>Törterbuch<br>Drache des 20. Jb. | my_ID Home Kontakt Impress       |
|                                                                                 | Wörterbuch 🗹 Corpora                               | Wortinformation Brief O Suche Hi |
| Corpora Filter Darstellung Wortverlauf                                          | Kollokationen Export                               | Hilfe                            |
| Darstellungsoptionen.                                                           |                                                    | 記点を見たいてのしたりでもで                   |
| Treffer pro Seite ( <u>max. 500</u> ):                                          | 50                                                 | 設定項目は以下のとおりである                   |
| Sortierung nach:                                                                | Datum aufsteigend                                  | 🔹 ・ 1 頁あたり表示する事例数(最大 500)        |
| nur einen Treffer pro Dokument anzeigen:                                        |                                                    | ・事例の並び替え(日付順・文の長短・ド              |
| Volltextanzeige statt Keywords in context (KWiC):                               | :                                                  | キュメントの長短・無作為)                    |
| Anwenden&Suchen                                                                 |                                                    | ・1つのドキュメントから1つの事例のみ              |
|                                                                                 |                                                    | 素示させたい提会はチェックを入れる                |
|                                                                                 |                                                    |                                  |
|                                                                                 |                                                    | ・KWIC 衣示の代わりに主义衣示にしたい            |
|                                                                                 |                                                    | 場合はチェックを人れる                      |
|                                                                                 |                                                    |                                  |
|                                                                                 |                                                    |                                  |

たとえば、並び替えを「無作為(Zufallauswahl)」、「1つのドキュメントから1つの 事例のみ」、「全文表示」の設定を行った場合、画面は次のように変わる。

| 🖉 DWD        | 08 -         | Window             | rs Internet Explorer 📃 🖻 🔀                                                                                                    |
|--------------|--------------|--------------------|----------------------------------------------------------------------------------------------------|
| Ge           | ) -          | 🛞 http             | p://www.dwds.de/?ps=50&sb=bch&wifi=on&kw=on&corpus=1&cc=DWDS&von=1900-01-01&bis=2000-12-31&qu=Brie 🗹 🖅 🗙 Google 🖉 🖓                                                                                                    |
| : 7r1)       | ۱Œ)          | 編集(E)              | )表示(v) お気に入り( <u>A</u> ) ツール( <u>T</u> ) ヘルプ(H)                                                                                                    |
| 🔶 🏟          |              | 9 DWDS             | <u> </u>                                                                                                    |
|              |              | -                  | Berlin-Brandenburgische Akademie der Wissenschaften my_ID Home Kontakt Impressum 🛆                                                                                                    |
|              |              | Ĭ                  | DWDS Das Digitale Wörterbuch<br>der deutschen Sprache des 20. Jb.                                                                                                    |
| DWDS         |              |                    | Wörterbuch 🗹 Corpora 🗌 Wortinformation Brief O                                                                                                    |
| Co           | orpor        | a Fil              | ter Darstellung Wortverlauf Kollokationen Export Hilfe                                                                                                    |
| Cor          | pus:         | DWDS               | Corpus                                                                                                    |
| Abfr<br>1 :k | age:<br>ern0 | Brief #<br>1,kern0 | greater_by_date[2000-12-31,1900-1-1] #greater_by[random] #has_field[avail,/MR* OR7W OR3S OR1S/] #within file #cntxt<br>)2,kern03,kern04,kern05,kern06,kern07,kern08,kern09,kern10                                                                                                    |
| Tref         | ferar        | nzahl: 1           | 9187. Davon sind 3579 Treffer aufgrund rechtlicher Nutzungsvereinbarungen anzeigbar.                                                                                                    |
| Sei          | te:          | 1 <u>2</u>         | 3 4 5 6 7 8 9 10 >>                                                                                                    |
| 1            | Ze           | 1936               | einer unbekannten Dame einen <b>Brief</b> , indem sie mich… bestätige den Erhalt Ihres <b>Briefes</b> , dessen Inhalt mich…<br>In: Jordan, Heinrich, Pariser Anekdoten, in: Pariser Tageszeitung 13.06.1936, S. 3                                                                                                    |
| 2            | Ze           | 1951               | gleich. Während im <b>Brief</b> Grotewohls keinerlei Bedingungen für diesen sieben Wochen den <b>Brief</b> nicht beantwortet. Der<br>In: o.A., Außenpolitik. Einheitsbestrebungen [17.01.51], in: Archiv der Gegenwart 21 (1951), S. 2776                                                                                                    |
| 3            | Ze           | 1960               | jüdische Bürger mit anonymen <b>Briefen</b> beschimpft und bedroht wurden<br>In: o.A. Antisemitische Aktionen nach einer Schändung der Kölner Synagoge: Übergreifen auf andere Länder; Stellungnahmen der Bundesregierung, des<br>zionistischen Generalrats und des Jüdischen Weltkomgresses (07.01.60), in: Archiv der Gegenwart 30 (1960), S. 8142 |
| 4            | Ge           | 1940               | soeben erhielt ich Deine Briefe vom 21. und 22 wird zwar kein langer Brief sein. Ich meine so lang wird mein Brief nicht. Du bist<br>In: Brief von Irene G. an Ernst G. vom 26.07.1940, Feldpost-Archive mkb-fp-0270, S. 166                                                                                                    |
| 5            | Ge           | 1943               | in dieser Zeit Deine Briefe vom 5.5. und s mal. Den Brief von Bernhild hast Du Eben kommt Dein Brief vom 10.5. Du einmal<br>antWorten. Sein Brief kam hier gestern an<br>In: Brief von Ernst G. an Drene G. vom 13.05.1943. Feldpost-Archive mkb-fp-0270, S. 168                                                                                     |
| 6            | Ze           | 1945               | Radescu einen "Offenen <b>Brief</b> ", in dem<br>In: o.A., Regierung Radescu. Innenpolitik [24.02.45], in: Archiv der Gegenwart 15 (1945), S. 6701                                                                                                    |
| 7            | Wi           | 1961               | Briefe in MG Epp VI<br>In: Classen, P., Servatus Lupus, in: Die Religion in Geschichte und Gegenwart Band 5, Tübingen: Mohr 1961, S. 29896                                                                                                    |
| 8            | Ge           | 1956               | Gästen gefragt. Sind <b>Briefe</b> zu übergeben, so<br>In: Kölling, Alfred, Fachbuch für Kellner, Leipzig: Fachbuchverl. VEB 1956, S. 19                                                                                                    |
| 9            | Ze           | 1923               | Aber bevor er den Brief<br>In: Tucholsky, Kurt, Der Gallenbittre, in: Vossische Zeitung 20.11.1923, o.S., S. 3996                                                                                                    |
| < 10         | 70           | 1012               | Wishahan Driafa yan Ashaitawilliaan. Zusufa                                                                                                    |
| ページがま        | 長示され         | れました               | А股 🖤 🌽 🚥 🔍 кана 🦓                                                                                                    |

なお、この状態でエクスポートしても、並び替えの設定は反映されない。

### (4) Wortverlauf (語の使用推移):

ここでは、検索語の、テキストの年代別・分野別(実用書・新聞・学術書・文学作品)の出現頻度が統計グラフで表示される。この機能は DWDS-Kerncorpus に限定されているため、Corpora (コーパス)で他のコーパスを選択した場合でも、ここでは、 DWDS-Kerncorpus に基づいたデータが表示される。

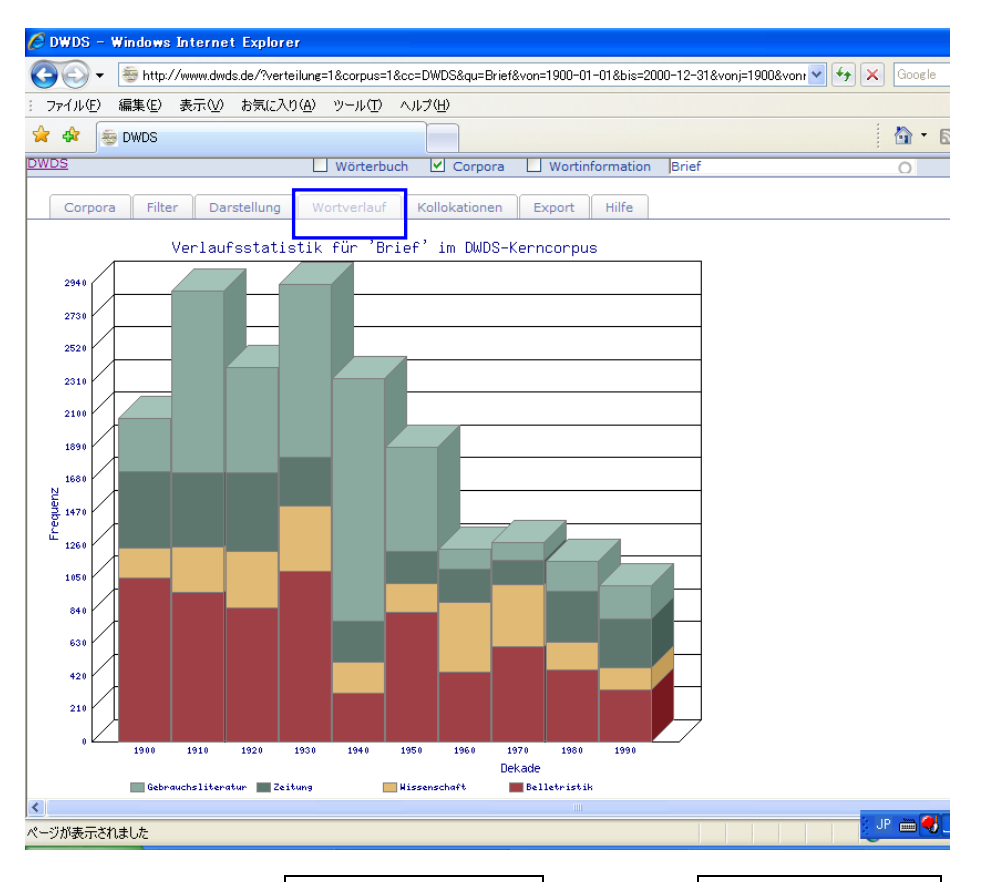

このグラフには,(2) Filter (フィルター) および(3) Darstellung (表示) の設定は 反映されないが,この段階でエクスポートしたものには,両者の設定が反映される (すなわち,(2) あるいは(3) の段階でエクスポートしたものと同様)。

## (5) Kollokationen $(\neg \Box \neg \neg \neg \neg )$ :

ここでは、クエリ機能を利用して、コロケーションの並び替えおよび集計を行うこ とができる。ここで共起語と見なされるのは、検索語との間に5つ以下の語を含む 語を指す。なお、2語以上のコロケーション検索や品詞タグを用いた検索では、こ の機能は使えない。

| 🖉 DWDS – Windows Internet Exp           | plorer                                                  |                              |                            |                                 |
|-----------------------------------------|---------------------------------------------------------|------------------------------|----------------------------|---------------------------------|
| 🚱 🕤 👻 👼 http://www.dwds.de/             | ?statistik=1&corpus=1&cc                                | =DWDS&qu=Brief&von=          | :1900-01-01&bis=2000-12-31 | &vonj=1900&vonm: 🔽 🗲 🗙 🛛 Google |
| : ファイル(E) 編集(E) 表示(V) お気                | に入り(A) ツール(T) ヘ                                         | しにざ(出)                       |                            |                                 |
| 🚖 🏟 🊋 DWDS                              |                                                         |                              |                            | 🙆 • E                           |
| BERLIN-BRANDEN                          | BURGISCHE ÅKADEMIE DER V                                | VISSENSCHAFTEN               |                            | my ID Hor                       |
| DWD                                     | )S Das Digitale Wö<br>der deutschen Spr                 | rterbuch<br>ache des 20. Jh. |                            |                                 |
| DWDS                                    | 🗌 Wörterbuch                                            | 🛛 🗹 Corpora 🗌                | Wortinformation Brief      | б <u>О</u>                      |
| Corpora Filter Darstellu                | ung Wortverlauf                                         | Kollokationen                | Export Hilfe               |                                 |
| Lemmabasierte Kollokations              | suche im DWDS-Ker                                       | rncorpus                     |                            |                                 |
| Suchbegriff: Brief                      | クエリ語                                                    |                              | _                          |                                 |
| Optionen                                |                                                         |                              | $\rightarrow$              |                                 |
| Statistisches Maß log-                  | Likelihood                                              | ~                            |                            |                                 |
| Ihre Suche ergab 2457 T<br>t-Sc<br>Erec | ikelihood<br>ual-Information<br>ore<br>wenz des Biorams | mt 20422 mal in              | n Korpus vor.              |                                 |
| # w1 F(w1) w2 Free                      | uenz des Kollokates                                     | MI T-Score                   | Log-L. Belege              |                                 |
| 1 Brief 20422 schreiben                 | 36869 1641                                              | 8.0982 40.3614               | 15562.3002 Suche           |                                 |
| 2 Brief 20422 lesen                     | 23010 511                                               | 7.0952 22.4400               | 4036.0159 Suche            |                                 |
| 3 Brief 20422 ernalten                  | 38625 512                                               | 6.3508 22.3502               | 3515.9570 Suche            |                                 |
| 5 Brief 20422 bekommen                  | 21997 329                                               | 4 2282 21 6267               | 2335.3762 Suche            |                                 |
| 6 Brief 20422 Brief                     | 20422 246                                               | 6 2127 15 4729               | 1639,2828 Suche            |                                 |
| 7 Brief 20422 anonym                    | 1193 144                                                | 9.5376 11.9839               | 1635.4779 Suche            |                                 |
| 8 Brief 20422 offen                     | 17332 231                                               | 6.3586 15.0135               | 1585.5840 Suche            |                                 |
| 9 Brief 20422 lang                      | 55111 293                                               | 5.0327 16.5943               | 1481.8860 Suche            |                                 |
| 10 Brief 20422 letzt                    | 54965 288                                               | 5.0117 16.4445               | 1448.3762 Suche            |                                 |
| 11 Brief 20422 schicken                 | 9276 158                                                | 6.7125 12.4499               | 1161.2131 Suche            |                                 |
| 12 Brief 20422 heute                    | 61585 242                                               | 4 5966 14 9134               | 1081 9026 Suche            |                                 |
|                                         |                                                         |                              |                            | UP 🖮 🜖 .                        |

a) 初期設定として「対数尤度比(log-Likelihood)」に基づいた結果が表示されるが, 他のクエリを利用する場合は,次の表の左例の中から1つを選択し,「クエリ送信」 をクリックする。<sup>2</sup>

| クエリ                               | 意味                 | 略語         |
|-----------------------------------|--------------------|------------|
| log-Likelihood                    | コロケーションの確立のもっともらしさ | Leel       |
| (対数尤度比)                           | を測る尺度              | LOg-L.     |
| Mutual-Information                | 出起する2つの語の相互依左の尺度   | MI         |
| (相互情報量)                           |                    | IVII       |
| t-Score (t-スコア)                   | 共起関係の強さを示す指標       | T-Score    |
| Frequenz des Bigrams<br>(世紀の出現頻度) | 2つの語が共起している事例の出現頻度 | F (w1, w2) |
| (只是》)山死旗皮)                        |                    |            |
| (共起語の出現頻度)                        | 検索語と共起する語の出現頻度     | F (w2)     |

たとえば,T-スコア(T-Score)を選択した場合,画面は次のように変わる。出力結 果表で,選択されたクエリの列はブルーで塗りつぶされている。

<sup>&</sup>lt;sup>2</sup> それぞれの統計学上の意味については、<u>石川(2006)</u>を参照。

| DWDS -        | Window             | ıs Internet I           | Explorer    |                                |                       |                    |             |                 |            |       |           |
|---------------|--------------------|-------------------------|-------------|--------------------------------|-----------------------|--------------------|-------------|-----------------|------------|-------|-----------|
| - @           | 😓 http             | p://www.dwds.c          | le/?statist | ik=1&corpus=1                  | &qu=Brief             | &cs_sort=ts        |             |                 |            |       | Google    |
| ファイル(圧)       | 編集(E)              | , 表示(⊻) は               | 6気に入り(      | <u>A) ツール(T)</u>               | ヘルプ(                  | Ð                  |             |                 |            |       |           |
| r 🕸 🖟         | e dwds             |                         |             |                                |                       |                    |             |                 |            |       | - A       |
|               |                    | REPUN-REAN              | DEMRURCIS   |                                | ER WICCEN             | CHAFTEN            |             |                 |            |       | ; 🔤       |
|               | *                  | DW                      |             | Das Digitale<br>er deutschen . | Wörterbu<br>Sprache d | ich<br>des 20. Jh. |             |                 |            |       | iliy_iU h |
| VDS           |                    |                         |             |                                | Wört                  | erbuch 💽           | Corpora     | 🔲 Worti         | nformation | Brief |           |
| Corpor        | a Fil              | ter Darst               | ellung      | Wortverlauf                    | Koll                  | okationen          | Export      | Hilfe           |            |       |           |
| Lemma<br>Such | basiert<br>begriff | e Kollokatio<br>: Brief | nssuche     | im DWDS-<br>クェ                 | Kerncor<br>り送信        | pus<br>]           |             |                 |            |       |           |
| option        | statistis          | thes Maβ: t             | Score       |                                | ~                     |                    |             |                 |            |       |           |
| Ihre Suc      | he erga            | ıb 2457 Tef             | fer. Das    | Wort Brief                     | kommt                 | 20422 ma           | al im Korpo | us vor.         | _          |       |           |
| # w1          | F(w1)              | w2                      | F(w2)       | F(w1,w2)                       | MI                    | T-Score            | Log-L.      | Pelege          |            |       |           |
| 1 Brief       | 20422              | schreiben               | 36869       | 1641                           | 8.0982                | 40.3614            | 15362.36    | 62 <u>Suche</u> | )          |       |           |
| 2 Brief       | 20422              | lesen                   | 23010       | 511                            | 7.0952                | 22.4400            | 4036.01     | 59 <u>Suche</u> |            |       |           |
| 3 Brief       | 20422              | erhalten                | 38625       | 512                            | 6.3508                | 22.3502            | 3515.95     | 70 <u>Suche</u> |            |       |           |
| 4 Brief       | 20422              | kommen                  | 170292      | 522                            | 4.2383                | 21.6367            | 2093.32     | 62 <u>Suche</u> |            |       |           |
| 5 Brief       | 20422              | bekommen                | 21997       | 329                            | 6.5249                | 17.9414            | 2335.37     | 62 <u>Suche</u> |            |       |           |
| 6 Brief       | 20422              | erst                    | 156253      | 326                            | 3.6832                | 16.6499            | 1069.19     | 06 <u>Suche</u> |            |       |           |
| 7 Brief       | 20422              | lang                    | 55111       | 293                            | 5.0327                | 16.5943            | 1481.88     | 60 <u>Suche</u> |            |       |           |
| 8 Brief       | 20422              | lotzt                   | 54965       | 288                            | 5 0117                | 16 4445            | 1448 37     | 62 Suche        |            |       |           |

### b) 一番右列の「Suche(検索)」をクリックすると、該当事例が表示される。

| 🖉 DWD        | 08 -                                  | Windo      | ws Internet Explorer                                                                                                    |                    |                                                    | d 🗙        |
|--------------|---------------------------------------|------------|----------------------------------------------------------------------------------------------------|--------------------|----------------------------------------------------|------------|
| Ge           | - 🤇                                   | 😓 ht       | tp://www.dwds.de/?corpus=1&qu=near(\$I=Brief,\$I=schreiben,5)                                                           |                    | Google                                             | <b>P</b> • |
| : 771)       | I₽(Ē)                                 | 編集(日       | :) 表示(V) お気に入り(A) ツール(T) ヘルプ(H)                                                                                         |                    |                                                    |            |
| 🚖 🏟          | a a a a a a a a a a a a a a a a a a a | 🖻 DWDS     |                                                                                                    |                    | 🟠 🔹 🗟 🔹 🖶 ଏ–୬୦ -                                   | , »        |
|              |                                       |            | BERLIN-BRANDENBURGISCHE ÅKADEMIE DER WISSENSCHAFTEN                                                                     |                    | my_ID Home Kontakt Impres                          | sum 🔼      |
|              |                                       |            | DWDS Das Digitale Wörterbuch<br>der deutschen Sprache des 20. Jh.                                                       |                    |                                                    |            |
| DWDS         |                                       |            | 🗌 Wörterbuch 🗹 Corpora                                                                                                  | Wortinfo           | rmation near(\$1=Brief,\$1=schreiben,5) C Suche    | lilfe      |
| Co           | orpor                                 | a Fi       | lter Darstellung Wortverlauf Kollokationen Export                                                                       | Hilfe              |                                                    | =          |
| Cor          | pus:                                  | DWDS       | Corpus                                                                                                    |                    |                                                    |            |
| Abfr<br>1 :k | rage:<br>ern0                         | near(      | \$ =Brief,\$ =schreiben,5) #less_by_date_1900-01-01,2000-12<br>02 kern03 kern04 kern05 kern06 kern17 kern08 kern09 kern | 31] #has_fiel      | d[avail,/MR* OR7W OR3S OR1S/] #cntxt               |            |
| Tref         | fera                                  | nzahl:     | 1769. Davon sind 1372 Treffer aufgrund rechtlicher Nutzungs                                                             | /ereinbarunge      | en anzeigbar.                                      |            |
| Sei          | te:                                   | 1 <u>2</u> | <u>3 4 5 6 7 8 9 10 &gt;&gt; </u>                                                                                       |                    |                                                    |            |
| 1            | Ze                                    | 1900       | woll nich anners gahn. Die Behörde hatte in dem                                                                         | <u>Brief</u>       | zum Schluß geschrieben: "Gewähr für                |            |
| 2            | Wi                                    | 1900       | im Mai geheiratet. Drei Tage nach der Hochzeit                                                                          | <u>schrieb</u>     | sie den Eltern einen Brief nach Hause, wie         |            |
| 3            | Ze                                    | 1900       | beachtenswert, kleinere sonst zu recommandierende                                                                       | <u>Briefe</u>      | auf Postanweisungen zu schreiben, indem            |            |
| 4            | Be                                    | 1900       | als ein paar flüchtige Postkarten an seine Kinder                                                                       | <u>qeschrieben</u> | hatte; der andere Brief war von Franz              |            |
| 5            | Wi                                    | 1900       | (II, 79) aber lesen wir, Cäsar habe in seinen                                                                           | <u>Briefen</u>     | geschrieben, die zehnte Legion, die auf            |            |
| 6            | Ze                                    | 1901       | vor diesen den gewaltigen Vorzug, daß sie keine                                                                         | <u>Briefe</u>      | schreiben und sich deshalb den Kopf nicht          |            |
| 7            | Be                                    | 1901       | Liebe Lotte! Ich danke dir für den hübschen                                                                             | <u>Brief</u>       | , den du mir <b>geschrieben</b> hast, denn man ist |            |
| 8            | Ge                                    | 1901       | Denn wer sich so benommen hat, daß wir ihm einen                                                                        | <u>Brief</u>       | schreiben müssen, den der Empfänger, wie           |            |
| 9            | Ge                                    | 1901       | die uns dazu treibt, einen unangenehmen                                                                                 | <u>Brief</u>       | zu schreiben, schreiben zu müssen,                 |            |
| 10           | Ge                                    | 1901       | das aber ist falsch, dann soll man derartige                                                                            | Briefe             | lieber gar nicht <b>schreiben</b> . 413            |            |
| 11           | Ge                                    | 1901       | haben, jetzt oder später einmal einen anonymen                                                                          | Brief              | zu schreiben, sei nachstehende Anleitung           |            |
| 12           | Ge                                    | 1901       | zu werden, verdient jeder, der einen anonymen                                                                           | Brief              | schreibt. Räuber und Mörder, Hehler und            |            |

ここでは前で行った設定が全て無効になるため、必要な場合はこの検索結果に関し て再び、(1) Corpora (コーパス), (2) Filter (フィルター), (3) Darstellung (表示) の設定を行う必要がある。たとえば、Filter (フィルター) で再び時期を「1991.1.1. ~2000.12.31」に、テキストの種類を「新聞 (Zeitung)」に設定すると、次のように なる。

| 🏉 DWI  | 08 -   | Window              | s Internet Explorer                                                |                    |                                            |
|--------|--------|---------------------|--------------------------------------------------------------------|--------------------|--------------------------------------------|
| Ge     | )-     | 👼 http              | ://www.dwds.de/?vonj=1991&vonm=01&vont=01&bisj=2000&bism=12&bist=3 | 1&tc=%2F%5E2       | Zeitung%2F&autor=&titel= 💙 🗲 🗙 Google      |
| : 7r1) | IL(Ē)  | 編集( <u>E</u> )      | 表示(V) お気に入り(A) ツール(T) ヘルプ(H)                                       |                    |                                            |
| 🚖 🏟    | 1      | 📴 DWDS              |                                                                    |                    | 🐴 - 🔊 - 🖶 - ジ® - 🎽                         |
|        |        |                     | Berlin-Brandenburgische Akademie der Wissenschaften                |                    | my_ID Home Kontakt Impressum 🛆             |
|        |        |                     | DWDS Das Digitale Wörterbuch<br>der deutschen Sprache des 20. Jh.  |                    |                                            |
| DWDS   |        |                     | 🗌 Wörterbuch 🗹 Corpora 🗌 W                                         | ortinformati       | on near(\$l=Brief,\$l=schreiben,5)         |
|        |        |                     |                                                                    |                    |                                            |
| C      | orpoi  | ra Filt             | er Darstellung Wortverlaut Kollokationen Export                    | Hilfe              |                                            |
| Cor    | pus:   | DWDS C              | Corpus                                                             | <i></i>            | - K K                                      |
| [av    | ail,/N | rear(\$i<br>4R* OR7 | W OR3S OR1S/] #cntxt 1 :kern01,kern02,kern03,kern04,kern           | 05,kern06,l        | kern07, kern08, kern09, kern10             |
| Tre    | fera   | nzahl: 2            | 30. Davon sind 14 Treffer aufgrund rechtlicher Nutzungsverei       | nbarungen          | anzeigbar.                                 |
| Sei    | te:    | 1                   |                                                                    |                    |                                            |
| 1      | Ze     | 1996                | Bischof Berning (Osnabrück) in einem dramatische                   | n <u>Brief</u>     | geschrieben, der jetzt in einer Neuauflage |
| 2      | Ze     | 1996                | Nun hat er ihm einen langen fünfseitige                            | n <u>Brief</u>     | geschrieben. Der beginnt mit "Très cher    |
| 3      | Ze     | 1996                | der längst verstummt war. In einem späte                           | n <u>Brief</u>     | schrieb er: "Die Tage hatschen vorüber,    |
| 4      | Ze     | 1996                | Im Frühjahr dieses Jahres haben Sie mir eine                       | n <u>Brief</u>     | geschrieben (in der ZEIT vom 26. April     |
| 5      | Ze     | 1996                | in ihrem letzte                                                    | n <u>Brief</u>     | geschrieben," ich bin vierzig              |
| 6      | Ze     | 1997                | über die Tasten. I                                                 | r <u>schreibt</u>  | Briefe - 25 in                             |
| 7      | Ze     | 1997                | falschen Spur. Monika Weima                                        | r <u>schreibt</u>  | anonyme Briefe an sich                     |
| 8      | Ze     | 1997                | PLO-Chef verweigerte ihm ein weiteres Treffen un                   | d <u>schrieb</u>   | in einem Brief an CLINTON, daß die         |
| 9      | Ze     | 1997                | zur Flottenverpflegung. Zwischendurg                               | h <u>schrieb</u>   | er Briefe an Gustave                       |
| 10     | Ze     | 1997                | Als sie die erste                                                  | n <u>Briefe</u>    | tauschten - wir <b>schreiben</b>           |
| 11     | Ze     | 1997                | verhindern. In einem offene                                        | n <u>Brief</u>     | an den US-Präsidenten schreibt             |
| 12     | Ze     | 1998                | hätte. Für Hitler wurde es, wirklich ernst                         | ', <u>schreibt</u> | Nolte im zweiten von vier Briefen," als er |

このデータをエクスポートする場合は<u>(6) Export(エクスポート)</u>へ。 なお,この段階で Wortverlauf (語の使用推移) をクリックすると,当該のコロケー ションの出現頻度の推移がグラフで表示される。

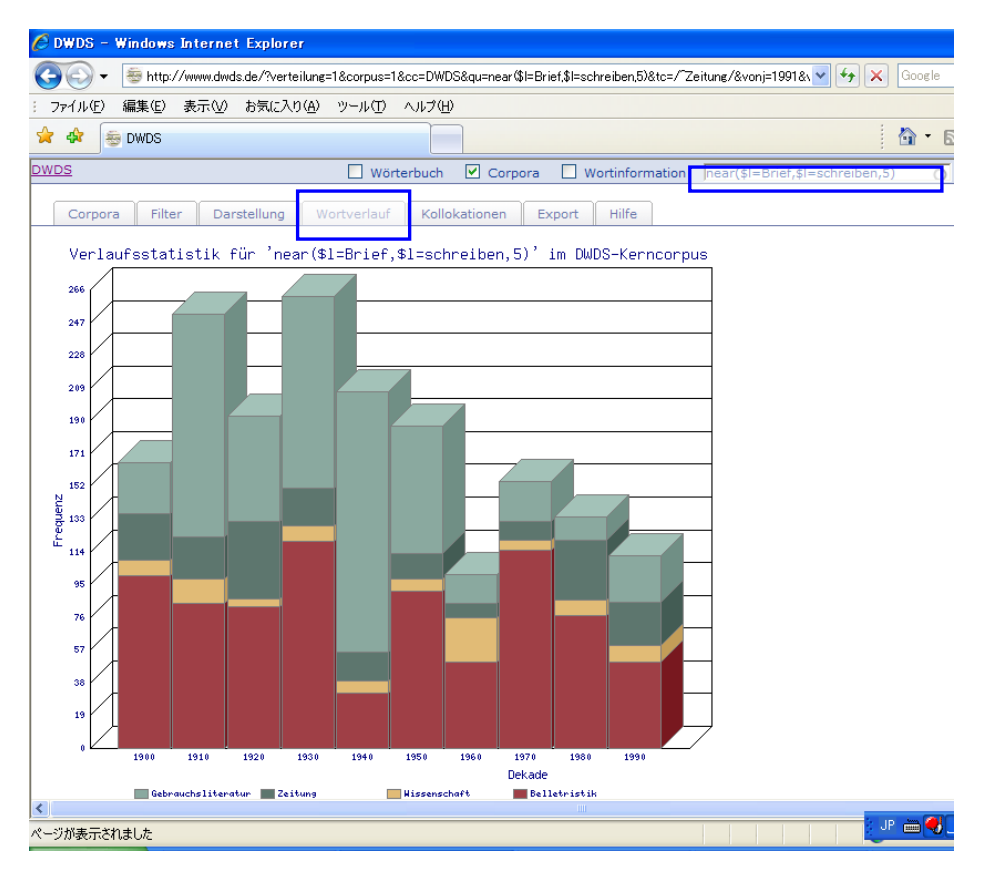

(6) **Export** (エクスポート):

ここでは、エクスポート形式の設定を行う。

| 🖉 DWDS – Windows Internet Explorer                               |                                |
|------------------------------------------------------------------|--------------------------------|
| 🚱 🕞 👻 🍯 http://www.dwds.de/?corpus=1&opt=export&qu=Brief         | Soogle                         |
| : ファイル(E) 編集(E) 表示(V) お気に入り(A) ツール(T) ヘルブ(H)                     |                                |
| 😭 🏟 💩 DWDS                                                       | 🖄 • 🖾 × 🖶 • 🛙                  |
| BERLIN-BRANDENBURGISCHE AKADEMIE DER WISSENSCHAFTEN              | my_ID Home Kontak              |
| DWDS Das Digitale Wörterbuch<br>der deutschen Sprache des 20. J. | b.                             |
| DWDS Wörterbuch                                                  | Corpora Wortinformation Brief  |
| Corpora Filter Darstellung Wortverlauf Kollokationer             | n Export Hilfe                 |
| Exportoptionen:                                                  |                                |
| Beleganzahl ( <u>max. 500 pro Seite</u> ): 100 Seite: 0          | 設定項目は以下のとおりである。                |
| Volltext statt Keywords in context (KWiC)                        |                                |
| Bibliographie ausgeben:                                          | - 「貝のにりの事例致(取入 500) のよび<br>王王日 |
| Datum ausgeben:                                                  | 貝番亏                            |
| Textsorte ausgeben:                                              | ・KWIC表示の代わりに全文表示にする場合          |
| exportieren                                                      | はチェックを入れる                      |
|                                                                  | ・出典を含める場合はチェックを入れる             |
|                                                                  | ・日付を含める場合はチェックを入れる             |
|                                                                  | ・テキストの種類を含める場合はチェック            |
|                                                                  |                                |
|                                                                  | <b>で入</b> れる                   |
|                                                                  |                                |

設定終了後「exportieren (エクスポートする)」をクリックすると、データがテキストファイルでダウンロードされる。エクスポートは一度に1頁(最大 500例)ずつ行われるため、500例以上の場合は少なくとも2回以上に分けてエクスポートしなければならない。全ての項目にチェックを入れてエクスポートした場合、次のようになる。

a) (2) ~ (4) の段階でエクスポートした場合:
 検索語の前後には「\*」でマークされている。

| Chttp://www.dwds.de/DWDSCorpusExport.txt?expnow=1&qu=Brief&cc                                                                                                    | DWDS&von=1900-01-01&bis=2000-12-31 - Windows Internet Explorer 🛛 📳 🔀                                                                                                    |
|----------------------------------------------------------------------------------------------------|----------------------------------------------------------------------------------------------------|
| 🚱 🕤 👻 http://www.dwds.de/DWDSCorpusExport.txt?expnow=1&qu=Brief&cc=E                                                                                                    | WDS&von=1900-01-01&bis=2000-12-31&vonj= 🔽 🚱 🗙 Google                                                                                                    |
| : ファイル(E) 編集(E) 表示(V) お気(こ入り( <u>A</u> ) ツール( <u>T</u> ) ヘルプ( <u>H</u> )                                                                                                    |                                                                                                    |
| 2 A S Strand And Strand And Stran | <u>ର</u> - ର - ⊕ - ⊵ ๙–୬୩ - <mark>`</mark>                                                                                                    |
| DWDS Belegcorpus extrahiert am 11.11.2007, 05:16:02 DWDS Kerncorp<br>Abfrage: Brief #ess_by_date[1900-1-1,2000-12-31] #has_field[avai],MR<br>1 kern01,kern02,kern03,kern04,kern05,kern06,kern07,kern08,kern09,kern09,<br>Nutzugsvereinbarungen anzeigbar. 1) r deinen freundlichen *Brief* und wi<br>Dank für den *Brief* und das Bild, das mir gefällt. Die alltägliche 3) *Brief*<br>denn doch zu fadenscheinig, um seine wahre Natur zu verbergen; er hat es r<br>auf sein schmähliches Schachergeschäft, mit dem seine Rückkehr erkauft w.<br>Beleidigungen, wie sie dieser *Brief* enthält, wird und kann der Sultan nie v.<br>nach Linz kommt, um die Wiener » Bewegung « für bankerott zu erklären,<br>seines Wi 6) rscheinen der erwähnten Notiz dem Adressaten zurückgestellt,<br>bezüglich seines Namens und des Bestimmungsortes bat, es mir nicht am Er-<br>nähergerückt habe. Ich bin höchstens in der Lage, Ihnen fünf Personen, die<br>meiner Angaben zu nennen, und ich glaube, dass es genügen wird, wenn die<br>Studenten und auch an österreichische Staatsbürger adressierten *Briefe* fi<br>herzlich grüßen. Stets dein alter getreuer Onkel - Wilhelm, - dem deine *Bris<br>Studenten adressierte *Briefe* vor der Zustellung » amtlich geschlossen « w<br>sei der » Los von Rom «-Bewegung die Parole » Los vom Briefgeheimnis «<br>könne, warum die *Briefe*, die ihm seine Mutter aus Berlin schickt, täglich<br>beeinträchtigt, ist gewiss das Schreiben bezeichnend, das die Redaction der                                                                                                    | us Version 170605b Morphologie: TAGH Version 1.0.1 Tagger: Moot Version 2.0.3<br>*OR7W/OR3S/OR1S/] #cntxt<br>n10 Trefferanzahl: 19187. Davon sind 16150 Treffer aufgrund rechtlicher<br>sche dir gleichfalls ein gutes neues Jahr. 2) n fröhliches neues Jahrhundert! Meinen<br>, den der nach Paris entflohene Schwager des Sulta 4) ubre Herr jetzt umhängt, ist<br>ur hervorgeholt, um an seinem Schwager, dem Sultan, Vergeltung zu üben, weil dieser<br>rden sollte, nicht eingehen wollte. Nun hat er es gründlich mit ihm verdorben, denn<br>ergeben. 5) unsere jüngeren Kaffeehausbesucher verleitet hat, undeutsch zu schreiben,<br>o ist das freilich recht drollig. In Ihrem *Bnief* heilt es: » Herr Bahr gab Linz die Ehre<br>und zweitens weiß ich nicht, ob der bosnische Student, der mich natürlich um Discretion<br>de verübeln möchte, dass ich ihn nachträglich den Chicanen der bosnischen Regierung<br>neine Wahrnehmungen an dem Couvert bestätigt haben, als Zeugen für die Richtigkeit<br>löbliche Direction eine strenge Weisung an alle Postämter ertheilt, dass die an bosnische<br>tran nicht mehr » amtlich geschlossen « werden 7) r, und Alle, liebe Grete, - laßen dich<br>efe* bis jetzt noch nie zu lang waren. 8) athen, mit der hierzulande an bosnische<br>erden 9) trauen wachgerufen hat, und dass man dort enstlich der Meinung ist, bei uns<br>entgegengestellt worden. Ein in Wien sesshafter Reichsdeutscher, der bisher auch nicht<br>apsitsichen Liga umzugestalten, behauptet kürzlich, dass er es absohut nicht einsehen<br>10) die Anerkennung der sonst so tüchtigen österreichischen Postverwaltung<br>'Minchner Neuesten Nachrichten -' vor einiger Zeit an einen ihrer Wiener Mitarbeiter |
| Encircitation and a Automatical Theorem Theorem Theore | 1 SIC, UILC, IIIC, IIIC - DHELC - AIL UISCLE INCOACHON EINGESCHNEDEN - ADGENEN 201111) I-                                                                                                    |

文字化けが生じた場合は、「エンコード」を「中央ヨーロッパ言語」を選択すれば文 字化けは解消される。Internet Explorerでは上記のような表示になるが、たとえ ば<u>FireFox</u>などのウェブブラウザでエクスポートすると、以下のように、事例ごとに 改行が入った、より見やすいフォーマットでダウンロードされる。

| 환<br>C:V    | Dokumente und Einstellungen\Guest\Lokale Einstellungen\Temp\DWDSCorpusExpor 🔳 🗖                                                                                    | × |
|-------------|----------------------------------------------------------------------------------------------------|---|
| <u>File</u> | dit <u>Vi</u> ew <u>S</u> earch <u>Wi</u> ndow <u>M</u> acro <u>O</u> ther 1:                                                                                      | 1 |
| 2           | ▶H 7 □ × ;; 0 0↓ 0↑ ⊡ = 8                                                                                                    |   |
| >>          |                                                                                                    | « |
| 1           | DWDS Belegcorpus extrahiert am 10.03.2008, 08:05:18 ↓                                                                                                    |   |
| 2           | DWDS Kerncorpus Version 170605b↓                                                                                                    | ^ |
| 3           | Morphologie: TAGH Version 1.0.1 ↓                                                                                                    |   |
| 4           | Tagger: Moot Version 2.0.3↓                                                                                                    |   |
| 5           | 4                                                                                                    |   |
| 6           | Abfrage: near(\$1=Brief,\$1=schreiben,5) #less_by_date[1900-1-1,2000-12-31] #has_f                                                                                 |   |
| 7           | ield[avail,/MR* 0R7W 0R3S 0R1S/] #cntxt 1 :kern01,kern02,kern03,kern04,kern05,ke                                                                                   |   |
| 8           | rn06,kern07,kern08,kern09,kern10↓                                                                                                    |   |
| 9           | Trefferanzahl: 1769. Davon sind 1372↓                                                                                                    |   |
| 10          | ↓                                                                                                    |   |
| 11          | Treffer aufgrund rechtlicher Nutzungsvereinbarungen anzeigbar.↓                                                                                                    |   |
| 12          |                                                                                                    |   |
| 13          | $\downarrow$                                                                                                    |   |
| 14          | <ol> <li>1) 1900 Ze "Wies den Breef mal her, Junge", sagte der Vater, s</li> </ol>                                                                                 |   |
| 15          | etzte seine Brille auf, las auch und sagte dann: "Ja, et is richtig, da steit et                                                                                   |   |
| 16          | , dat mag aber bi de Garde woll nich anners gahn. Die Behörde hatte in dem *B                                                                                      |   |
| 17          | rief* zum Schluß *geschrieben*: "Gewähr für Einstellung kann nicht geleistet wer                                                                                   |   |
| 18          | den +                                                                                                    |   |
| 19          | o.A., Der Köstspielige Dienst bei der Garde, in: Munchner Neueste Nachri                                                                                           |   |
| 20          | chten (Morgen) 04.10.1900, S. 2 +                                                                                                    |   |
| 21          | 2) 1900 Wi Sie seidst ist im Mai geboren, hat auch im Mai gehe                                                                                                    |   |
| 22          | iratet. Drei lage hach der Hochzeit "schrieb" sie den Eltern einen "Brief" ha                                                                                      |   |
| 23          | ch nause, wie glucklich sie sei. Sie wat es aber keineswegs. •                                                                                                    |   |
| 24          | 1000 Zo                                                                                                    |   |
| 20          | 3) 1900 20 POSCARCATIC SING WORL NOCH IMMER AICH CHAILLEA                                                                                                    |   |
| 20          | , und dei Andrang der » föstcaktarir-Anwalter « - nedester wiener Typus - vor je<br>dem Schelter soll Scenen vie heim » Finless num alten Burdhester « sufveisen   |   |
| 28          | Auf scharter solid stehen wir beim » Einiass zum alten burgaltater « aufweisen».<br>Auch für die 1 Heller-Marken muss man « sich anstellen » Berüchlich der auffal | ~ |
|             | Rach für die Frieffer härzen mass man // Sten ansoerten «. Dezagiten der darfur                                                                                    | - |
| н           | Fi C S Cut C Pa Ta O Sh European Insert                                                                                                    | 1 |

b) (5)の段階でエクスポートした場合:

検索語および共起語の前後には「\*」でマークされている。

| 🖉 http://www.dwds.de/DWDSCorpusExport.txt?expnow=1&qu=near 🕼 = Brief,\$I=schreiben,5)&cc=DWDS&von=1 - W                                                                                                    | Vindows Internet Explorer 💦 🗖                                                                                                    | $\mathbf{X}$ |
|----------------------------------------------------------------------------------------------------|----------------------------------------------------------------------------------------------------|--------------|
| 🚱 🕞 👻 🍺 http://www.dwds.de/DWDSCorpusExport.txt?expnow=1&qu=near\$l=Brief\$l=Schreiben;5)&cc=DWDS&von=1900-01-01& 🚽 🛃                                                                                                    | 🕈 🗙 Google 🛛                                                                                                    | •            |
| : ファイル(E) 編集(E) 表示(V) お気に入り(A) ツール(T) ヘルプ(H)                                                                                                    |                                                                                                    |              |
| 😪 🏘 👼 http://www.dwds.de/DWDSCorpusExport.txt?expno.                                                                                                    | 🟠 • 🔊 - 🖶 • 🗗 ぺージው •                                                                                                    | »            |
| DWDS Belegcorpus extrahiert am 11.11.2007, 05:18:28 DWDS Kerncorpus Version 170605b Morphologie: TAGH Vet<br>Abfrage: near(SI=Brief,SI=schreiben,5)] eless_by_date[1900-1-1,2000-12-31] #has_field[aval/MR* OR7W OR3S OR]<br>T kern01,kern02,kern03,kern04,kern05,kern06,kern07,kern08,kern09,kern10 Trefferanzahl: 1769. Davon sind 1372 Tr<br>Nutzungsvereinbarungen anzeigbar. 1) ter, setzte seine Brille auf, las auch und sagte dann: "Ja, et is richtig, da steit et, dat n<br>gahn. Die Behörde hatte in dem *Brief* zum Schuß *geschrieben*: "Gewähr für Einstellung 2) i geheiratet. Drei Tage nach<br>einen *Brief* nach Hause, wie glüc 3) ltlich, und der Andrang der » Posttaxtarif-Anwärter « - neuester Wiener Typus - vo<br>Einlass zum alten Burgtheater « aufweisen. Auch für die 1 Heller-Marken muss man » sich anstellen «. Bezüglich der auffall<br>Recommandationsgebür für Locobriefe scheint mir die von dem Einsender B-r geäußerte Anregung beachtenswert, kleiner<br>auf Postanweisungen zu *schreiben*, indem man 1 o 4) ter, der bisher kaum mehr als ein paar fülchtige Postkarten an sein<br>*Brief* war von Franz Krieger. 5) beer ausschließlich den sechs Kohorten. Bei Appian (II, 79) aber lesen wir, Cäsar hab<br>zehnt Legion, die auf seinem 6) die einzigen Wesen, die etwa davon auszunehmen wären, sind die Tiere, die man, nach ei<br>näher man die Menschen kennen lernt. Sie haben auch vor diesen den gewaltigen Vorzug, daß sie keine *Brief* *schreibe<br>ze 7) ärz 1901 Liebe Lotte! Ich danke dir für den hübschen *Brief* (, den dum i* geschrieben* hast, denn man ist doch<br>unangenehmen Briefe zu schreiben*, *schreiben* zu müssen, kann eine 10) ht übel zu nehmen, daß ich Ilnen den Verk<br>bin ich mit den herzlichten Grüßen in alter Gesinnung stets III sehr regebeer Das ist natürlich Unsinn, aber geschrieben*<br>schreiben, dem Freude die bittere Pille, die man ihm zu schlucken giebt, zu verzuckern - das aber<br>*Brief* lieber gar nicht *schreiben*. 413. Anonyme Bri 11) Absicht haben, jetzt oder später einmal einen anonymen *Br<br>Anleitung auf da 12) Zweck gefällt | ersion 1.0.1 Tagger: Moot Version 2.0.3<br>1S/] #cntst<br>reffer aufgrund rechtlicher<br>mag aber bi de Garde woll nich anners<br>h der Hochzeit *schrieb* sie den Eltern<br>or jedem Schalter soll Scenen wie beim »<br>llenden Erhöhung der<br>re sonst zu recommandierende *Briefe*<br>ne Kinder *geschrieben* hatte; der andere<br>e in seinen *Briefen* *geschrieben*, die<br>inem alten Wort, immer lieber gewinnt, je<br>ven* und sich deshalb den Kopf nicht zu<br>18) part, an einen andern einen jener<br>ressaten. Denn wer sich so benommen<br>ler Empfänger, wie man zu sagen pflegt,<br>ung, die uns dazu treibt, einen<br>ehr in meinem Hause hiermit untersage,<br>en wird es deshalb doch, daß man so<br>rist falsch, dann soll man derartige<br>rief* zu *schreiben*, sei nachstehende<br>t. Denn auf dem Scheiterhaufen verbrannt |              |

a)と同様, Internet Explorerでは上記のような表示になるが,たとえば<u>FireFox</u>などのウ ェブブラウザでエクスポートすると,以下のように,事例ごとに改行が入った,よ り見やすいフォーマットでダウンロードされる。

| C:\Dokumente und Einstellungen\Gues                                      | t\Lokale Einstellungen\Temp\DWDSCorpusExpor                                                           |         |
|--------------------------------------------------------------------------|----------------------------------------------------------------------------------------------------|---------|
| <u>File Edit View S</u> earch <u>W</u> indow <u>M</u> acro <u>O</u> ther | r                                                                                                    | 1:1     |
| 🖹 X 🗆 🕈 💾 🍳 🖆                                                            | ् ् 📣 ् 🗧 🚍 🤮                                                                                         |         |
| » , <mark>0</mark>                                                       | 30, , , † , , , , , , 40, , , , † , , , , , , 50, , , , † , , , , , 60, , , , † , , , , , , 70, , , , |         |
| l DWDS Belegcorpus extrahiert am                                         | 10.03.2008, 08:00:12                                                                                  | -       |
| 2 DWDS Kerncorpus Version 1706051                                        | )↓<br>                                                                                                |         |
| 3 Morphologie: TAGH Version 1.                                           | 0.1 ↓                                                                                                 | _       |
| 4 Tagger: Moot Version 2.                                                | 0.3 ↓                                                                                                 |         |
|                                                                          | 200 1 1 2000 10 011 When Stall Starstin WESTON                                                        |         |
| 6 Abirage: Brief #less_by_date[19                                        | /00-1-1,2000-12-31] #nas_field[ava11,/MR* 0R/                                                         | WIUR3   |
| /[S]URIS/] #cntxt 1 :kernul,kernu                                        | 12,kernu3,kernu4,kernu5,kernu6,kernu/,kernu8,                                                         | .kernu  |
| 0 9,Kerniu*<br>O Trofforongobl, 10197 Dowon gir                          | 4 16150                                                                                               |         |
|                                                                          | IG 16130*                                                                                             |         |
| 10 Treffer aufgrund rechtlicher M                                        | Nitzungsvereinharungen anzeighar ↓                                                                    |         |
|                                                                          | acsungsecternbarungen ansergbar.•                                                                     |         |
| 13 4                                                                     |                                                                                                    |         |
| 14 1) 1900 Be 19                                                         | 900. – Lieber Baßermann! Ich danke dir für                                                            | : dein  |
| 15 en freundlichen *Brief* und wür                                       | nsche dir gleichfalls ein gutes neues Jahr.                                                           | Vor     |
| 16 allem wünsche und hoffe ich, d                                        | laß dein Befinden sich beßern möge. 🛛 🦊                                                               |         |
| 17 Brief von Wilhelm Busch                                               | n an Otto Bassermann vom 04.01.1900, S. 5299                                                          | ) ↓     |
| 18 2) 1900 Be Id                                                         | ch wünsche Dir, wenn auch etwas voreilig, ein                                                         | ıfröh   |
| 19 liches neues Jahrhundert! Me                                          | inen Dank für den *Brief* und das Bild, das                                                           | mir g   |
| 20 efällt. Die alltägliche "Glo                                          | orie" um' s Haupt ist freilich wegfrisirt, ab                                                         | )er da  |
| 21 s macht nix, ich kenne sie bute                                       | ewennig. ↓                                                                                            |         |
| 22 Brief von Wilhelm Busch                                               | n an Grete Meyer vom 08.01.1900, S 5300 🎍 🚽                                                           |         |
| 23 3) 1900 Ze De                                                         | er Aufsehen erregende *Brief*, den der nach P                                                         | 'aris   |
| 24 entflohene Schwager des Sultans                                       | 3, Damad Machmud Pascha, an den Redacteur des                                                         | ; jung  |
| 25 türikischen Blattes Mechserei,                                        | Achmed Risa Bey, gerichtet hat, lautet folge                                                          | nderm:  |
| 26 aßen: - Paris, Grand-Hotel, 25-                                       | <ul> <li>December 1899. Herrn Achmed Risa Bey. Es</li> </ul>                                          | ; ist   |
| 27 unnotig, die hohe Achtung zum A                                       | usdruck zu bringen, von der jeder Turke Ihne                                                          | n geg   |
| 28 enuber durchdrungen 1st fur die                                       | e senr bedeutenden pienste, die Sie unaufhori                                                         | .icn a  |
| 29 er helligen bache unseres Vater                                       | landes erwelsen.                                                                                      | +> 00   |
| 30 0.A., Noch ein Jungturs                                               | e, in: Koinische Zeicung (Zweites Morgenblat                                                          | ,c) 09  |
| JTI.01.1900, S. I *                                                      |                                                                                                    | <b></b> |
| H Fi C S Cut                                                             | C Pa Ta O Sh European In                                                                              | nsert / |

(7) Hilfe (ヘルプ):

ここでは、主に検索式に用いる記号の説明およびその例が示されている。<u>第1節</u>の 付録 4.3「検索例の一覧」としてまとめてある。

※ DWDS日本語版プラットホーム (<u>http://www.dwds.de/jp</u>) も参照。

### 第3節 DWDS 検索具体例

### はじめに

本節では、 DWDS コーパスの検索具体例をいくつか挙げる。

A では、一語検索、二語検索の場合、また語の間隔を指定する場合を考慮した「用途別具体例」をまとめた。B では、動詞、名詞、代名詞、副詞(形容詞述語的用法)、前置詞、感嘆詞、接続詞に分け、品詞タグを用いた「品詞別具体例」をまとめた。

偶数ページ(左ページ)に検索語の入力例,奇数ページ(右ページ)に解説を掲載した。 なお,品詞タグについては,次のサイトを参照されたい:

http://www.ims.uni-stuttgart.de/projekte/CQPDemos/Bundestag/help-tagset.html

#### 目次

- A 用途別具体例
  - A1. 一語検索
  - A2. 二語検索
  - A3. 語の間隔
- B 品詞別具体例
  - B1. 動詞
  - B2. 名詞
  - B3. 代名詞
  - B4. 副詞(形容詞述語的用法)
  - B5. 前置詞
  - B6. 感嘆詞
  - B7. 接続詞

# A 用途別具体例

# A1 一語検索

| A1.1 特定の語形        | @Brief |
|-------------------|--------|
|                   | @gehen |
|                   | @groß  |
| A1.2 ある語の様々な語形変化形 | Brief  |
|                   | gehen  |
|                   | gross  |
| A1.3 任意の文字を含む語    | *arzt  |
|                   | Arzt*  |

A2 二語検索

| A2.1 二語の両方を含む             | Kanzler && Schröder  |
|---------------------------|----------------------|
| A2.2 二語のいずれかを含む           | Kanzler    Schröder  |
| A2.3 二語の一方を含み,一方を含ま<br>ない | Kanzler && !Schröder |

## A3 語の間隔

| A3.1 隣同士(順序指定)      | "@große @Haus"            |
|---------------------|---------------------------|
|                     | "große Haus"              |
| A3.2 特定の間隔以内(順序指定)  | "Gegenwart #3 Zukunft"    |
| A3.3 特定の間隔以内(順序未指定) | NEAR(Gegenwart,Zukunft,3) |

特定の語形を検索する場合,語頭に「@」を入力する。

ある語の様々な語形変化形を含めて検索する場合,その語の辞書形あるいは語形変化形のいずれか 1つを入力する。

任意の文字列を含む語を検索する場合、その任意の文字列は「\*」で表す。

| 二語の変化形を含む文を検索する場合,二語の間に「&&」を入れる。                                                                     |
|----------------------------------------------------------------------------------------------------|
| 二語のいずれかの変化形を含む文を検索する場合,二語の間に「  」を入れる。                                                                |
| 一語(Kanzler)が含まれ,もう一語(Schröder)が含まれない文を検索する場合,二語の間に<br>「&&」を入れ,除外したい語の前に「!」を入れる。「!」と語の間にはスペースを入れないこと。 |

| 隣り合う二語を含む文を検索する場合,二語を「""」で囲る。語形を指定する場合は,<br>頭に「@」を入れる。「@」を入れない場合,それぞれの語の様々な変化形を含む。 | それぞれの語 |
|------------------------------------------------------------------------------------|--------|
| 二語の距離が3語以内の文を検索する場合,間に「#N」を入れる。                                                    |        |
| 二語の順序に関係なく,二語の距離が3語以内の文を検索する場合,「NEAR」を用い                                           | る。     |

## B 品詞別具体例

- ★ 品詞を指定するには「\$p=品詞略語」の書式を用いる。
- ★ 特定の語の品詞を指定する場合,その語のあとに「with \$p=品詞略語」の書式をつける。
   (品詞略語については「タグセット」を参照)

|                 | @geht                                             |
|-----------------|---------------------------------------------------|
|                 | gehen                                             |
|                 | gehen with \$p=VVFIN                              |
| B1.1 動詞単独       | gehen with \$p=VVINF                              |
|                 | ausgehen with \$p=VVIZU                           |
|                 | zerstören with \$p=VVPP                           |
|                 | warten && auf with \$p=APPR                       |
| B19 動詞と前署詞      | warten && !auf with \$p=APPR                      |
| B1.2 則詞と則直詞     | warten && \$p=APPR                                |
|                 | <pre>\$p=VVFIN &amp;&amp; auf with \$p=APPR</pre> |
| B1.3 動詞といずれかの名詞 | (Landschaft    Gegend) && schauen                 |
|                 | (Landschaft    Gegend) && \$p=VVFIN               |
|                 | \$p=NN && schauen                                 |
| B1.4 副詞といずれかの動詞 | offen with \$p=ADJD && (sprechen    diskutieren)  |
| B15 話注の助動詞と太動詞  | können with \$p=VMFIN && sprechen with \$p=VVINF  |
| D1.5 而公》功到时已不到时 | können with \$p=VMFIN && \$p=VVINF                |
|                 | werden && zerstört with \$p=VVPP                  |
|                 | "werden #10 @zerstört"                            |

特定の変化形 (geht) のみを検索する場合, その形の前に「@」をつける。

ある動詞(gehen)の変化形(gehen, gehe, gehst, geht, ging, gegangenなど)も含めて検索する場合,不 定形あるいはある1つの変化形のみを入力する。

ある動詞(gehen)が定動詞として用いられている場合の変化形(gehen, gehe, gehst, geht, gingなど) を検索する場合,定動詞の略語「with \$p=VVFIN」をつける。

ある動詞(gehen)が不定詞として用いられている場合のみを検索する場合,不定詞の略語「with \$p=VVINF」をつける。

ある動詞(ausgehen)がzuを含む不定詞として用いられている場合を検索する場合, zu不定詞の略語「with \$p=VVIZU」をつける。

ある動詞(zerstören)の過去分詞のみを検索する場合,過去分詞の略語「with \$p=VVPP」をつける。 このような検索は, zerstörenのように,3人称単数現在形と過去分詞が同じ語形(zerstört)になる動 詞に特に有効である。

ある動詞(warten)の変化形が現れる文で、かつ、ある前置詞(auf)が現れる文を検索する場合、 前置詞指定のためには「with \$p=APPR」を用い、二語の間に「&&」を入れる。

ある動詞(warten)の変化形が現れる文で、かつ、ある前置詞(auf)が現れない文を検索する場合、二語の間に「&&」を入れ、除外したい語の前には「!」をつける。

ある動詞(warten)の変化形が現れる文で、かつ、ある任意の前置詞が現れる文を検索する場合、前 置詞の略語「\$p=APPR」を用い、二語の間に「&&」を入れる。

ある任意の動詞の変化形とある前置詞(auf)が現れる文を検索する場合,定動詞の略語 「**\$**p=VVFIN」と前置詞の略語「**\$**p=APPR」を用い,二語の間に「**&**&」を入れる。

二つの語(LandschaftとGegend)のいずれかが現れる文を検索するには、二語の間に「||」を入れる。また、ある語(LandschaftあるいはGegend)が現れる文で、かつ、もうひとつの語(schauenの変化形)が現れる文を検索する場合、二者の間に「&&」を入れる。

二つの語(LandschaftとGegend)のいずれかと、任意の動詞が現れる文を検索する場合、定動詞の略語「**\$**p=VVFIN」を用い、二者の間に「**&&**」を入れる。

任意の普通名詞とある動詞(schauen)の変化形が現れている文を検索する場合,普通名詞の略語 「\$p=NN」を用い,二者の間に「&&」を入れる。

ある副詞(offen)とある動詞(sprechenあるいはdiskutieren)の変化形が現れる文を検索する場合, 副詞の略語「\$p=ADJD」を用い、二者の間に「&&」を入れる。

ある話法助動詞(können)の変化形が現れる文で、かつ、もうひとつの語(sprechen)が不定詞で現れる文を検索する場合、二語の間に「&&」を入れる。

ある話法助動詞(können)の変化形が現れる文で、かつ、もうひとつの任意の動詞の不定詞が現れる文を検索する場合、不定詞の略語「\$p=VVINF」を用い、二語の間に「&&」を入れる。

受動文を作る助動詞(werden)の変化形が現れる文で、かつ、ある動詞の過去分詞(zerstört)が現れる文を検索する場合、二者の間に「&&」を入れる。

受動文を作る助動詞(werden)の変化形とある動詞の過去分詞(zerstört)が,指定の順序で10語以内の距離に現れる文を検索する場合,二語を「""」で囲み,二語の間に「#10」を入れる。

| B1.6 受動文         | NEAR(werden with \$p=VAFIN,zerstören with \$p=VVPP,10) |
|------------------|--------------------------------------------------------|
|                  | werden && \$p=VVPP                                     |
|                  | lassen && kommen with \$p=VVINF                        |
| B1.7 lassen構文    | "lassen #10 kommen with \$p=VVINF"                     |
|                  | NEAR(lassen,kommen with \$p=VVINF,10)                  |
|                  | lassen && \$p=VVINF                                    |
| B1.8 zu不定詞を伴う構文  | beginnen && \$p=PTKZU                                  |
|                  | "beginnen #10 \$p=PTKZU"                               |
| B1.9 基礎動詞と分離前つづり | fordern && heraus with \$p=PTKVZ                       |
|                  | "fordern #10 heraus with \$p=PTKVZ"                    |
| B1.10 分離動詞       | herausfordern    (fordern && heraus with \$p=PTKVZ)    |
|                  | herausfordern    "fordern #10 heraus with \$p=PTKVZ"   |

B2 名詞

|                    | @Herzens          |
|--------------------|-------------------|
|                    | Herz              |
|                    | *heit             |
| <b>D91</b> 夕 詞 畄 孙 | Kohl with \$p=NN  |
| D2.1 石 <b></b> 即平强 | Kohl with \$p=NE  |
|                    | \$p=NN with *mann |
|                    | \$p=NE with *mann |
| B2.2 冠詞と名詞         | "@die @Email"     |
|                    | "@das @Email"     |
|                    | "\$p=ART Email"   |

受動文を作る助動詞(werden)の変化形とある動詞の過去分詞(zerstört)が,順序に関係なく10語 以内の距離に現れる文を検索する場合,「NEAR()」の括弧の中に「二語と10」をコンマで区切って 入れる。

受動文を作る助動詞(werden)の変化形が現れる文で、かつ、任意の動詞の過去分詞が現れる文を 検索する場合、過去分詞の略語「\$p=VVPP」を用い、二者の間に「&&」を入れる。

使役助動詞(lassen)の変化形が現れる文で、かつ、ある動詞(kommen)の不定形が現れる文を検索する場合、不定詞の略語「\$p=VVINF」を用い、二者の間に「&&」を入れる。

使役助動詞(lassen)の変化形とある動詞(kommen)の不定形が,指定の順序で10語以内の距離に現れる文を検索する場合,二語を「""」で囲み,二語の間に「#10」を入れる。

使役助動詞(lassen)の変化形とある動詞(kommen)の不定形が,順序に関係なく10語以内の距離 に現れる文を検索する場合,「NEAR()」の括弧の中に「二語と10」をコンマで区切って入れる。

使役助動詞(lassen)の変化形が現れる文で、かつ、任意の動詞の不定詞が現れる文を検索する場合、不定詞の略語「\$p=VVINF」を用い、二者の間に「&&」を入れる。

ある動詞(beginnen)の変化形が現れる文で、かつ、任意の動詞の不定詞の前にzuが現れる文を検索 する場合、不定詞の前のzuの略語「\$p=PTKZU」を用い、二者の間に「&&」を入れる。

ある動詞(beginnen)の変化形と任意の動詞の不定詞の前にzuが,指定の順序で10語以内に現れる文を検索する場合,二語を「""」で囲み,二語の間に「#10」を入れる。

ある基礎動詞(fordern)の変化形と前つづり(heraus)の二語が(順番に関係なく)現れる文を検索 する場合,二語の間に「&&」を入れる。

ある基礎動詞(fordern)の変化形と前つづり(heraus)が,提示した順番で,10語以内に現れる文を 検索する場合,二語の間に「#10」を入れる。

ある分離動詞(herausfordern)の変化形と、ある基礎動詞(fordern)の変化形と前つづり(heraus)の二語の組合せのいずれかが現れる文を検索する場合、二者の間に「||」を入れる。

ある分離動詞(herausfordern)の変化形と、ある基礎動詞(fordern)の変化形と前つづり(heraus)が10語以内に現れる組合せのいずれかが現れる文を検索する場合、二者の間に「||」を入れる。

特定の変化形(Herzens)のみを検索する場合,その形の前に「@」をつける。

名詞 (Herz) について変化形 (Herz, Herzen, Herzensなど) も含めて検索する場合,不定形あるいは 1つの変化形を入力する。

接尾辞(heit)を持つ語を検索する場合,接尾辞以外の任意の文字列は「\*」で表す。

普通名詞のKohlを検索する場合,普通名詞の品詞タグ「\$p=NN」を用いる。

固有名詞のKohlを検索する場合,固有名詞の品詞タグ「\$p=NE」を用いる。

「mann」で終わる普通名詞を検索する場合,普通名詞の品詞タグ「\$p=NN」を用い,任意の文字列は「\*」で表す。

「mann」で終わる固有名詞を検索する場合,固有名詞の品詞タグ「\$p=NE」を用い,任意の文字列は「\*」で表す。

特定の二語(定冠詞dieあるいはdasと名詞Email)が現れる文を検索する場合,「""」で囲み,特定の 語形の前には「@」をつける。

冠詞(定冠詞あるいは不定冠詞)と名詞(Email)の変化形の組合せが現れる文を検索する場合,冠詞タグ「\$p=ART」を用いる。

| B2.3 付加語的形容詞と名詞 | "schön with \$p=ADJA Wetter"  |                              |
|-----------------|-------------------------------|------------------------------|
|                 | "\$p=ADJA Wetter"             |                              |
| B2.4 述語的形容詞と名詞  | Wetter && schön with \$p=ADJD |                              |
|                 | Wetter && \$p=ADJD            |                              |
| B2.5 形容詞つき名詞と動詞 | "schöne #2 Augen" && machen   |                              |
|                 | "\$p=ADJA #2 Augen" && machen |                              |
| B2.6 名詞と前置詞     | "Eintrittskarte für das"      |                              |
|                 |                               | "Eintrittskarte für \$p=ART" |

B3 代名詞

|            |                    | @mich                              |
|------------|--------------------|------------------------------------|
| B3.1 代名詞単独 |                    | @mich with \$p=PPER                |
|            | @mich with \$p=PRF |                                    |
|            |                    | damit with \$p=PAV                 |
| B3.2       | 所有代名詞(所有冠詞)と名詞     | "\$p=PPOSAT Kind"                  |
| B3.3       | 再帰代名詞と動詞           | \$p=PRF && freuen                  |
| B3.3       | 再帰代名詞と動詞と前置詞       | \$p=PRF && freuen && über \$p=APPR |
| B3.4       | 副詞的関係代名詞と動詞        | "wo with \$p=PWAV #10 wohnen"      |

B4 副詞(形容詞述語的用法)

|           | @bald                 |
|-----------|-----------------------|
| B4.1 副詞単独 | denn with \$p=ADV     |
|           | schnell with \$p=ADJD |

付加語的形容詞 (schön)の変化形とある名詞 (Wetter)の変化形の組合せを検索する場合,付加語 的形容詞の略語「\$p=ADJA」と用い,二語を「""」で囲む。

任意の付加語的形容詞とある名詞(Wetter)の組合せを検索する場合,付加語的形容詞の品詞タグ「**\$**p=ADJA」を用い,二者を「""」で囲む。

名詞(Wetter)と述語的形容詞(schön)の共起を検索する場合,述語的形容詞の略語「\$p=ADJD」を用い,二語の間に「&&」を入れる。

名詞(Wetter)と任意の述語的形容詞の共起を検索する場合,述語的形容詞の略語「\$p=ADJD」を用い、二語の間に「&&」を入れる。

形容詞(schöne)つきの名詞(Augen)と動詞(machen)の共起を検索する場合,形容詞から名詞が2語以内とするには「#2」を二語の間に入れ,この形容詞つき名詞と動詞の変化形が同じ文とするにはその間に「&&」を入れる。

任意の付加語的形容詞とある名詞(Augen)と動詞(machen)の共起を検索する場合,付加語的形容詞の略語「\$p=ADJA」を用い,形容詞から名詞が2語以内とするには「#2」を二語の間に入れ,この形容詞つき名詞と動詞の変化形が同じ文とするにはその間に「&&」を入れる。

「&Eintrittskarte des」などと比較して、定冠詞と隣り合う前置詞の有無を検索する場合、任意の定冠詞(das, des)のいずれかを入れれば、他の定冠詞も含めて検索できる。

定冠詞と不定冠詞を含めて検索する場合,冠詞の略語「\$p=ART」を用いる。

特定の語形を検索する場合、その語形の前に「@」を入力する。

人称代名詞として用いられるある語(mich)が現れる文を検索する場合,(非再帰的用法の)人称 代名詞の略語「**\$p**=**PPER**」を用いる。

再帰代名詞として用いられるある語(mich)が現れる文を検索する場合,再帰代名詞の略語「**\$p=PRF**」を用いる。

代名詞的副詞として用いられるある語(damit)を検索する場合,代名詞的副詞の略語「\$p=PAV」を 用いる。

任意の所有冠詞(mein, deineなど)の変化形とある名詞(Kind)の変化形が,連続して現れる文を検索する場合,所有冠詞の略語「\$p=PPOSAT」を用い,二者を「""」で囲む。

任意の再帰代名詞(sich, michなど)がある動詞(freuen)が現れる文を検索する場合,再帰代名詞の略語「\$p=PRF」を用い,二者の間に「&&」を入れる。

任意の再帰代名詞(sich, michなど)がある動詞(freuen)およびある前置詞(über)と共起する文を 検索する場合,再帰代名詞の略語「\$p=PRF」および前置詞の略語「\$p=APPR」を用い,三者の間に 「&&」を入れる。

ある副詞的関係代名詞(wo)とある動詞(wohnen)が,指定の順序で10語以内に現れる文を検索する場合,副詞的関係代名詞の略語「\$p=PWAV」を用い,二語を「""」で囲み,その間に「#10」を入れる。

特定の語形を検索する場合,その語形の前に「@」を入力する。ただし,副詞の場合は、レンマに対応していないため,[@]を入力しなくても、比較級eherや最上級のam ehestenに拡張されない。

副詞として用いられるdennを検索する場合,副詞の略語「\$p=ADV」をつける。

ある形容詞(schnell)の述語的用法を検索する場合,形容詞の述語的用法の略語「\$p=ADJD」をつける。

| B4.2 二語     | "darüber #1 hinaus"     |
|-------------|-------------------------|
|             | NEAR(darüber, hinaus,1) |
| B4.3 副詞と疑問符 | "schon \?"              |
| B4.4 副詞と動詞  | NEAR(\$p=ADV,wissen,5)  |

B5 前置詞

| B5.1 | 前置詞単独         | auf with \$p=APPR                                      |
|------|---------------|--------------------------------------------------------|
| B5.2 | 後置詞と動詞        | nach with \$p=APPO                                     |
| B5.3 | 前置詞+冠詞の融合形と名詞 | "\$p=APPRART \$p=NN"                                   |
| B5.4 | 前置詞と動詞        | (wegen with \$p=APPR    wegen with \$p=APPO) && können |

B6 感嘆詞

| <b>DC1</b> 咸喵扫出油 | @ach          |
|------------------|---------------|
| D0.1 恐笑两半弦       | \$p=ITJ       |
| B6.2 感嘆詞と感嘆符号    | \$p=ITJ && \! |

B7 接続詞

| B7.1 接続詞単独  | @denn                           |
|-------------|---------------------------------|
|             | denn with \$p=KON               |
|             | dass                            |
|             | dass    daß                     |
|             | damit with \$p=KOUS             |
| B7.2 接続詞と動詞 | "wenn with \$p=KOUS #10 @hätte" |

| ある語(darüber)から1語以内の距離に,もうひとつの語(hinaus)が提示した順序で現れる文を検<br>索する場合,二語の間に「#1」を入れ,それを「""」で囲む。                  |
|----------------------------------------------------------------------------------------------------|
| ある語(darüber)ともう1つの語(hinaus)が,順序に関係なく1語以内の距離に現れる文を検索す<br>る場合,「NEAR()」の括弧の中に「二語と10」をコンマで区切って入れる。          |
| 副詞(schon)で終わる疑問文を検索する場合,疑問符の前に「\」を入力する。                                                                 |
| 任意の副詞とある動詞(wissen)が、順序に関係なく5語以内に現れる文を検索する場合、副詞の略語「 $s_{n=ADV}$ を用い 「NEAR()」の括弧の中に「二語と $5$ 」をコンマで区切って入れる |

ある前置詞(auf)が現れる文を検索する場合,前置詞の略語「\$p=APPR」を用いる。そうすることによって,基礎動詞と離れている前つづりaufが現れる文を取り除くことができる。

ある後置詞(nach)が現れる文を検索する場合,後置詞の略語「\$p=APPO」を用いる。そうすることによって,前置詞として用いられているnachの文を取り除くことができる。

任意の前置詞+冠詞の融合形と任意の普通名詞が連続して現れる文を検索する場合,前置詞+冠詞の融合形の略語「\$p=APPRART」と普通名詞の略語「\$p=NN」を用い,二者を「""」で囲む。

前置詞wegenあるいは後置詞wegenと動詞könnenの変化形が現れる文を検索する場合は,前置詞の略 語「\$p=APPR」と後置詞の略語「\$p=APPO」の間に「||」を入れ,動詞との間には「&&」を入れ る。

| 特定の感嘆詞が現れる文を検索する場合,その語の前に「@」を入力する。               |
|--------------------------------------------------|
| 感嘆詞が現れるすべての文を検索する場合は,感嘆詞の略語「\$p=ITJ」を用いる。        |
| 任意の感嘆詞と感嘆符号が現れる文を検索する場合,感嘆詞の略語「\$p=ITJ」を用い,!の前には |
| 「\」を入れ,二者の間に「&&」を入れる。                            |

特定の語形を検索する場合、その語形の前に「@」を入力する。ただし、接続詞の場合、語形変化しないため、「@」の有無にかかわらず結果は同じである。なお、dennの場合、同形で副詞としても接続詞としても用いられるため、必要に応じて両者を区別する必要がある。

接続詞として用いられるdennを検索する場合,接続詞の略語「\$p=KON」をつける。新正書法の形(dass)を検索する場合は,その語形のみあるいはその前に「@」を入力する。新旧正書法の両方(dassあるいはdaß)の形を検索する場合は,二語の間に「||」を入れる。接続詞として用いられるある語(damit)を検索する場合,接続詞の略語「\$p=KOUS」を用いる。

接続詞(wenn)とある動詞の特定の語形(hätte)が,指定の順序で10語以内に現れる文を検索する場合,接続詞の略語「\$p=KOUS」を用い,特定の語形の前には「@」を入れ,二者の間に「#10」を入れて全体を「""」で囲む。

## 巻末付録:主なドイツ語コーパス・コーパスに基づく辞書

【書き言葉と話し言葉の両方を含むコーパス】

| IDS-Korpora | http://www.ids-mannheim.de/service/ |
|-------------|-------------------------------------|
| DWDS-Corpus | http://www.dwds.de/                 |
| DeWaC       | http//:www.sketchengine.co.uk       |

【書き言葉コーパス】

| Limas-Korpus         | http://www.ikp.uni-bonn.de/Limas/index.htm                      |
|----------------------|-----------------------------------------------------------------|
| Tiger Project        | http://www.ims.uni-stuttgart.de/projekte/TIGER/                 |
| Negra Korpus         | http://www.coli.uni-sb.de/sfb378/negra-corpus/negra-corpus.html |
| Schweizer Textkorpus | http://www.dwds.ch/                                             |

【話し言葉コーパス】

Bayerisches Archiv für Sprachsignale

|                            | http://www.phonetik.uni-muenchen.de/Bas/BasHomedeu.html  |
|----------------------------|----------------------------------------------------------|
| Kiel Corpus                | http://www.ipds.uni-kiel.de/forschung/kielcorpus.de.html |
| 【文学作品のコーパス】                |                                                          |
| Gutenbergprojekt           | http://gutenberg.spiegel.de                              |
| Austrian literature online | http://www.literature.at/webinterface/library            |
|                            |                                                          |
| 【コーパスに基づく辞書】               |                                                          |

WAHRIG Die deutsche Rechtschreibung

 http://www.wissenmediaverlag.de/195.0.html

 Deutscher Wortschatz
 http://wortschatz.uni-leipzig.de/

※ 他のドイツ語コーパスについては、以下の URL のリストを参照。 http://www.lemnitzer.de/lothar/KoLi/mkap5.html

- Beißwenger, Michael (2003) Wörterbücher im Internet. Linguistik imInternet. In: ZGL 31. 2003, 310-316.
- Institut für Deutsche Sprache (2007) Sprachreport Sonderheft März 2007. Auslandskooperationen des Instituts für Deutsche Sprache.

http://www.ids-mannheim.de/pub/laufend/sprachreport/pdf/sr07-sonderheft.pdf

Lemnitzer, Lothar / Zinsmeister, Heike (2006) Korpuslinguistik. Tübingen, Gunter Narr Verlag.

- Lenz, Susanne (2000) *Korpuslinguistik*. (Studienbibliographien Sprachwissenschaft; Bd.32) Tübingen, Gunter Narr Verlag.
- Scherer, Carmen (2006) Korpuslinguistik: Kruze Einführungen in die Germanistische Linguistik (Bd. 2). Universitätsverlag Winter Heidelberg.
- Storrer, Angelika (2005) Online-Corpora zur linguistischen Analyse der deutschen Gegenwartssprache. In: Zeitschrift für Germanistische Linguistik (ZGL) 33. 145-150.
- 石川慎一郎 (2006)「言語コーパスからのコロケーション検出の手法-基礎的統計値につい て-」In:『統計数理研究所共同研究レポート』, 190, 1-14.

http://iskwshin.googlepages.com/20060328.pdf

齋藤俊雄/中村純作/赤野一郎(編)(1998)『英語コーパス言語学-基礎と実践-』研究 社.